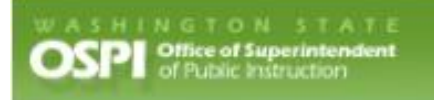

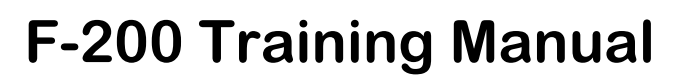

Last Updated February 2021

### **Table of Contents**

| Log Into SAFS (All Users)                        | 1  |
|--------------------------------------------------|----|
| Create a Budget Extension (SD Users)             | 3  |
| Delete an Extension (SD Users)                   | 4  |
| Import Data (SD Users)                           | 5  |
| Upload New Data File                             | 5  |
| Import Data                                      | 6  |
| Input Data (SD Users)                            | 7  |
| GF0: Certification                               | 7  |
| CP0: Certification                               | 8  |
| DS0: Certification                               | 8  |
| ASB0: Certification                              | 8  |
| TVF0: Certification                              | 9  |
| Run Edits (SD Users)                             | 10 |
| Print Extension Reports (SD Users)               | 12 |
| Update the Status (SD Users)                     | 13 |
| Select an Extension (SD Users)                   | 14 |
| Create Another (Subsequent) Extension (SD Users) | 15 |
| Delete a Subsequent Extension (SD Users)         | 16 |
| Select an Extension (ESD Users)                  | 17 |
| View Data (ESD Users)                            | 19 |
| Run Edits (ESD Users)                            | 20 |
| Update the Status (ESD Users)                    | 22 |
| Print the Certification Page (All Users)         | 23 |
| Select an Extension (OSPI Users)                 | 24 |
| Update the Status (OSPI Users)                   | 26 |
| Use DocuSign to Approve Certifications (SD)      | 27 |
| Begin Certification                              | 27 |
| Add Attachments                                  | 29 |
| Finish Signing Document                          | 31 |
| Finish Signing Later                             | 32 |
| Return to Sign Document                          | 32 |
| Decline Certification                            | 33 |
| Use DocuSign to Approve Certifications (ESD)     | 34 |
| Begin Certification                              | 35 |

| 35 |
|----|
|    |
|    |
|    |
| 39 |
| 41 |
|    |
|    |
| 43 |
| 45 |
| 45 |
|    |
|    |

# Log Into SAFS (All Users)

 Go to the EDS Login screen and type in your username and password then click Login.

> **Note:** The URL to use is: https://eds.ospi.k12.wa.us/Login.aspx

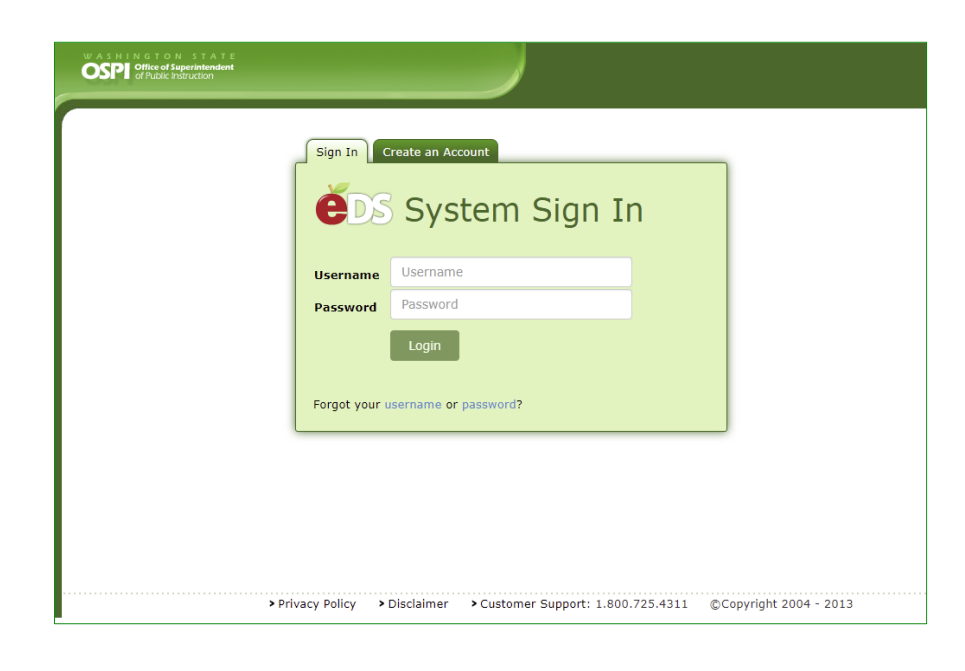

 From the EDS Home page click on the My Applications tab or the View my applications hyperlink.

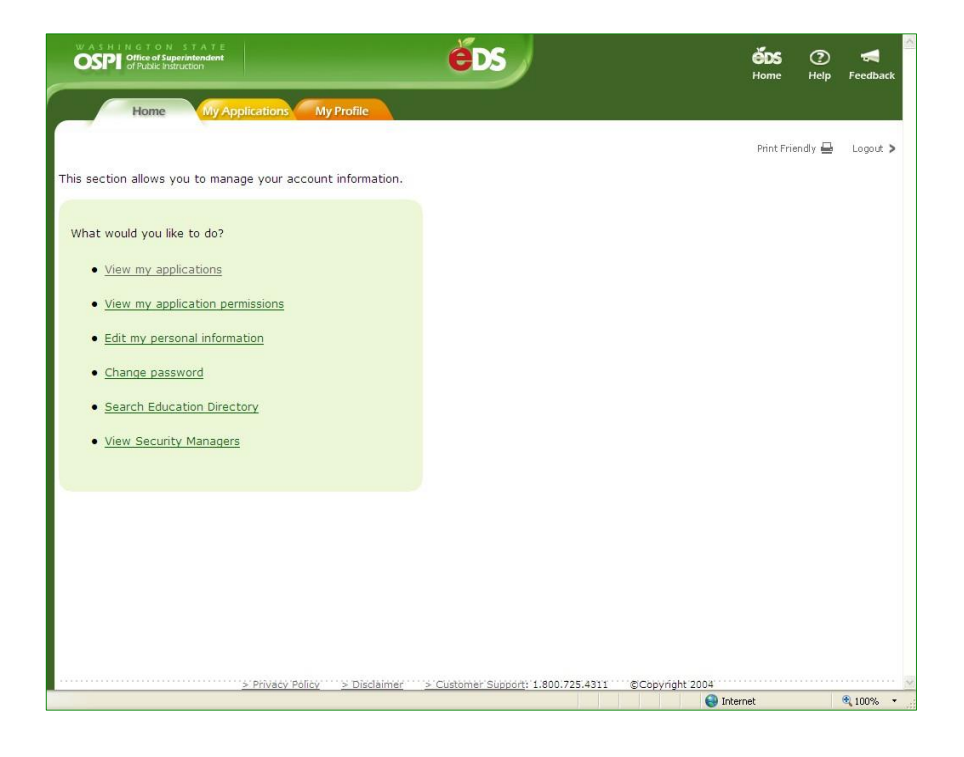

3. From the My Applications screen, click on **SAFS** in the Application list table.

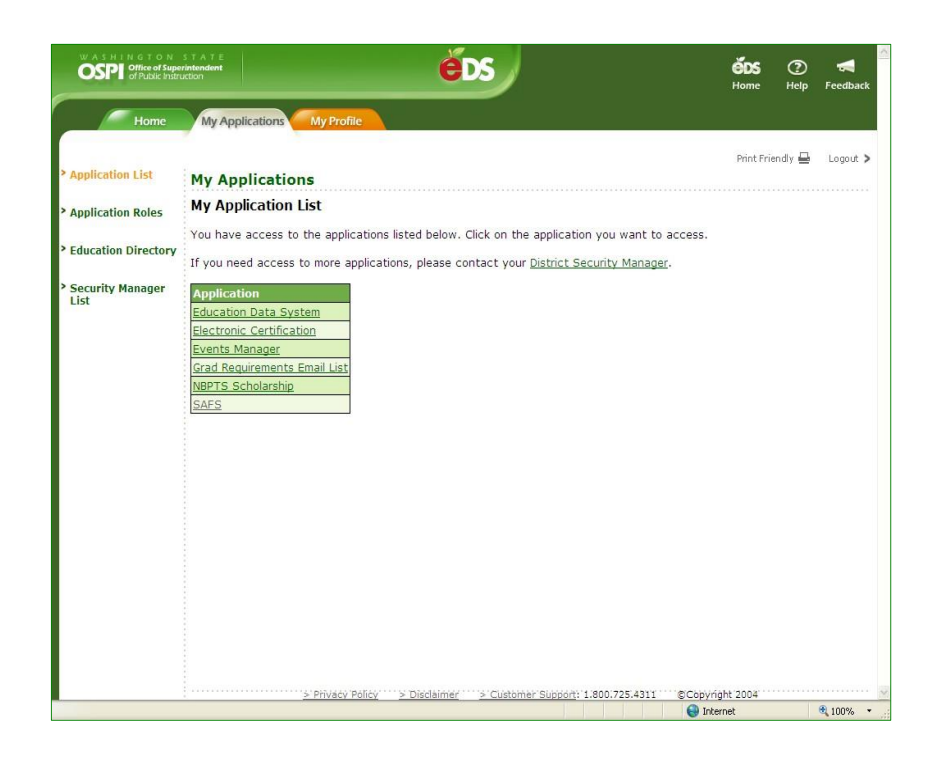

 From the Info Center page, you can click on the tabs in the top navigation bar to access the EDS applications. Click on the F-200 tab to go into the F-200 application.

**Note:** The EDS application is designed to be used with Internet Explorer or Edge as the Web browser. It is best not to use other browsers.

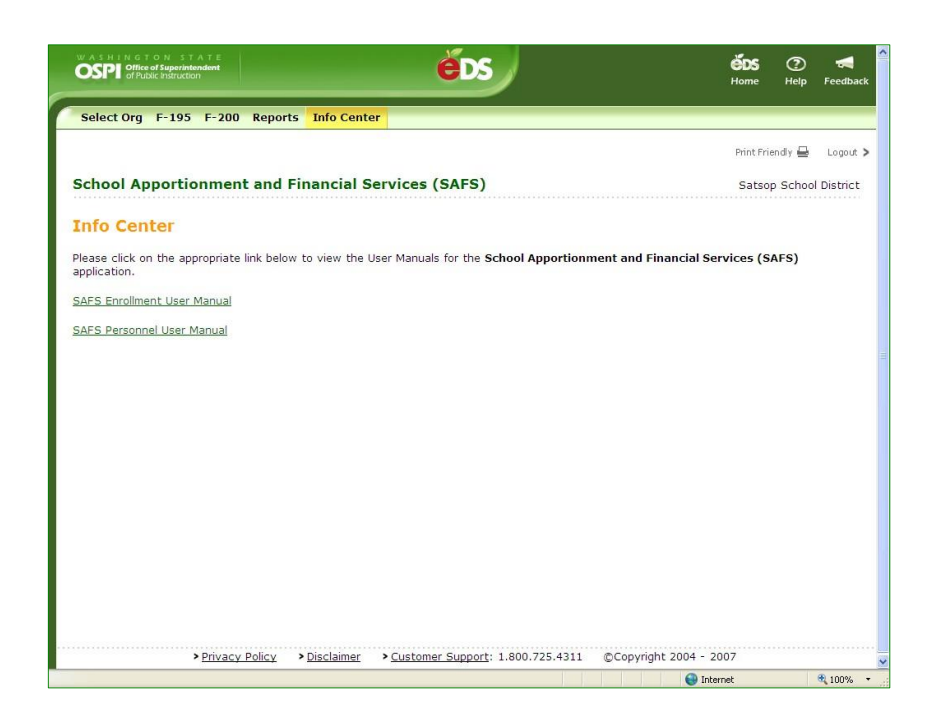

## Create a Budget Extension (SD Users)

 The first screen you will see in the F-200 application is the List Budget Extensions screen. To create a budget extension for the current fiscal year, click the *Create* button next to the fund for which you will be creating an extension.

| WASHINGTON STATE<br>OFFICE of Superintendent<br>of Public Instruction | School<br>Apportionment & Financial<br>Services | <u></u>                |                              | <b>ÉDS</b> ⑦ <del>ৰ</del><br>Home Help Feedback            |
|-----------------------------------------------------------------------|-------------------------------------------------|------------------------|------------------------------|------------------------------------------------------------|
| Select Org NEW Enrollment                                             | F-195 F-195F F-196 F-197 F                      | -200 F-203 Personnel A | LE Reports Info Center Old 🔻 |                                                            |
| List Budget Extensions                                                |                                                 |                        |                              | Logout                                                     |
| List Budget Extensio                                                  | ons (F-200)                                     |                        |                              | Battle Ground School District (06119)                      |
| Action                                                                | Fund                                            | Extension Status       | Certification Status         | Fiscal Year                                                |
| Create                                                                | General                                         | Not Started            | Not Started                  | 2019-2020                                                  |
| Create                                                                | Capital Projects                                | Not Started            | Not Started                  | 2019-2020                                                  |
| Create                                                                | Debt Service                                    | Not Started            | Not Started                  | 2019-2020                                                  |
| Create                                                                | Associated Student Body                         | Not Started            | Not Started                  | 2019-2020                                                  |
| Create                                                                | Transportation Vehicle                          | Not Started            | Not Started                  | 2019-2020                                                  |
| Showing 1 to 5 of 5 entries                                           | i                                               |                        |                              |                                                            |
|                                                                       |                                                 |                        |                              |                                                            |
|                                                                       |                                                 |                        |                              |                                                            |
|                                                                       |                                                 |                        |                              |                                                            |
| Privacy Policy<br>Disclaimer                                          |                                                 |                        |                              | Customer Support: 1.800.725.4311<br>©Copyright 2019 - 2021 |

 You will go to the Input Data screen. The data from your approved budget for this fund (or from your last approved extension) will prepopulate the input screens.

**Note:** The status of the extension will automatically change from 'Not Started' to 'In Process at District'.

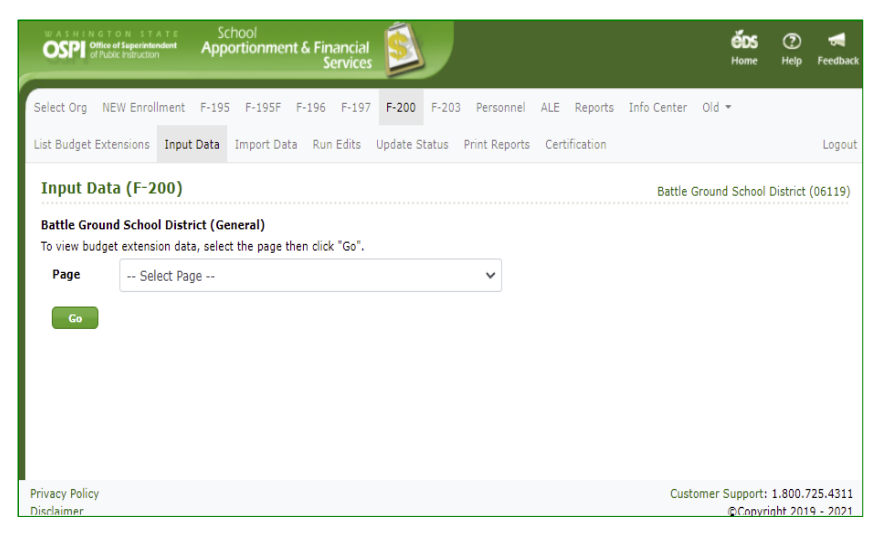

### Delete an Extension (SD Users)

 To delete an in-process extension document, click the **Delete** button for the desired budget in the List Budget Extensions screen. In the Delete Budget pop-up window that appears, click the check box saying, 'I acknowledge that the budget and all its contents will be permanently deleted.' If this box is not checked, you will not be able to delete the budget. To not delete the budget and close the pop-up window, click the Cancel button.

**Note:** A budget can only be changed by SD users and when the budget document has a Budget Status of 'In Process at District'.

 Once the extension has been deleted, it displays a Create button again. The extension when created will display the approved F-195 data, or the previously approved F-200 data for that fund.

> **Note**: See <u>Delete Subsequent</u> <u>Extension</u> section for details on deleting a 'Filed/Approved' extension.

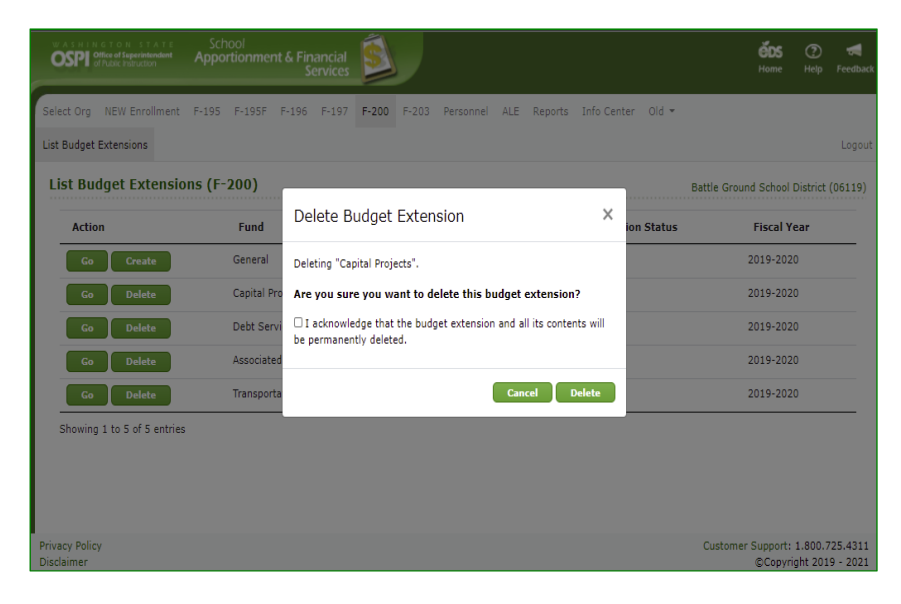

| OSPI office of legenderstend | School<br>Apportionment & Financial<br>Services | <b>)</b>                  |                           | <b>ČOS</b> ⑦ 🖪<br>Home Help Feedba                         |
|------------------------------|-------------------------------------------------|---------------------------|---------------------------|------------------------------------------------------------|
| Select Org NEW Enrollmer     | nt F+195 F-195F F+196 F-197                     | F-200 F-203 Personnel ALE | Reports Info Center Old + |                                                            |
| List Budget Extensions       |                                                 |                           |                           | Logou                                                      |
| List Budget Extens           | ions (F-200)                                    |                           |                           | Battle Ground School District (06119)                      |
| Your budget extension was    | Deleted successfully.                           |                           |                           |                                                            |
| Action                       | Fund                                            | Extension Status          | Certification Status      | Fiscal Year                                                |
| GoCreate                     | General                                         | Filed/Approved            | Not Started               | 2019-2020                                                  |
| Create                       | Capital Projects                                | Not Started               | Not Started               | 2019-2020                                                  |
| Go Delete                    | Debt Service                                    | In Process at District    | Not Started               | 2019-2020                                                  |
| Go Delete                    | Associated Student Body                         | In Process at District    | Not Started               | 2019-2020                                                  |
| Go Delete                    | Transportation Vehicle                          | In Process at District    | Not Started               | 2019-2020                                                  |
| Showing 1 to 5 of 5 entri    | es                                              |                           |                           |                                                            |
| Privacy Policy<br>Disclaimer |                                                 |                           |                           | Customer Support: 1.800.725.4311<br>©Copyright 2019 - 2023 |

# Import Data (SD Users)

#### Upload New Data File

 When you click Go from the List Budget screen, you are taken to the Input Data screen. To import data into the F-200, click on the Import Data tab in the secondary navigation bar. For required file format instructions, click on the <u>click here</u> hyperlink.

**Note:** If you are a district that uses WSIPC and have not extracted a data file, you need to do this first before you can import. If you are a district not using WSIPC, you will not have files to import. The F-200 can import any data files that meet specifications. Your service provider can contact us for assistance in setting up files that can be imported.

 Click the Choose File button and select the F-200 data file to import. The file name will display next to the Choose File button, then click the Upload button. The upload may take a few seconds. After it is done, you will see a message saying, 'Your file was uploaded successfully.'

Note: You may need to navigate to another screen to see your uploaded file in the View/Import Uploaded File(s) table.

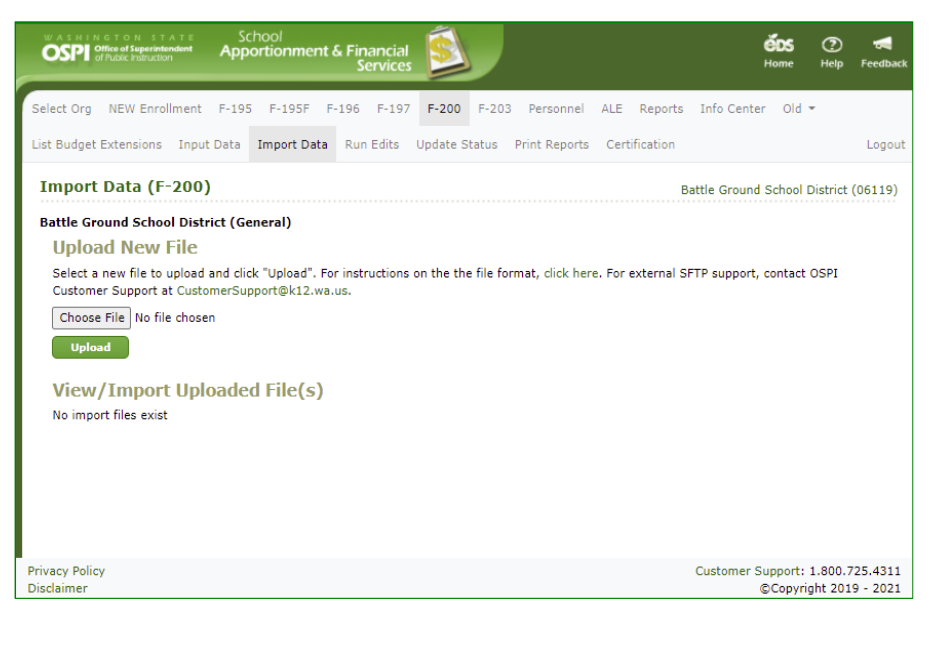

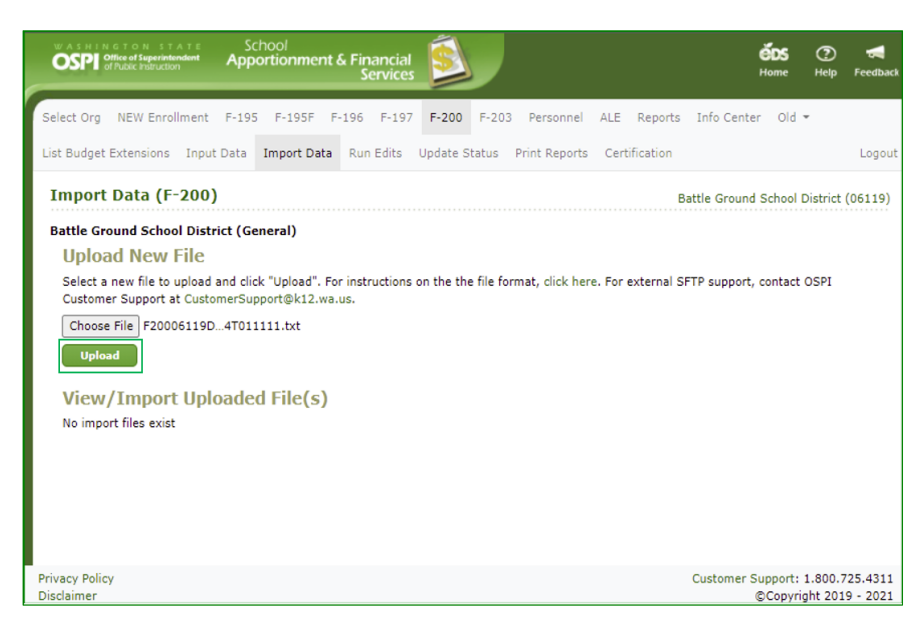

#### Import Data

 Once the uploaded files are displayed in the View/Import Uploaded File(s) table, you may import the data. Select the fund box and click the Import Data button. The import may take a few seconds. After it is done, you will see a message display 'Your import was successful.' Repeat to import the other data type file.

> **Note:** To view the data in the import file, click on the <u>View</u> <u>File</u> hyperlink in the Download column.

| C                                                                                                    | Apportion                                                          | nent & Financia<br>Servico                                    |                                                    |                                          |                                    |                                                                | éD:<br>Hom      | e Help                        | <b>Feedbac</b> |
|----------------------------------------------------------------------------------------------------|--------------------------------------------------------------------|---------------------------------------------------------------|----------------------------------------------------|------------------------------------------|------------------------------------|----------------------------------------------------------------|-----------------|-------------------------------|----------------|
| Select Org NEW Enrollment                                                                                                    | F-195 F-195                                                        | 5F F-196 F-19                                                 | 7 F-200 F-20                                       | )3 Personnel ALE                         | Reports Info Center                | Old ¥                                                          |                 |                               |                |
| List Budget Extensions Inpu                                                                                                    | t Data Import                                                      | Data Run Edits                                                | Update Status                                      | Print Reports Ce                         | rtification                        |                                                                |                 |                               | Logou          |
| Import Data (F-200                                                                                                    | )                                                                  |                                                               |                                                    |                                          |                                    | Battl                                                          | e Ground Scho   | ol District                   | (06119)        |
| Upload New File<br>Select a new file to upload<br>Choose File No file chose<br>Upload<br>View/Import Upl<br>To import a file into your b<br>Action | and click "Uploa<br>en<br>Ocaded File<br>pudget, check the<br>Type | Id". For instruction<br>(S)<br>e fund(s) then click<br>Status | s on the the file f<br>k "Import Data".<br>Fund(s) | ormat, click here. Fo<br>File Date       | r external SFTP support, c         | ontact OSPI Customer Support at C                              | ustomerSuppo    | rt@k12.w                      | a.us.          |
|                                                                                                    |                                                                    |                                                               |                                                    |                                          |                                    |                                                                |                 | ownload                       | φ.             |
| Import Data                                                                                                    | Salary Data                                                        | Valid File                                                    | 🖬 GF                                               | 02/22/2021 3:40 PM                       | F200_2019-2020_                    | 06119_2021-02-22_15-40-19.txt                                  | ę Vi            | ownload                       | ¢              |
| Import Data<br>Import Data                                                                                                    | Salary Data<br>Budget Data                                         | Valid File<br>Valid File                                      | GF GF                                              | 02/22/2021 3:40 PM<br>02/22/2021 3:33 PM | F200_2019-2020_<br>F200_2019-2020_ | 06119_2021-02-22_15-40-19.txt<br>06119_2021-02-22_15-33-59.txt | ¢ I<br>Vi<br>Vi | ownload<br>ew File<br>ew File | ¢              |

# Input Data (SD Users)

 Click on the Input Data tab in the secondary navigation bar to go to the Input Data screen. Select the page you want in the page dropdown and click Go to bring up that page.

**Note:** This user manual only describes the input screens that are unique to the F-200. *Please refer to the F-195 training manual for details about the other screens.* 

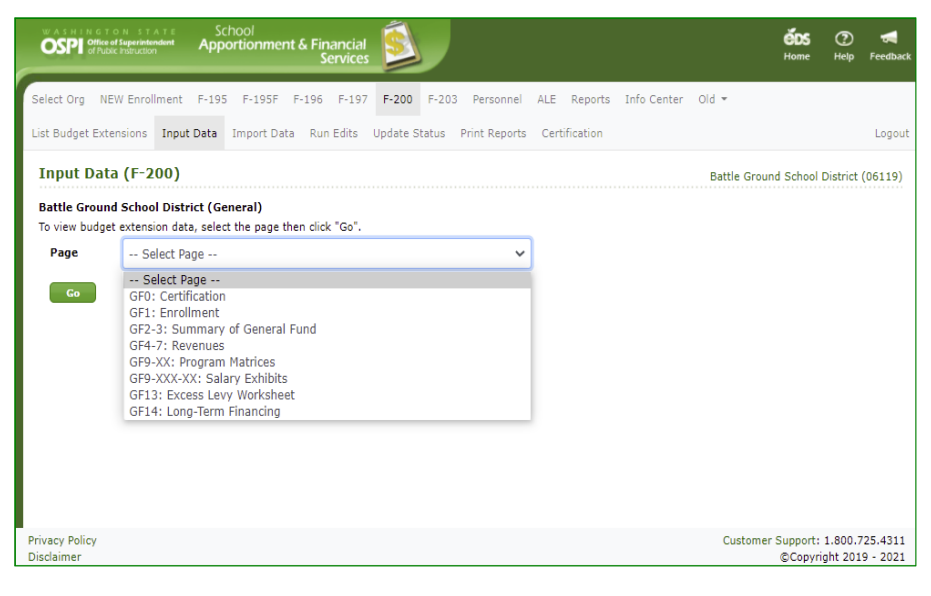

#### GF0: Certification

 Each fund has its own certification page. On GF0: Certification, enter the date of the board meeting. The spring levy and rollback amounts will also display and can be updated. Click Save.

**Note:** When entering dates, you must include a slash between the numbers (6/11/2009) or a period between the numbers (6.11.2009).

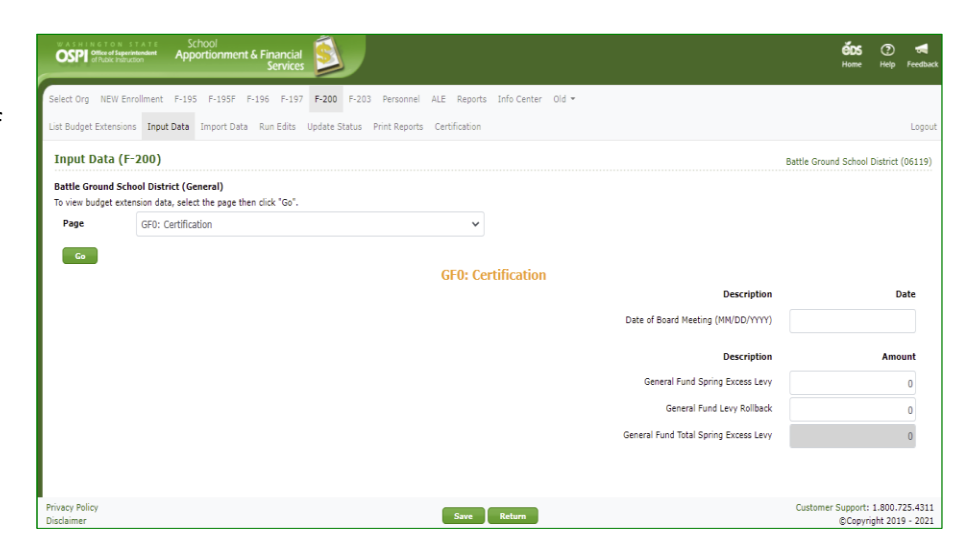

### **CPO:** Certification

 On CPO: Certification, enter the date of the board meeting. The spring levy amount will also display and can be updated. Click Save.

|                                      | Apportionment & Financial Services                                                      | <b>ÉDS</b> (7<br>Home Hel   | ) 🚮<br>p Feedbac |
|--------------------------------------|-----------------------------------------------------------------------------------------|-----------------------------|------------------|
| Select Org NEW                       | Enrollment F-195 F-195F F-196 F-197 F-200 F-203 Personnel ALE Reports Info Center Old • |                             |                  |
| List Budget Extens                   | ions Input Data Import Data Run Edits Update Status Print Reports Certification         |                             | Logou            |
| Input Data (                         | (F-200)                                                                                 | Battle Ground School Distri | ct (06119)       |
| Battle Ground S<br>To view budget er | School District (Capital Projects)<br>xtension data, select the page then click "Go".   |                             |                  |
| Page                                 | CP0: Certification                                                                      |                             |                  |
| 60                                   | CP0: Certification                                                                      | tion                        | Date             |
|                                      | Date of Board Meeting (MM/DD/Y)                                                         | m)                          |                  |
|                                      | Descript                                                                                | tion An                     | nount            |
|                                      | Capital Project Fund Spring Excess I                                                    | evy                         | 0                |
|                                      |                                                                                         |                             |                  |
| Privacy Policy                       | Course Bedram                                                                           | Customer Support: 1.800     | 0.725.431        |

#### DS0: Certification

 On DSO: Certification, enter the date of the board meeting. The spring levy amount will also display and can be updated. Click Save.

| OSPI Office of Seg           | School Apportsonment & Financial                                                      | éD:<br>Home            | e Help                  | <b>Feedback</b>       |
|------------------------------|---------------------------------------------------------------------------------------|------------------------|-------------------------|-----------------------|
| Select Org NEW 8             | nrollment F-195 F-195 F-196 F-197 F-200 F-203 Personnel ALE Reports Info Center Old + |                        |                         |                       |
| List Budget Extensi          | ns Input Data Import Data Run Edits Update Status Print Reports Certification         |                        |                         | Logout                |
| Input Data (                 | F-200)                                                                                | Battle Ground Scho     | ol District             | (06119)               |
| Battle Ground Se             | hool District (Debt Service)                                                          |                        |                         |                       |
| Page                         | DS0: Certification                                                                    |                        |                         |                       |
| Go                           |                                                                                       |                        |                         |                       |
|                              | DS0: Certification                                                                    |                        |                         |                       |
|                              | Description                                                                           |                        | 1                       | Date                  |
|                              | Date of Board Meeting (MM/DD/YYYY)                                                    |                        |                         |                       |
|                              | Description                                                                           |                        | Am                      | ount                  |
|                              | Debt Service Fund Spring Excess Levy                                                  |                        |                         | 0                     |
|                              |                                                                                       |                        |                         |                       |
|                              |                                                                                       |                        |                         |                       |
| Privacy Policy<br>Disclaimer | Save Raturn                                                                           | Customer Suppo<br>©Cop | rt: 1.800.<br>yright 20 | 725.4311<br>19 - 2021 |

#### ASBO: Certification

5. On ASBO: Certification, enter the date of the board meeting. Click Save.

|                                        | School Apportionment & Financial Services                                                | <b>ÓDS</b><br>Home          | 🕑<br>Help   | <b>Feedback</b>  |
|----------------------------------------|------------------------------------------------------------------------------------------|-----------------------------|-------------|------------------|
| Select Org NEW E                       | wollment F-195 F-195F F-196 F-197 F-200 F-203 Personnel ALE Reports Info Center Old *    |                             |             |                  |
| List Budget Extensio                   | ns Input Data Import Data Run Edits Update Status Print Reports Certification            |                             |             | Logout           |
| Input Data (I                          | 200) Br                                                                                  | ttle Ground School          | District (0 | J6119)           |
| Battle Ground Sc<br>To view budget ext | hool District (Associated Student Body)<br>ension data, select the page then click "Go". |                             |             |                  |
| Page                                   | ASB0: Certification                                                                      |                             |             |                  |
| Go                                     | ASB0: Certification                                                                      |                             |             |                  |
|                                        | Description                                                                              |                             | D           | ate              |
|                                        | Date of Board Meeting (MM/DD/YYYY)                                                       |                             |             |                  |
|                                        |                                                                                          |                             |             |                  |
|                                        |                                                                                          |                             |             |                  |
| Privacy Policy<br>Disclaimer           | Save                                                                                     | Customer Support:<br>©Copyr | 1.800.72    | 5.4311<br>- 2021 |

### TVF0: Certification

 On TVF0: Certification, enter the date of the board meeting. The spring levy amount will also display and can be updated. Click Save.

| OSPI office of Seperation    | tate<br>denderet<br>ton<br>App | ichool<br>portionment ( | & Financial<br>Service |             |                |                  |               |                    |                             |                    |              | <b>éDS</b><br>Home | 🕐<br>Help          | <b>Feedbac</b>        |
|------------------------------|--------------------------------|-------------------------|------------------------|-------------|----------------|------------------|---------------|--------------------|-----------------------------|--------------------|--------------|--------------------|--------------------|-----------------------|
| Select Org NEW Enr           | ollment F-19                   | 95 F-195F F             | -196 F-197             | 7 F-200 F   | -203 Personne  | el ALE Report    | s Info Center | r Old <del>v</del> |                             |                    |              |                    |                    |                       |
| List Budget Extensions       | s Input Data                   | Import Data             | Run Edits              | Update Stat | us Print Repor | ts Certification |               |                    |                             |                    |              |                    |                    | Logout                |
| Input Data (F-               | 200)                           |                         |                        |             |                |                  |               |                    |                             |                    | Battle Grour | nd School          | District           | (06119)               |
| Battle Ground Scho           | ool District (T                | ransportation           | Vehicle)               |             |                |                  |               |                    |                             |                    |              |                    |                    |                       |
| Page                         | TVF0: Certifi                  | ication                 |                        |             |                | ~                |               |                    |                             |                    |              |                    |                    |                       |
| Go                           |                                |                         |                        |             |                |                  |               |                    |                             |                    |              |                    |                    |                       |
|                              |                                |                         |                        |             |                | TVF0: C          | ertificatio   | n                  |                             |                    |              |                    |                    |                       |
|                              |                                |                         |                        |             |                |                  |               |                    |                             | Description        |              |                    |                    | Date                  |
|                              |                                |                         |                        |             |                |                  |               |                    | Date of Board Me            | eting (MM/DD/YYYY) |              |                    |                    |                       |
|                              |                                |                         |                        |             |                |                  |               |                    |                             | Description        |              |                    | Ar                 | nount                 |
|                              |                                |                         |                        |             |                |                  |               |                    | Transportation Vehicle Fund | Spring Excess Levy |              |                    |                    | 0                     |
|                              |                                |                         |                        |             |                |                  |               |                    |                             |                    |              |                    |                    |                       |
|                              |                                |                         |                        |             |                |                  |               |                    |                             |                    |              |                    |                    |                       |
| Privacy Policy<br>Disclaimer |                                |                         |                        |             |                | Save             | Return        |                    |                             |                    | Customer     | Copyri<br>©Copyri  | 1.800.<br>ight 201 | 725.4311<br>19 - 2021 |

# Run Edits (SD Users)

 After you have updated data, go to the Run Edits screen by clicking the **Run Edits** tab in the secondary navigation bar.

> **Note:** You can run edits at any time. This can be done after importing data, or it can be done later.

Note: Whenever data has been changed in an extension, the Run Edits status will be set back to 'Edits have not been run' for that budget.

2. To run budget edits, click the **Run Edits** button. It may take a few seconds for edits to run. After they do, the status column will show the number of information and error edits found.

> To see the results, click the <u>View Report</u> hyperlink. It may take another few seconds for the report to display. Click the <u>Open file</u> hyperlink to view.

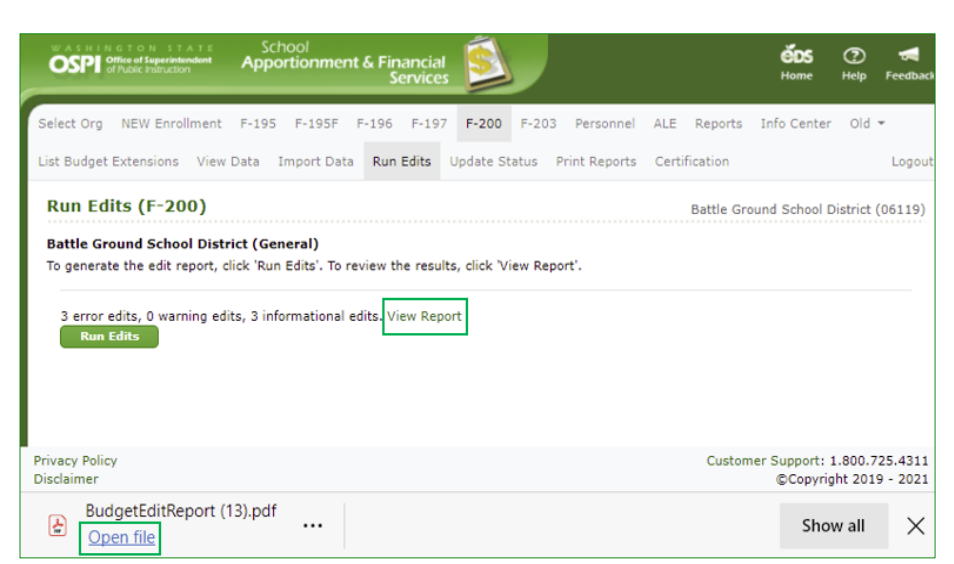

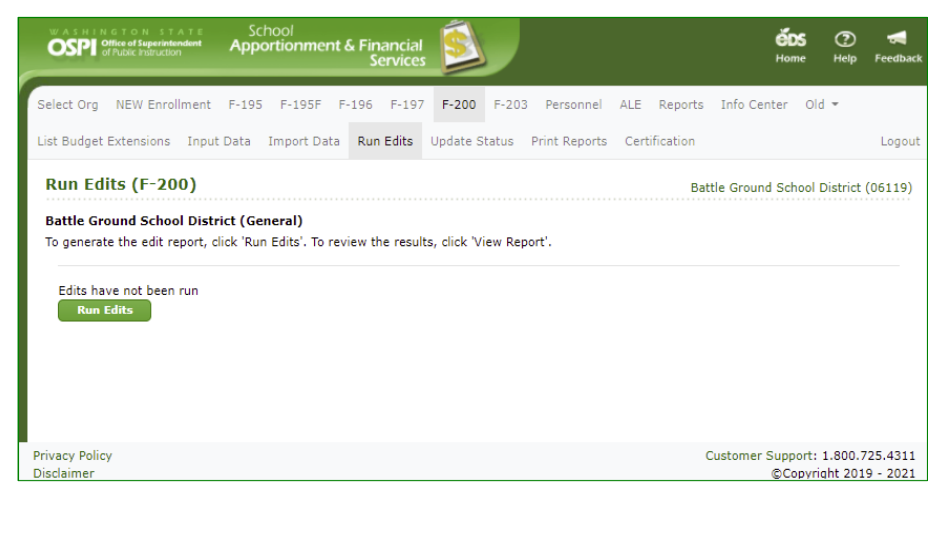

3. The edit report opens as a PDF. To print the report, click the print icon at the top right of the PDF viewer frame. In the pop-up Print screen, you can select the printer, page range, and number of copies. Click **Print**.

You may save the report by clicking the Save icon 🖗 at the top right of the PDF viewer.

| FY 2019-2020  |        |                                                                                                    | Run: 2/22 | /2021 6:18:18 PM |
|---------------|--------|----------------------------------------------------------------------------------------------------|-----------|------------------|
|               |        | Battle Ground School District No. 119                                                                                                    |           |                  |
|               |        | Budget Edit Report                                                                                                    |           |                  |
| SENERAL FUND  |        |                                                                                                    |           |                  |
| Туре          | Number | Message                                                                                                    | Amount 1  | Amount 2         |
| Error         | 1.190  | General Fund Excess Levy amount must exist for current or prior<br>fiscal year before revenue can be budgeted for Local Effort<br>Assistance, Revenue 3300, on page GF5.               | 0.00      | 0.00             |
| Error         | 1.514  | On page GF10, Column 5, the Total Employee Benefits (Object 4)<br>divided by the Total Certificated and Classified Salaries (Object<br>2 + Object 3) is less than 18%.                 | 0.00      | 0.00             |
| Error         | 1,999  | General Fund Total Expenditures are zero. General Fund edits<br>cannot be run.                                                                                                    | 0.00      | 0.00             |
| Informational | 1,155  | There are no expenditures in Program 03, but district has approved<br>Dropout Reengagement Program                                                                                     | 0.00      | 0.00             |
| Informational | 1.901  | For Program 21, the sum of all direct expenditures minus the<br>revenues for Revenue 7121 + 6321 must be greater in the new fiscal<br>year than was budgeted in the prior fiscal year. | 0.00      | 19,275,520.00    |
| Informational | 1.904  | If General Fund Total Excess Levy Amount is greater than zero,<br>district should have revenue in Revenue Account 1100. Please check<br>Excess Levy Worksheet, page GF13.              | 0.00      | 0.00             |
|               |        |                                                                                                    |           |                  |
|               |        |                                                                                                    |           |                  |

## Print Extension Reports (SD Users)

 To print the extension, click the Print Reports tab in the secondary navigation bar. You can print all pages, or you can select one or more individual pages to print. Check the box or boxes as appropriate and click the View Report button.

> It may take some time for the report to download. Click <u>Open File</u> hyperlink to view the PDF report.

**Note:** The Certification page cannot be printed until the ESD has set the status to 'Ready for OSPI Review'.

To print the report, click the print icon at the top right of the PDF viewer frame. In the pop-up Print screen, you can select the printer, page range, and number of copies. Click **Print**.

If multiple reports were selected, all reports will be displayed in one PDF report.

 To save the report, click the Save icon ♥ at the top right of the PDF viewer.

| WASHINGTON STATS<br>OSPE Office of Superintendent<br>of Public instruction | School<br>Apportionment & Financial<br>Services                     | <u></u>       |                  |        |         |             |       |              | <b>éDS</b><br>Home | ව<br>Help | <b>Feedback</b> |
|----------------------------------------------------------------------------|---------------------------------------------------------------------|---------------|------------------|--------|---------|-------------|-------|--------------|--------------------|-----------|-----------------|
| Select Org NEW Enrollme                                                    | nt F-195 F-195F F-196 F-197                                         | F-200 F-20    | 3 Personnel      | ALE    | Reports | Info Center | Old 👻 |              |                    |           |                 |
| List Budget Extensions In                                                  | put Data Import Data Run Edits U                                    | Jpdate Status | Print Reports    | Certif | cation  |             |       |              |                    |           | Logout          |
| Print Reports (F-2                                                         | 00)                                                                 |               |                  |        |         |             |       | Battle Grour | nd School          | District  | (06119)         |
| Battle Ground School Di<br>To print all or portions of t                   | <b>strict (General)</b><br>he Budget Extension, make your selection | ons below and | click 'View Repo | ort'.  |         |             |       |              |                    |           |                 |
| GF Reports                                                                 | Certification                                                       |               |                  |        |         |             |       |              |                    |           |                 |
|                                                                            | Levy                                                                |               |                  |        |         |             |       |              |                    |           |                 |
|                                                                            | All General Fund                                                    |               |                  |        |         |             |       |              |                    |           |                 |
|                                                                            | GF1: Enrollment and Staff Count                                     |               |                  |        |         |             |       |              |                    |           |                 |
|                                                                            | GF2: Summary of General Fund                                        |               |                  |        |         |             |       |              |                    |           |                 |
|                                                                            | GF4: Revenues/Other Financing                                       |               |                  |        |         |             |       |              |                    |           |                 |
|                                                                            | GF8: Program Summaries                                              |               |                  |        |         |             |       |              |                    |           |                 |
|                                                                            | GF9: Program Summary by Object                                      | t             |                  |        |         |             |       |              |                    |           |                 |
|                                                                            | GF10: Object Summary                                                |               |                  |        |         |             |       |              |                    |           |                 |
|                                                                            | GF11: Activity Summary                                              |               |                  |        |         |             |       |              |                    |           |                 |
|                                                                            | GF13: Excess Levy Worksheet                                         |               |                  |        |         |             |       |              |                    |           |                 |
|                                                                            | GF14: Long-term Financing                                           |               |                  |        |         |             |       |              |                    |           |                 |
| Program Reports                                                            | GF9-XX: Program Matrices                                            |               |                  |        |         |             |       |              |                    |           |                 |
|                                                                            | Program:                                                            |               |                  |        |         |             |       |              |                    |           |                 |
|                                                                            | All                                                                 |               |                  |        | ~       |             |       |              |                    |           |                 |
|                                                                            | GF9-201-XX: Certificated Salary B                                   | Exhibits      |                  |        |         |             |       |              |                    |           |                 |
|                                                                            | Program:                                                            |               |                  |        |         |             |       |              |                    |           |                 |
|                                                                            | All                                                                 |               |                  |        | ~       |             |       |              |                    |           |                 |
|                                                                            |                                                                     | L DE DE L     |                  |        |         |             |       |              |                    |           |                 |
|                                                                            | Drearom                                                             | nibits        |                  |        |         |             |       |              |                    |           |                 |
|                                                                            | All                                                                 |               |                  |        | ~       |             |       |              |                    |           |                 |
|                                                                            |                                                                     |               |                  |        |         |             |       |              |                    |           |                 |
|                                                                            |                                                                     |               |                  |        |         |             |       |              |                    |           |                 |
| Privacy Policy                                                             |                                                                     | Format:       |                  |        |         |             |       | Customer     | Support:           | 1.800.7   | 25.4311         |
| Disclaimer                                                                 |                                                                     | , villat.     |                  | w Repo | 4       |             |       |              | ©Copyri            | ght 201   | 9 - 2021        |

| : ☐ 1 of 1 C                                                                  | λ                                         | - + Q 🛤                                               | ⊪   A <sup>®</sup>   ∀ ∽ ∀ ∽ ⊗   <b>⊝</b> ⊠                                                                                                    | ₽ ,             |
|-------------------------------------------------------------------------------|-------------------------------------------|-------------------------------------------------------|----------------------------------------------------------------------------------------------------|-----------------|
| FY 2019-2020                                                                  |                                           | Pathla Ground (                                       | Run: 2/22/2                                                                                                    | .021 6:35:10 PM |
|                                                                               |                                           | Battle Stound a                                       | IN ARTE AND AND                                                                                                    |                 |
|                                                                               | ·= (                                      | Print ?<br>Total: 1 sheet of paper                    |                                                                                                    |                 |
| <ul> <li>A. FTE ENROLLMENT (</li> <li>1. Kindergarten /2</li> </ul>           | PT 2019-                                  | Printer                                               | 147 79                                                                                                    |                 |
| 2. Grade 1<br>3. Grade 2<br>4. Grade 3                                        |                                           | HPB5FFFE (HP Officejet Pro 86 🗸                       |                                                                                                    |                 |
| 5. Grade 4<br>6. Grade 5<br>7. Grade 6                                        | A. 1<br>1. K.<br>2. G<br>3. G<br>4. G     | Copies 1                                              | 1         A torus fair         A torus         A torus           2         A torus         A torus         A torus           3         A torus         A torus         A torus           4         A torus         A torus         A torus           6         A torus         A torus         A torus           6         A torus         A torus         A torus           6         A torus         A torus         A torus           6         A torus         A torus         A torus           6         A torus         A torus         A torus           7         A torus         A torus         A torus         A torus |                 |
| 8. Grade 7<br>9. Grade 8<br>10. Grade 9                                       | 5. Gi<br>6. Gi<br>7. Gi<br>8. Gi          | Pages                                                 | Langun alle Vanner kannen französister französister ander ander ander ander ander ander ander ander ander ander                                                                                                    |                 |
| 11. Grade 10<br>12. Grade 11 (exclud<br>13. Grade 12 (exclud                  | 9. Gi<br>10. c<br>11. c<br>12. c<br>13. c | e.g. 1-5, 8, 11-13                                    |                                                                                                    |                 |
| <ol> <li>SUBTOTAL</li> <li>Running Start</li> <li>Dropout Reengage</li> </ol> | 14. 1<br>15. 1<br>16. 1                   | Color                                                 |                                                                                                    |                 |
| 17. ALE Enrollment<br>18. TOTAL K-12                                          | 17. 5<br>18. 1<br>8. 1                    | Black and white 🗸                                     |                                                                                                    |                 |
| B. STAFF COUNTS (C4                                                           | 1. Gr<br>2. Gr                            | Print on both sides                                   |                                                                                                    |                 |
| <ol> <li>General Fund FTE</li> <li>General Fund FTE</li> </ol>                | 1/ 1<br>in t)<br>2/ 1<br>count            | Print on both sides $\sim$                            |                                                                                                    |                 |
| 1/ Enrollment shoul<br>in the F-203.                                          | kinde                                     | More settings ~                                       |                                                                                                    |                 |
| 2/ Beginning in 201<br>counts should inclux<br>kindergarten enrolls           |                                           | Print using system dialog (Ctrl+Shift+P) Print Cancel | •                                                                                                    |                 |
|                                                                               | Form P-S                                  |                                                       | 1 of 1                                                                                                    |                 |
|                                                                               |                                           |                                                       |                                                                                                    |                 |
| Form F-200                                                                    |                                           | P                                                     | age 1 of 1                                                                                                    | GF1: 1 of       |

### Update the Status (SD Users)

 When you are ready to have the ESD begin reviewing your extension, click the Update Status tab in the secondary navigation bar. The Status History section displays a separate row to show each prior status, the fund(s) changed to this status, the date the status was changed, and the name of the user who made the change.

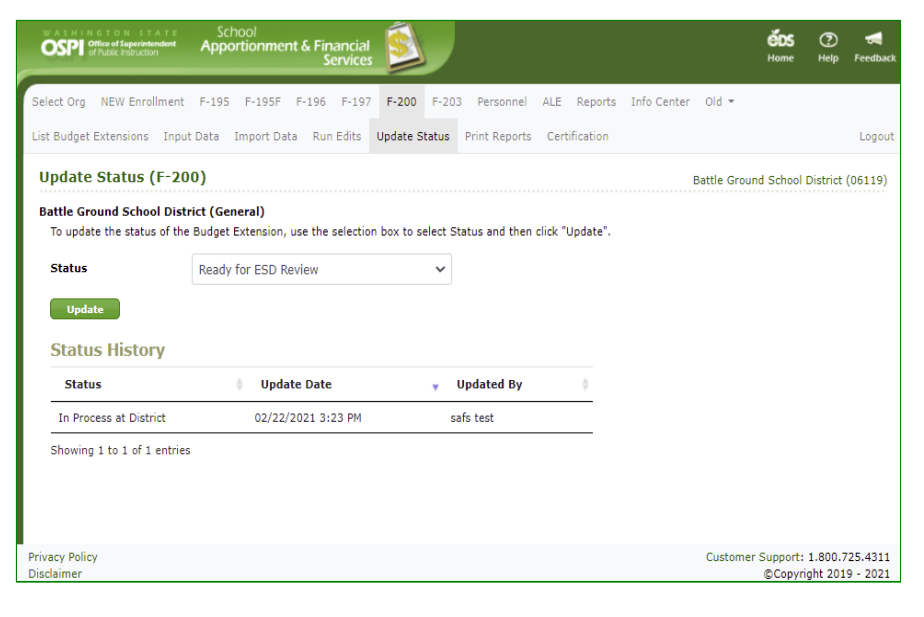

 To update the status, select 'Ready for ESD Review' from the status dropdown and click the Update button. After the status is updated, a success message appears, and a new row displays in the Status History with the updated information.

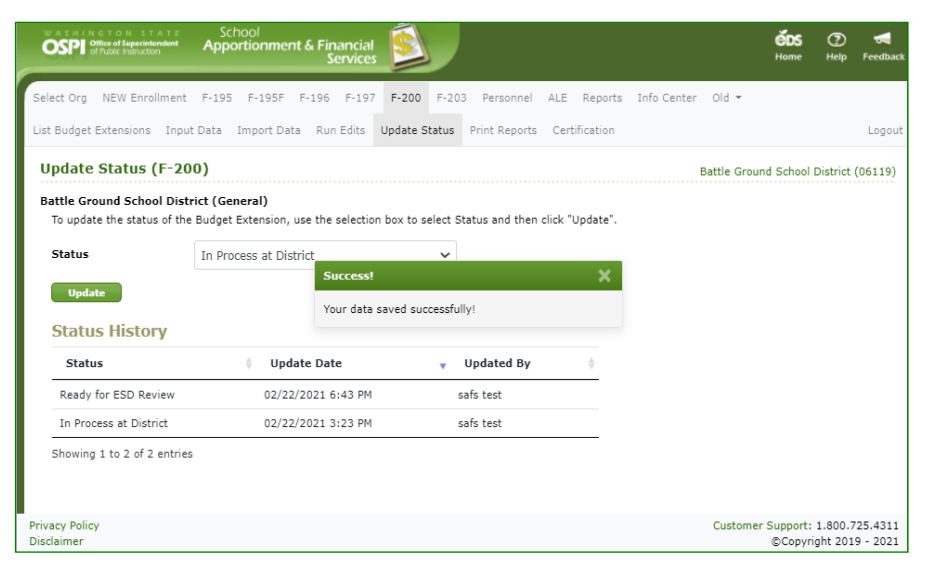

### Select an Extension (SD Users)

 After updating the status, you can return to the List Budget screen. The current status 'Ready for ESD Review' will display for the fund you just updated.

> **Note**: You can no longer Delete that extension, because it is not 'In Process at District'. You will need to change the status back to 'Return to School District'.

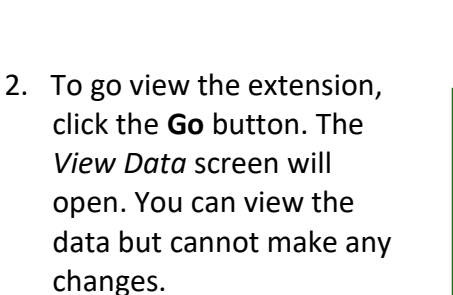

Note: If you need to make a correction before the ESD begins its review, you can use the Update Status screen to change the status back to 'In Process at District'. After the change is made, then change the status back to 'Ready for ESD Review'.

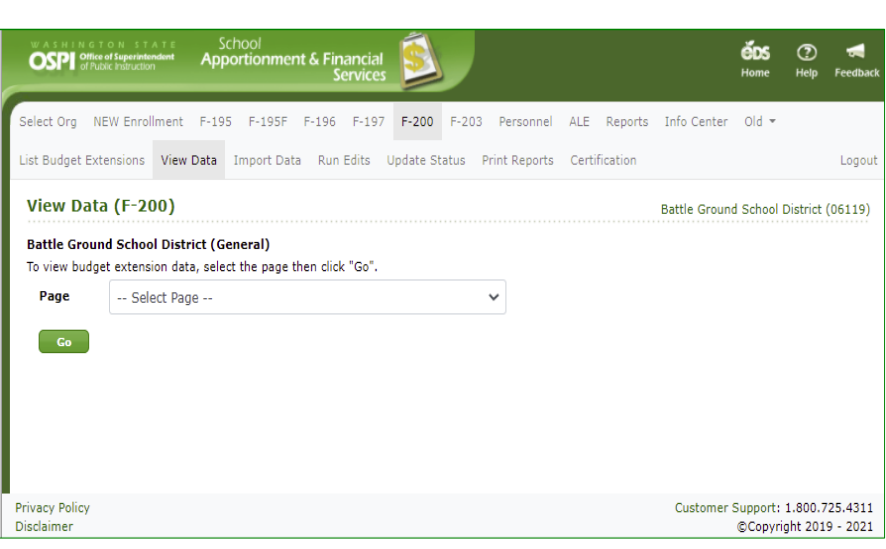

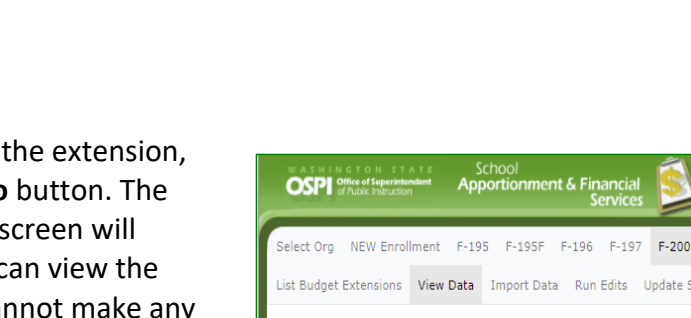

OSPI office of S

List Budget Extensions

Action

Go

Privacy Policy

List Budget Extensions (F-200)

elete

Go Delete
Showing 1 to 5 of 5 entries

Apportionment & Fina

Fund

General

Capital Projects

Debt Service

Associated Student Body

Transportation Vehicle

Select Org NEW Enrollment F-195 F-195F F-196 F-197 F-200 F-203 Personnel ALE Reports Info Center Old 🕶

Extension Status

Ready for ESD Review

In Process at District

In Process at District

In Process at District

In Process at District

éds 🕐

Battle Ground School District (06119)

Fiscal Year

2019-2020

2019-2020

2019-2020

2019-2020

2019-2020

Customer Support: 1.800.725.4311 ©Copyright 2019 - 2021

Certification Status

Not Started

Not Started

Not Started

Not Started

Not Started

### Create Another (Subsequent) Extension (SD Users)

 You can only have one extension in process for a given fund at a time. Once the status for a fund is 'Filed/ Approved', you will see a Go button (to review the approved extension) and a Create button (to create an updated extension version for that fund).

| OSPI Office of Seperintendent | School<br>Apportionment & Financial<br>Services |             |                        |                      | <b>ÉDS</b><br>Home          | e<br>Help           | <b>Feedback</b>      |
|-------------------------------|-------------------------------------------------|-------------|------------------------|----------------------|-----------------------------|---------------------|----------------------|
| Select Org NEW Enrollment     | F-195 F-195F F-196 F-197 F                      | F-200 F-203 | Personnel ALE Reports  | Info Center 🛛 Old 👻  |                             |                     |                      |
| List Budget Extensions        |                                                 |             |                        |                      |                             |                     | Logout               |
| List Budget Extensio          | ons (F-200)                                     |             |                        |                      | Battle Ground School        | District            | (06119)              |
| Your budget extension was D   | eleted successfully.                            |             |                        |                      |                             |                     |                      |
| Action                        | Fund                                            |             | Extension Status       | Certification Status | Fiscal Yea                  | r                   |                      |
| Go Create                     | General                                         |             | Filed/Approved         | Complete             | 2019-2020                   |                     |                      |
| Create                        | Capital Projects                                |             | Not Started            | Not Started          | 2019-2020                   |                     |                      |
| Go Delete                     | Debt Service                                    |             | In Process at District | Not Started          | 2019-2020                   |                     |                      |
| Go Delete                     | Associated Student Body                         | (           | In Process at District | Not Started          | 2019-2020                   |                     |                      |
| Go Delete                     | Transportation Vehicle                          |             | In Process at District | Not Started          | 2019-2020                   |                     |                      |
| Showing 1 to 5 of 5 entries   |                                                 |             |                        |                      |                             |                     |                      |
| Privacy Policy<br>Disclaimer  |                                                 |             |                        |                      | Customer Support:<br>©Copyr | 1.800.3<br>ight 201 | 725.4311<br>9 - 2021 |

- To create another extension (in other words, amend the extension) that has already been approved, click the Create button for that fund. You will be taken to the Input Data screen where you can make your updates to the previously approved F-200 data for that fund.
- 3. Once the subsequent extension is created, the *Extension Status* is set to 'In Process at District', and the *Certification Status* to 'Not Started'. The budget also displays a Go and Delete button.

**Note**: See the <u>Delete a</u> <u>Subsequent Extension</u> section regarding the delete function.

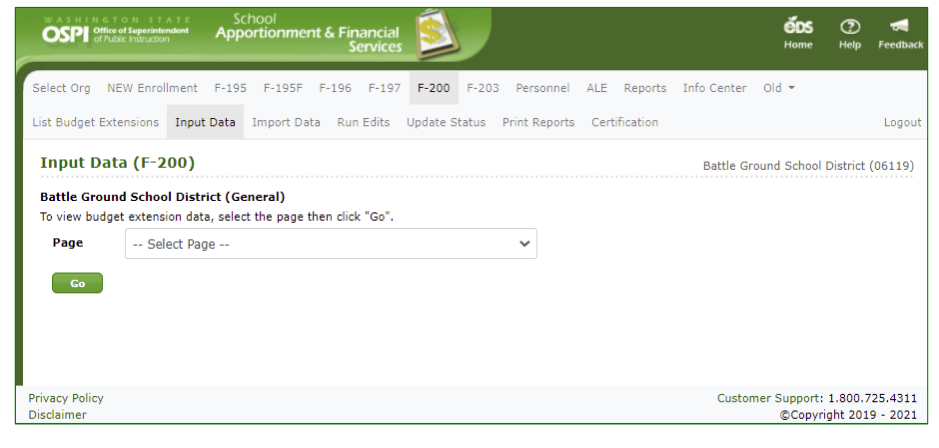

| WASHINGTON STATE<br>OSPI Office of Superintendent<br>of Public Instruction | School<br>Apportionment & Financial<br>Services |                        |                        | <b>ÖDS</b><br>Home  | 🕐 🖪<br>Help Feedbac |
|----------------------------------------------------------------------------|-------------------------------------------------|------------------------|------------------------|---------------------|---------------------|
| Select Org NEW Enrollment                                                  | F-195 F-195F F-196 F-197                        | F-200 F-203 Personnel  | ALE Reports Info Cente | er Old <del>v</del> |                     |
| List Budget Extensions                                                     |                                                 |                        |                        |                     | Logout              |
| List Budget Extension                                                      | ons (F-200)                                     |                        | Battle                 | Ground School Di    | istrict (06119)     |
| Action                                                                     | Fund                                            | Extension Status       | Certification Status   | Fiscal              | fear                |
| Go Delete                                                                  | General                                         | In Process at District | Not Started            | 2019-202            | 20                  |
| Create                                                                     | Capital Projects                                | Not Started            | Not Started            | 2019-202            | 20                  |
| Go Delete                                                                  | Debt Service                                    | In Process at District | Not Started            | 2019-202            | 20                  |
| Go Delete                                                                  | Associated Student Body                         | In Process at District | Not Started            | 2019-202            | 20                  |
| Go Delete                                                                  | Transportation Vehicle                          | In Process at District | Not Started            | 2019-202            | 20                  |
| Showing 1 to 5 of 5 entrie                                                 | s                                               |                        |                        |                     |                     |
| Privacy Policy                                                             |                                                 |                        | Cus                    | tomer Support: 1    | .800.725.4311       |

### Delete a Subsequent Extension (SD Users)

 To delete a subsequent inprocess extension, click the **Delete** button for the desired fund in the List Budgets Extensions screen.

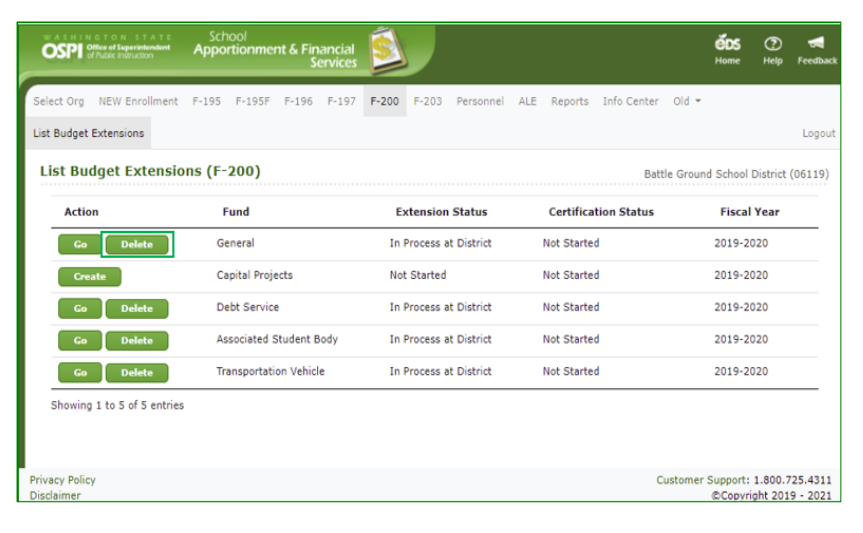

2. In the Delete Budget Extension pop-up window that appears, click the check box saying, 'I acknowledge that the budget and all its contents will be permanently deleted.' If this box is not checked, you will not be able to delete the extension. Click **Delete** to delete.

To not delete the extension and close the pop-up window, click the **Cancel** button.

**Note:** An extension can only be deleted by SD users and when the extension has a *Budget Extension Status* of 'In Process at District'.

 Once the fund extension has been deleted, the Go and Create button will display again. The extension will revert back with the previously approved F-200 data AND the approved fund certification is retained/ preserved. The extension statuses go back to Filed/Approved and Complete.

**Note**: You can now <u>create</u> <u>another subsequent extension</u> for the fund.

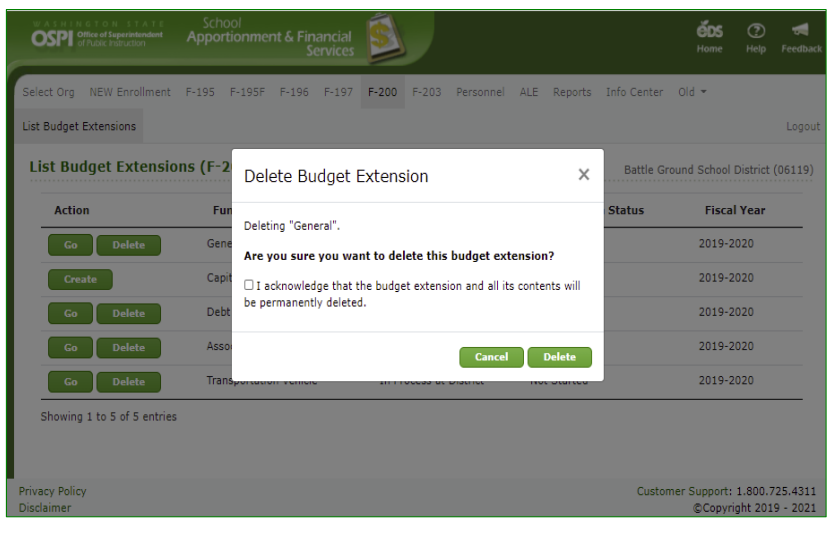

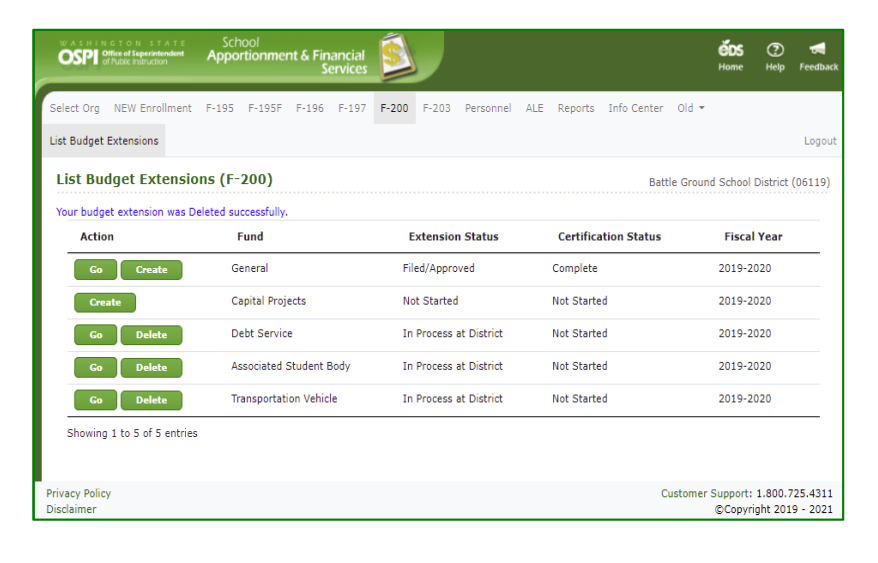

### Select an Extension (ESD Users)

 After a district user has set the status to 'Ready for ESD Review', ESD users can view the extension. After logging in, click the F-200 tab in the top navigation bar. The List Budget Extension screen is displayed.

> To see documents for a specific School District, select it from the dropdown fields, then click List Documents button.

**Note:** ESD users can only view extensions for those districts within their ESD.

 To see all extensions ready for ESD review, select 'All' in the School District dropdown and select 'Ready for ESD Review' in the Budget Status dropdown. Click the List Documents button. The districts with budget documents in that status will display.

> **Note**: The default view is to not include any extensions that have *not* been started. Deselect the check box for **Exclude Not Started** field if wish to see all extensions, including those not started.

| OSPI 8                      | G T O N S T A T E<br>Office of Superintendent<br>of Public Instruction | Schi<br>Appor | ool<br><b>tionme</b> l | nt & Fin<br>Si | ancial<br>ervices | Ś     |       |           |     |         |             |          | ÉDS<br>Home         | ⑦<br>Help          | <b>Feedback</b>     |
|-----------------------------|------------------------------------------------------------------------|---------------|------------------------|----------------|-------------------|-------|-------|-----------|-----|---------|-------------|----------|---------------------|--------------------|---------------------|
| Select Org                  | NEW Enrollment                                                         | F-195         | F-195F                 | F-196          | F-197             | F-200 | F-203 | Personnel | ALE | Reports | Info Center | Old 👻    |                     |                    |                     |
| List Budget                 | Extensions                                                             |               |                        |                |                   |       |       |           |     |         |             |          |                     |                    | Logout              |
| List Bu                     | dget Extensio                                                          | ns (F-2       | 200)                   |                |                   |       |       |           |     |         | Educati     | onal Ser | vice Distr          | ict 112            | (06801)             |
| School                      | District                                                               | All           |                        |                |                   |       |       | ~         |     |         |             |          |                     |                    |                     |
| Budget<br>Status            | Extension                                                              | All           |                        |                |                   |       |       | ~         |     |         |             |          |                     |                    |                     |
| Certific                    | ation Status                                                           | All           |                        |                |                   |       |       | ~         |     |         |             |          |                     |                    |                     |
| Exclude                     | Not Started 🛛                                                          |               |                        |                |                   |       |       |           |     |         |             |          |                     |                    |                     |
| List E                      | Extensions Re                                                          | eset          |                        |                |                   |       |       |           |     |         |             |          |                     |                    |                     |
| Privacy Polic<br>Disclaimer | у                                                                      |               |                        |                |                   |       |       |           |     |         | Cu          | stomer   | Support:<br>©Copyri | 1.800.7<br>ght 201 | 25.4311<br>9 - 2021 |

| Contractic Instruction                                       | Apportionment &                  | Financial<br>Services |                |                  |       |                |            | <b>ÉDS</b><br>Home         | ⑦<br>Help                | Feedback |
|--------------------------------------------------------------|----------------------------------|-----------------------|----------------|------------------|-------|----------------|------------|----------------------------|--------------------------|----------|
| Select Org NEW Enrollment                                    | F-195 F-195F F-1                 | L96 F-197             | F-200 F-       | 203 Personnel    | ALE R | eports Info Ce | nter Old 👻 |                            |                          |          |
| List Budget Extensions                                       |                                  |                       |                |                  |       |                |            |                            |                          | Logout   |
| List Budget Extensio                                         | ons (F-200)                      |                       |                |                  |       |                | Education  | nal Service Distr          | ict 112                  | 06801)   |
| School District                                              | All                              |                       |                | ~                |       |                |            |                            |                          |          |
| Budget Extension<br>Status                                   | Ready for ESD Revie              | ew                    |                | ~                |       |                |            |                            |                          |          |
| Certification Status                                         | All                              |                       |                | ~                |       |                |            |                            |                          |          |
| Exclude Not Started 🖾                                        |                                  |                       |                |                  |       |                |            |                            |                          |          |
| List Extensions R                                            | eset                             |                       |                |                  |       |                |            |                            |                          |          |
| Show 10 💙 entries                                            | ;                                |                       |                |                  |       |                | Search:    |                            |                          |          |
|                                                              |                                  |                       |                |                  |       |                |            |                            |                          |          |
| Action 🍦 School                                              | District                         | ▲ Fu                  | nd 🕴           | Extension Status |       | Certificati    | on Status  | Fiscal                     | (ear                     | ¢        |
| Action School                                                | District<br>ound School District | ▲ Fu<br>Gen           | nd 🕴<br>eral R | Extension Status | ew    | Certification  | on Status  | Fiscal 1<br>2019-20        | <b>/ear</b><br>20        | ¢        |
| Action School<br>Go Battle Gr<br>Showing 1 to 1 of 1 entries | District<br>ound School District | ▲ Fu<br>Gen           | nd 🔶 I         | Extension Status | ew    | Certificati    | on Status  | Fiscal 2019-20<br>Previous | <b>/ear</b><br>20<br>1 N | ¢        |

 To see all extensions underway in your ESD, select 'All' in the School District dropdown and 'All' in the Extension Status dropdown. Click List Documents button. To reset the filters for a new search, click the Reset button.

> **Note:** You will see a Go button next to an extension if the status is 'Ready for ESD Review' or higher.

 To go into a given extension, click the Go button. You will be taken to the View Data screen. You can view data, run edits, update the status, and print the extension report.

**Note**: When you go into an extension that is 'Ready for ESD Review', the status is changed automatically to 'Under Review by ESD'. In this status, the district user cannot change the status back to 'In Process at District'.

| WASHINGTON STATE<br>OSPE Office of Superintendent<br>of Public Instruction | School<br>Apportionment & F | inancial<br>Services |         |               |            |                 |            | <b>ÖDS</b><br>Home       | ව<br>Help          | 🐙<br>Feedbac         |
|----------------------------------------------------------------------------|-----------------------------|----------------------|---------|---------------|------------|-----------------|------------|--------------------------|--------------------|----------------------|
| Select Org NEW Enrollment                                                  | F-195 F-195F F-19           | 6 F-197 F-200        | F-203   | Personnel ALE | Reports    | Info Center Old | Ŧ          |                          |                    |                      |
| List Budget Extensions                                                     |                             |                      |         |               |            |                 |            |                          |                    | Logout               |
| List Budget Extensior                                                      | ns (F-200)                  |                      |         |               |            |                 | Educationa | I Service Distr          | ict 112            | (06801)              |
| School District                                                            | All                         |                      | ~       |               |            |                 |            |                          |                    |                      |
| Budget Extension<br>Status                                                 | All                         |                      | ~       |               |            |                 |            |                          |                    |                      |
| Certification Status                                                       | All                         |                      | ~       |               |            |                 |            |                          |                    |                      |
| Exclude Not Started 🖾                                                      |                             |                      |         |               |            |                 |            |                          |                    |                      |
| List Extensions Res                                                        | set                         |                      |         |               |            |                 |            |                          |                    |                      |
| Show 10 💙 entries                                                          |                             |                      |         |               |            |                 | Search:    |                          |                    |                      |
| Action 🕴 School                                                            | District                    | Fund                 |         | Extension     | Status     | Certificatio    | n Status   | 🕴 Fisca                  | l Year             | φ.                   |
| Go Battle Gr                                                               | ound School District        | General              |         | Ready for ES  | SD Review  | Not Started     |            | 2019-2                   | 020                |                      |
| Battle Gr                                                                  | round School District       | Capital Projects     |         | In Process a  | t District | Not Started     |            | 2019-2                   | 020                |                      |
| Battle Gr                                                                  | round School District       | Debt Service         |         | In Process a  | t District | Not Started     |            | 2019-2                   | 020                |                      |
| Battle Gr                                                                  | ound School District        | Associated Stude     | nt Body | In Process a  | t District | Not Started     |            | 2019-2                   | 020                |                      |
| Battle Gr                                                                  | ound School District        | Transportation Ve    | hicle   | In Process a  | t District | Not Started     |            | 2019-2                   | 020                |                      |
| Showing 1 to 5 of 5 entries                                                |                             |                      |         |               |            |                 |            | Previous                 | 1                  | Vext                 |
| Privacy Policy<br>Disclaimer                                               |                             |                      |         |               |            |                 | Custo      | omer Support:<br>©Copyri | 1.800.3<br>ght 201 | 725.4311<br>9 - 2021 |

| WASHINGTON STATE<br>OFFICE of Superintendent<br>of Public Instruction | School<br>Apportionment & Financial<br>Service:                    | Ś               |                    |                 |             | <b>éDS</b><br>Home       | ව<br>Help          | <b>Feedback</b>      |
|-----------------------------------------------------------------------|--------------------------------------------------------------------|-----------------|--------------------|-----------------|-------------|--------------------------|--------------------|----------------------|
| Select Org NEW Enrollment                                             | F-195 F-195F F-196 F-197                                           | F-200 F-2       | 03 Personnel       | ALE Reports     | Info Center | Old 👻                    |                    |                      |
| List Budget Extensions View                                           | v Data Import Data Run Edits                                       | Update Status   | Print Reports      | Certification   |             |                          |                    | Logout               |
| Update Status (F-20                                                   | )0)                                                                |                 |                    |                 | Education   | al Service Distr         | ict 112            | (06801)              |
| Battle Ground School Dist<br>To update the status of the<br>Status    | trict (General)<br>e Budget Extension, use the selection<br>Select | n box to select | Status and then    | click "Update". |             |                          |                    |                      |
| Status History<br>Status                                              | 🕴 Update Date                                                      | <b>,</b> U      | pdated By          | ¢               |             |                          |                    |                      |
| Under Review by ESD                                                   | 02/22/2021 7:05 PM                                                 | sa              | fs test            |                 |             |                          |                    |                      |
| Ready for ESD Review                                                  | 02/22/2021 6:43 PM<br>02/22/2021 3:23 PM                           | sa              | fs test<br>fs test |                 |             |                          |                    |                      |
| Showing 1 to 3 of 3 entrie                                            | S                                                                  |                 |                    |                 |             |                          |                    |                      |
| Privacy Policy<br>Disclaimer                                          |                                                                    |                 |                    |                 | Cust        | omer Support:<br>©Copyri | 1.800.7<br>ght 201 | 725.4311<br>9 - 2021 |

## View Data (ESD Users)

 To view data that has been input by the district, use the page dropdown to select the page, and click Go.

| OSPI of                      | TON STATE<br>ce of Superintendent<br>ublic Instruction                                                                       | Schoo<br>Apportic                                                                                                    | l<br>onment &                                                                                              | Financial<br>Services                               | Ś           |       |              |       |          |             | ÉDS<br>Home            | ⑦<br>Help               | <b>Feedback</b>       |
|------------------------------|----------------------------------------------------------------------------------------------------|----------------------------------------------------------------------------------------------------|----------------------------------------------------------------------------------------------------|-----------------------------------------------------|-------------|-------|--------------|-------|----------|-------------|------------------------|-------------------------|-----------------------|
| Select Org                   | NEW Enrollment                                                                                                    | F-195 F-                                                                                                    | 195F F-1                                                                                                   | 96 F-197                                            | F-200       | F-203 | Personnel    | ALE   | Reports  | Info Center | Old 👻                  |                         |                       |
| List Budget E:               | ctensions View                                                                                                    | Data Impo                                                                                                    | ort Data R                                                                                                 | lun Edits l                                         | Jpdate Stat | us Pr | rint Reports | Certi | fication |             |                        |                         | Logout                |
| View Da                      | ta (F-200)                                                                                                    |                                                                                                    |                                                                                                    |                                                     |             |       |              |       |          | Education   | nal Service Dis        | trict 112               | (06801)               |
| Battle Grou<br>To view bud   | ind School Distr<br>get extension dat                                                                                        | rict (Genera<br>a, select the                                                                                               | <b>il)</b><br>page then a                                                                                  | click "Go".                                         |             |       |              |       |          |             |                        |                         |                       |
| Page                         | Select Pa                                                                                                    | ge                                                                                                    |                                                                                                    |                                                     |             |       | ~            |       |          |             |                        |                         |                       |
| Go                           | Select Pa<br>GF0: Certifi<br>GF1: Enroll<br>GF2-3: Sum<br>GF4-7: Rev<br>GF9-XX: PC<br>GF9-XX: A<br>GF13: Exce:<br>GF14: Long | ge<br>cation (View<br>ment (View<br>imary of Ge<br>enues (View<br>Ggram Matri<br>St Salary Ex<br>ss Levy Wor<br>-Term Finan | v Only)<br>Only)<br>eneral Fund<br>v Only)<br>cces (View (<br>chibits (View<br>ksheet (View<br>cling (View | (View Only<br>Only)<br>v Only)<br>ew Only)<br>Only) | )           |       |              |       |          |             |                        |                         |                       |
| Privacy Policy<br>Disclaimer |                                                                                                    |                                                                                                    |                                                                                                    |                                                     |             |       |              |       |          | Cus         | tomer Support<br>©Copy | :: 1.800.3<br>right 201 | 725.4311<br>.9 - 2021 |
|                              |                                                                                                    |                                                                                                    |                                                                                                    |                                                     |             |       |              |       |          |             |                        |                         |                       |

 You will be taken to the page selected. The screen will look just like the input screen used by the district. However, you cannot make any changes to the data on the screen.

**Note:** You can use the page dropdown and Go button to navigate to any other of the View Data screens.

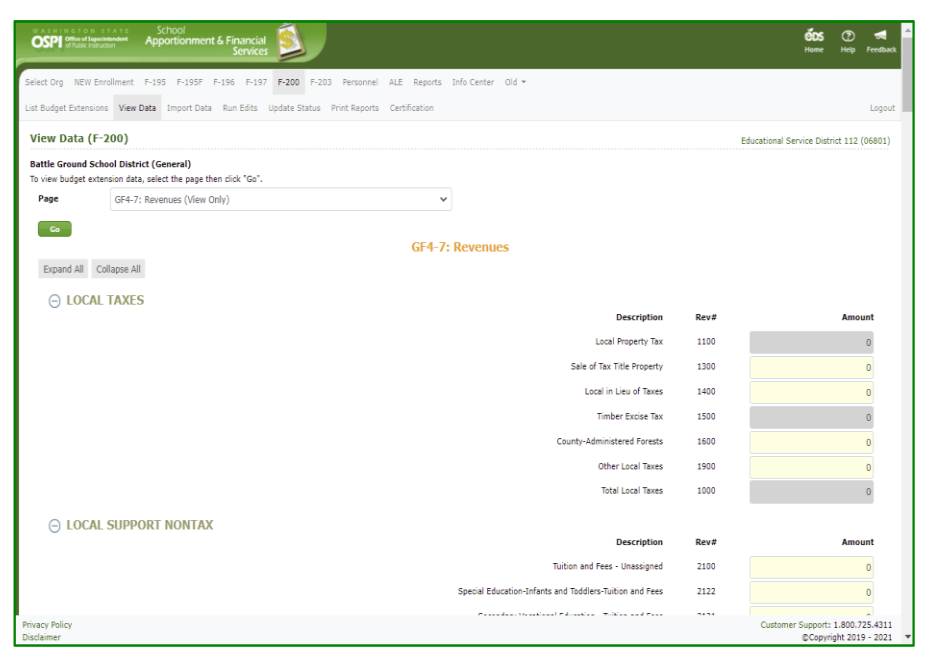

## Run Edits (ESD Users)

- To run edits, click the Run Edits tab in the secondary navigation bar. This screen functions just like it does for the district user.
- To run edits, click the Run Edits button. It may take a few seconds for edit to run. After they do, the status column will show the number of information and error edits found.

**Note**: Whenever data has been changed in an extension, the Run Edits status will be set back to 'Edits have not been run' for that budget.

 To see the results, click the <u>View Report</u> hyperlink. It may take another few seconds for the report to display. Click the <u>Open File</u> hyperlink to view.

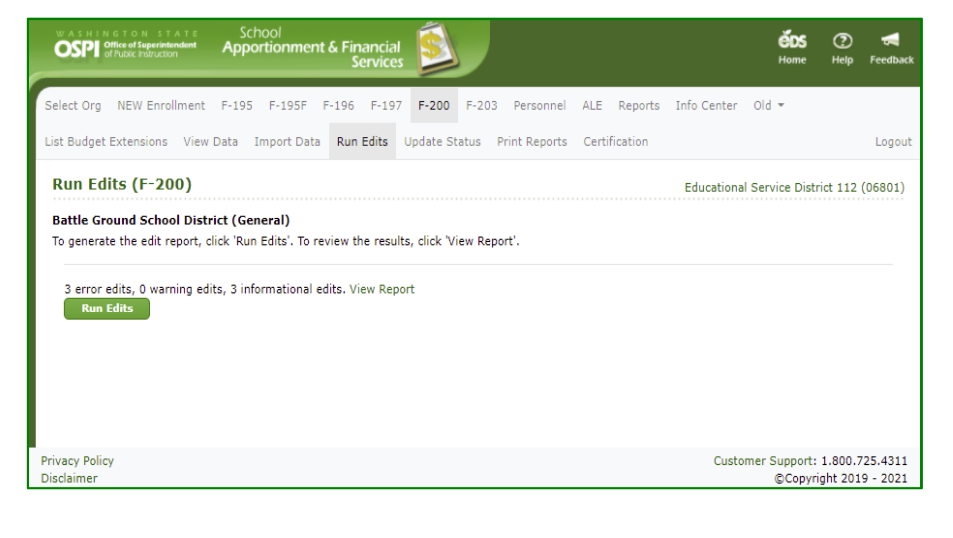

| WASHINGTON STATE<br>OSPP Office of Superintendent<br>of Public Instruction                                       | School<br>Apportionment                                                 | & Financial<br>Services | Ś                      |               |               | ÉDS<br>Home               | P<br>Help          | <b>Feedback</b>     |
|----------------------------------------------------------------------------------------------------|-------------------------------------------------------------------------|-------------------------|------------------------|---------------|---------------|---------------------------|--------------------|---------------------|
| Select Org NEW Enrollment                                                                                        | F-195 F-195F F                                                          | -196 F-197              | F-200 F-2              | 03 Personnel  | ALE Reports   | Info Cente                | r Old              | •                   |
| List Budget Extensions View D                                                                                    | ata Import Data                                                         | Run Edits               | Update Status          | Print Reports | Certification |                           |                    | Logout              |
| Run Edits (F-200)                                                                                                |                                                                         |                         |                        |               | Battle Grou   | und School D              | )istrict (         | 06119)              |
| Battle Ground School Distric<br>To generate the edit report, clic<br>3 error edits, 0 warning edits<br>Run Edits | c <b>t (General)</b><br>ck 'Run Edits'. To rev<br>s, 3 informational ed | view the result         | s, click 'View R<br>rt | eport'.       |               |                           |                    |                     |
| Privacy Policy<br>Disclaimer                                                                                     |                                                                         |                         |                        |               | Custome       | er Support: 1<br>©Copyrig | 1.800.7<br>ht 2019 | 25.4311<br>9 - 2021 |
| BudgetEditReport (12                                                                                             | 2).pdf                                                                  |                         |                        |               |               | Show                      | w all              | ×                   |

4. The edit report opens as a PDF. To print the report, click the print icon at the top right of the PDF viewer frame. In the pop-up Print screen, you can select the printer, page range, and number of copies. Click **Print**.

You may save the report by clicking the Save icon 🖗 at the top right of the PDF viewer.

| FY 2019-2020  |        |                                                                                                    | Run: 2/2 | 2/2021 6:18:18 P |
|---------------|--------|----------------------------------------------------------------------------------------------------|----------|------------------|
|               |        | Battle Ground School District No. 119                                                                                                    |          |                  |
|               |        | Budget Edit Report                                                                                                    |          |                  |
| GENERAL FUND  |        |                                                                                                    |          |                  |
| Type          | Number | Message                                                                                                    | Amount 1 | Amount           |
| ŝrror         | 1.190  | General Fund Excess Levy amount must exist for current or prior<br>fiscal year before revenue can be budgeted for Local Effort<br>Assistance, Revenue 3300, on page GF5.               | 0.00     | 0.0              |
| irror         | 1.514  | On page GF10, Column 5, the Total Employee Benefits (Object 4)<br>divided by the Total Certificated and Classified Salaries (Object<br>2 + Object 3) is less than 18%.                 | 0.00     | 0.0              |
| Irror         | 1,999  | General Fund Total Expenditures are zero. General Fund edits cannot be run.                                                                                                    | 0.00     | 0.0              |
| Informational | 1,155  | There are no expenditures in Program 03, but district has approved<br>Dropout Reengagement Program                                                                                     | 0.00     | 0.0              |
| Informational | 1.901  | For Program 21, the sum of all direct expenditures minus the<br>revenues for Revenue 7121 + 6321 must be greater in the new fiscal<br>year than was budgeted in the prior fiscal year. | 0.00     | 19,275,520.0     |
| Informational | 1.904  | If General Fund Total Excess Levy Amount is greater than zero,<br>district should have revenue in Revenue Account 1100. Please check<br>Excess Levy Worksheet, page GF13.              | 0.00     | 0.0              |
|               |        |                                                                                                    |          |                  |
|               |        |                                                                                                    |          |                  |
|               |        |                                                                                                    |          |                  |
|               |        |                                                                                                    |          |                  |
|               |        |                                                                                                    |          |                  |

# Update the Status (ESD Users)

 After you have reviewed the extension and verified it is accurate, you are ready to update the extension status. Click the **Update Status** tab in the secondary navigation bar. The Status History section displays a separate row to show each prior status, the fund(s) changed to this status, the date the status was changed, and the name of the user who made the change.

**Note**: ESD will only update status when the budget extension has been approved by the school district board of directors.

 To update the status, select 'Ready for OSPI Review' in the *Status* dropdown and click the **Update** button. After the status is updated, a new row will display in the Status History with this updated information.

> **Note:** You can send the extension back to the district if changes are needed. To do so, select 'Return to School District' in the status dropdown.

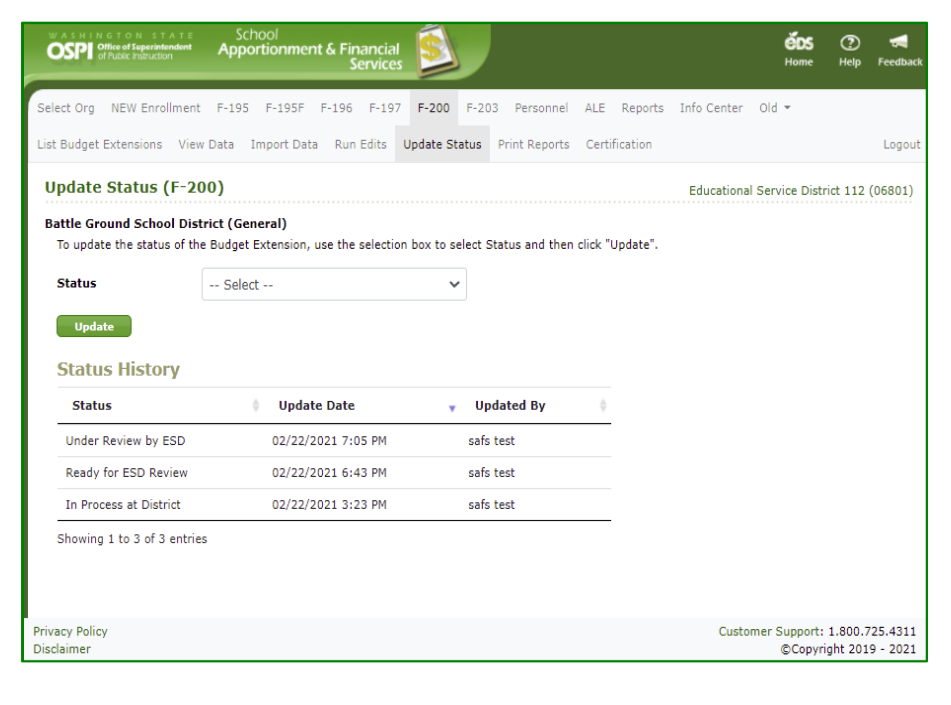

| WASHINGTON STATE<br>OSPP Office of Superintendent<br>of Public Instruction | Schoo<br>Apporti                      | ol<br>i <b>onmen</b> i     | t & Financial<br>Services | Ś          | ,     |                 |          |          |             | éds<br>Home            | ⑦<br>Help           | <b>Feedback</b>      |
|----------------------------------------------------------------------------|---------------------------------------|----------------------------|---------------------------|------------|-------|-----------------|----------|----------|-------------|------------------------|---------------------|----------------------|
| Select Org NEW Enrollmen                                                   | t F-195 F                             | F-195F                     | F-196 F-197               | F-200      | F-20  | 03 Personnel    | ALE      | Reports  | Info Center | Old 💌                  |                     |                      |
| List Budget Extensions Vie                                                 | w Data Imp                            | port Data                  | Run Edits                 | Update St  | atus  | Print Reports   | Certi    | ication  |             |                        |                     | Logout               |
| Update Status (F-2                                                         | 00)                                   |                            |                           |            |       |                 |          |          | Educationa  | l Service Dist         | rict 112            | (06801)              |
| Battle Ground School Dis<br>To update the status of th                     | t <b>rict (Gener</b><br>ne Budget Ext | r <b>al)</b><br>tension, u | ise the selectio          | n box to s | elect | Status and then | click "( | Jpdate". |             |                        |                     |                      |
| Status                                                                     | Select -                              | -                          |                           | ~          | •     |                 |          |          |             |                        |                     |                      |
| Update<br>Status History                                                   | Select -<br>Return to<br>Ready for    | -<br>School D<br>OSPI Re   | District<br>view          |            |       |                 |          |          |             |                        |                     |                      |
| Status                                                                     | φ.                                    | Update                     | e Date                    |            | U     | odated By       | ¢        |          |             |                        |                     |                      |
| Under Review by ESD                                                        |                                       | 02/22/2                    | 021 7:05 PM               |            | safs  | s test          |          |          |             |                        |                     |                      |
| Ready for ESD Review                                                       |                                       | 02/22/2                    | 021 6:43 PM               |            | safs  | s test          |          |          |             |                        |                     |                      |
| In Process at District                                                     |                                       | 02/22/2                    | 021 3:23 PM               |            | safs  | test            |          |          |             |                        |                     |                      |
| Showing 1 to 3 of 3 entri                                                  | es                                    |                            |                           |            |       |                 |          |          |             |                        |                     |                      |
| Privacy Policy<br>Disclaimer                                               |                                       |                            |                           |            |       |                 |          |          | Custo       | mer Support:<br>©Copyr | 1.800.3<br>ight 201 | 725.4311<br>9 - 2021 |

### Print the Certification Page (All Users)

- Once the status of the extension is 'Ready for OSPI Review', the Certification document can be printed. If you go to the **Print Reports** screen. Check the box for the Certification report. Select the preferred file Format (PDF (default), Word, Excel), then click the **View Report** button.
- 2. The document will download. To view the certificate document, click the <u>Open File</u> hyperlink.
- The default file type is PDF. You may save the report or print to using the options by clicking the ellipse (...) in the upper right-hand corner of the PDF screen.

**Note:** The Lock and Print Date is set when the status is changed to 'Ready for OSPI Review'. If the status is set back to 'Return to School District' and set again to 'Ready for OSPI Review', this date is updated.

| School Apportionment & Financial Services                                                             | éD:<br>Home            | e Help         | <b>Feedback</b> |
|----------------------------------------------------------------------------------------------------|------------------------|----------------|-----------------|
| Select Org NEW Enrollment F-195 F-195F F-196 F-197 F-200 F-203 Personnel ALE F                        | Reports Info C         | enter Old      | ÷               |
| List Budget Extensions View Data Import Data Run Edits Update Status Print Reports Certific           | ation                  |                | Logout          |
| Print Reports (F-200)                                                                                 | ttle Ground Sch        | ol District (  | 06119)          |
| Pathle Council Calcul District (Council)                                                              |                        | for District ( |                 |
| To print all or portions of the Budget Extension, make your selections below and click 'View Report'. |                        |                |                 |
| GE Paparte                                                                                            |                        |                |                 |
|                                                                                                    |                        |                |                 |
| Levy                                                                                                  |                        |                |                 |
| □ All General Fund                                                                                    |                        |                |                 |
| GF1: Enrollment and Staff Count                                                                       |                        |                |                 |
| GF2: Summary of General Fund                                                                          |                        |                |                 |
| GF4: Revenues/Other Financing                                                                         |                        |                |                 |
| GF8: Program Summaries                                                                                |                        |                |                 |
| GF9: Program Summary by Object                                                                        |                        |                |                 |
| GF10: Object Summary                                                                                  |                        |                |                 |
| GF11: Activity Summary                                                                                |                        |                |                 |
| GF13: Excess Levy Worksheet                                                                           |                        |                |                 |
| GF14: Long-term Financing                                                                             |                        |                |                 |
| Program Reports                                                                                       |                        |                |                 |
| GF9-XX: Program Matrices                                                                              |                        |                |                 |
| Program:                                                                                              |                        |                |                 |
| All 🗸                                                                                                 |                        |                |                 |
| GF9-201-XX: Certificated Salary Exhibits                                                              |                        |                |                 |
| Program:                                                                                              |                        |                |                 |
| All 🗸                                                                                                 |                        |                |                 |
| GF9-301-XX: Classified Salary Exhibits                                                                |                        |                |                 |
| Program:                                                                                              |                        |                |                 |
| All 💙                                                                                                 |                        |                |                 |
|                                                                                                    |                        |                |                 |
| Police and Police                                                                                     | Curture C              | + 1 000 7      |                 |
| Disclaimer Format: PDF View Report                                                                    | Customer Suppo<br>©Cop | ovright 2019   | 25.4311         |
| F200 Certification (1).pdf                                                                            | S                      | show all       | $\times$        |

| : ☐ 1 of 1 Q                                                                                                    | - + 🤉 I                                             | ••••••      |
|----------------------------------------------------------------------------------------------------|-----------------------------------------------------|-------------|
| FY 2019-2020                                                                                                    | <ol> <li>Rotate</li> </ol>                          | :30:32      |
| Battle Ground School District No.119<br>Request For Budget Extension                                                                                                    | € Fit to width                                      |             |
| TQ: Office of Superintendent of Public Instruction<br>School Financial Services                                                                                                    | (Page view                                          | >           |
| On , the Board of Directors of the Battle Ground School District School District N<br>approved by a majority vote at a public meeting, notice of which was given in the manner pro<br>amount of the appropriation for FX 2019-2020.                                                                                           | A <sup>N</sup> Read aloud                           | id<br>J the |
| ( X ) General Fund (1) From: \$ 0<br>( ) ASB Fund (4) 0<br>( ) Debt Service Fund (3) To: \$ 0<br>0                                                                                                    | Draw                                                | >           |
| () Capital Column (F)<br>() Transportation Vehicle Tund (9)<br>The district hereby petitions the Office of Superintendent of Public Instruction to approve<br>123-071 or MAC 392-123-072.                                                                                                    | 安 Highlight                                         | > 392-      |
| ATTEST:(Secretary to the Board of Directors)                                                                                                    | Erase                                               |             |
| To complete this request, the following documents must be included:<br>- Copy of the official school board resolution patition.<br>- Copy of the latest budget status report (Form F-198 or equivalent), including the actual S<br>beginning fund balance. (The latest budget status report is considered to be either the as | Print                                               | Ctrl+P      |
| or one month previous of the school board's resolution petition.)<br>ESD Use Only                                                                                                    | 🖹 Save                                              | Ctrl+S      |
| The school district budget extension has been The school di<br>reviewed and the expenditure appropriation is reviewed and<br>hereby fixed and approved or filed in the amount hereby fixed                                                                                                    | 🔛 Save as                                           |             |
| of: of:                                                                                                    |                                                     |             |
| On On On On On On On On On On On On On O                                                                                                    | on (Date)                                           |             |
| Ву Ву                                                                                                    |                                                     |             |
| Office of Sup<br>(Title of Person Signing)                                                                                                    | perintendent of Public Instruction<br>cial Services |             |
| Lock and Print Date: 02/22/2021                                                                                                    |                                                     |             |
|                                                                                                    |                                                     |             |
|                                                                                                    |                                                     |             |
| Page 1 of 1                                                                                                    |                                                     | CEPT. 1 -   |
| Form F-200 Page 1 OI 1                                                                                                    |                                                     | CART: 1 0   |

# Select an Extension (OSPI Users)

 After the ESD user has set the status to 'Ready for OSPI Review', OSPI users can review the extension. After logging in, click the F-200 tab in the top navigation bar. The first screen you will see is the List Budget Extension screen.

You will see a Go button next to a budget document if the status is 'Ready for ESD Review' or higher.

Note: The default view is to not include any extensions that have *not* been started. Deselect the check box for **Exclude Not Started** field if wish to see all extensions, including those not started.

 To see all extensions ready for OSPI to review, select 'Ready for OSPI Review' in the *Budget Extension Status* dropdown and leave all other dropdowns as 'All'. Click the List *Extensions* button. The districts with extensions in this status will display.

| OSP1 dram remain Appolor inter s 7 drifted                                                                                                | <b>ÉDS</b> ⑦<br>Home Heij     | ) <del>,</del><br>p Feedback |
|----------------------------------------------------------------------------------------------------|-------------------------------|------------------------------|
| Select Org NEW Enrolment F-195 F-195F F-196 F-197 F-200 F-203 Personnel ALE Apportionment Reports Info Center Admin Tools Old +           |                               |                              |
| List Budget Extensions                                                                                                    |                               | Logout                       |
| List Budget Extensions (F-200) Office of Superintendent of F                                                                              | ublic Instruct                | ion (OSPI)                   |
|                                                                                                    |                               |                              |
| Law " All "                                                                                                    |                               |                              |
| School District All V                                                                                                    |                               |                              |
| Budget Extension Status - All V                                                                                                    |                               |                              |
| Certification Status                                                                                                    |                               |                              |
|                                                                                                    |                               |                              |
| Basis Type All V                                                                                                    |                               |                              |
| Class 🖓 V                                                                                                    |                               |                              |
| Exclude Not Started 🖾                                                                                                    |                               |                              |
| List Extensions Reset                                                                                                    |                               |                              |
| Show 10 v entries Search:                                                                                                    |                               |                              |
| Action ESD A School District Fund Extension Status Certification Status Basis Type                                                        | Class                         | ò                            |
| Capital Region ESD 113 Shelton School District General In Process at District Not Started Accrual Basis 1                                 | st Class Distri               | ict                          |
| Educational Service District 101 Benge School District General In Process at District Not Started Accrual Basis 2                         | nd Class Distr                | rict                         |
| Co Educational Service District 112 Battle Ground School District General Ready for OSPI Review Not Started Accrual Basis 1               | st Class Distri               | ict                          |
| Educational Service District 112 Battle Ground School District Capital Projects In Process at District Not Started Accrual Basis 1        | st Class Distri               | ict                          |
| Educational Service District 112 Battle Ground School District Debt Service In Process at District Not Started Accrual Basis 1            | st Class Distri               | ict                          |
| Educational Service District 112 Battle Ground School District Associated Student Body In Process at District Not Started Accrual Basis 1 | st Class Distr                | ict                          |
| Educational Service District 112 Battle Ground School District Transportation Vehicle In Process at District Not Started Accrual Basis 1  | st Class Distri               | ict                          |
| Co Educational Service District 123 Asotin-Anatone School District General Filed/Approved Complete Accrual Basis 2                        | nd Class Distr                | rict                         |
| Puget Sound Educational Service District 121 Clover Park School District General In Process at District Not Started Accrual Basis 1       | st Class Distri               | ict                          |
| Puget Sound Educational Service District 121 Seattle Public Schools General In Process at District Not Started Accrual Basis 1            | st Class Distri               | ict                          |
| Showing 11 to 20 of 24 entries Previous 1                                                                                                 | 2 3                           | Next                         |
| Privacy Policy Customer S<br>Dicksimer                                                                                                    | upport: 1.800<br>©Copyright 2 | 0.725.4311<br>019 - 2021     |

| OSPI of Autor Instruction   | School<br>Apportionment & Financial                                                                   | <b>ÖDS</b><br>Home               | e<br>Pep                | Feedba              |
|-----------------------------|----------------------------------------------------------------------------------------------------|----------------------------------|-------------------------|---------------------|
| Select Org NEW Enrollment F | -195 F-195F F-196 F-197 F-200 F-203 Personnel ALE Apportionment Reports Info Center Admin Tools Old + |                                  |                         |                     |
| List Budget Extensions      |                                                                                                    |                                  |                         | Logo                |
| List Budget Extension       | 5 (F-200) Ct                                                                                          | fice of Superintendent of Public | Instructio              | n (OSPI             |
| ESD                         | All 🗸                                                                                                 |                                  |                         |                     |
| School District             | All Y                                                                                                 |                                  |                         |                     |
| Budget Extension Status     | Ready for OSPI Review                                                                                 |                                  |                         |                     |
| Certification Status        | All 💙                                                                                                 |                                  |                         |                     |
| Basis Type                  | All ¥                                                                                                 |                                  |                         |                     |
| Class                       | All ¥                                                                                                 |                                  |                         |                     |
| Exclude Not Started 🖾       |                                                                                                    |                                  |                         |                     |
| List Extensions Rese        | 3                                                                                                    |                                  |                         |                     |
| Show 10 🗸 entries           |                                                                                                    | Search:                          |                         |                     |
| Action   ESD                | * School District Fund Extension Status Certification Status                                          | Basis Type 🕴 Class               |                         | φ.                  |
| Go Educational              | Service District 112 Battle Ground School District General Ready for OSPI Review Not Started A        | ccrual Basis 1st Class           | District                |                     |
| Showing 1 to 1 of 1 entries |                                                                                                    | Previous                         | 1                       | Vext                |
| Yivacy Policy<br>Jisclaimer |                                                                                                    | Customer Suppo<br>©Cop           | t: 1.800.<br>yright 20: | 725.431<br>19 - 202 |

 To go into a given extension, click the Go button for that district's extension. You will be taken to the Input Data screen. You can review data, run edits, update the status, and print the extension report.

**Note:** When you go into a budget that is 'Ready for OSPI Review', the status is changed automatically to 'Under Review by OSPI'.

| WASHINGTON STATE<br>OSPI of Public Instruction                                                               | School<br>Apportionment & Financial<br>Service:  | Ś               |                 |         |               |           |                | <b>éDS</b><br>Home        | ⑦<br>Help | <b>Feedback</b>     |
|----------------------------------------------------------------------------------------------------|--------------------------------------------------|-----------------|-----------------|---------|---------------|-----------|----------------|---------------------------|-----------|---------------------|
| Select Org NEW Enrollment F                                                                                  | -195 F-195F F-196 F-197                          | F-200 F-2       | 03 Personnel    | ALE     | Apportionment | Reports   | Info Center    | Admin Tools               | Old 👻     |                     |
| List Budget Extensions View Da                                                                               | ta Import Data Run Edits                         | Update Status   | Print Reports   | Certi   | fication      |           |                |                           |           | Logout              |
| Update Status (F-200)                                                                                        | )                                                |                 |                 |         |               | Office of | of Superintend | ent of Public In          | struction | n (OSPI)            |
| Battle Ground School District<br>To update the status of the Bu<br>Status Select<br>Update<br>Status History | : (General)<br>Idget Extension, use the selectio | n box to select | Status and then | click " | Update".      |           |                |                           |           |                     |
| Status                                                                                                    | Update Date                                      | y Upo           | lated By        | ¢       |               |           |                |                           |           |                     |
| Under Review by OSPI                                                                                         | 02/22/2021 7:58 PM                               | safs            | est             |         |               |           |                |                           |           |                     |
| Ready for OSPI Review                                                                                        | 02/22/2021 7:29 PM                               | safs            | est             |         |               |           |                |                           |           |                     |
| Under Review by ESD                                                                                          | 02/22/2021 7:05 PM                               | safs            | est             |         |               |           |                |                           |           |                     |
| Ready for ESD Review                                                                                         | 02/22/2021 6:43 PM                               | safs            | est             |         |               |           |                |                           |           |                     |
| In Process at District                                                                                       | 02/22/2021 3:23 PM                               | safs            | est             |         |               |           |                |                           |           |                     |
| Showing 1 to 5 of 5 entries                                                                                  |                                                  |                 |                 |         |               |           |                |                           |           |                     |
| Privacy Policy<br>Disclaimer                                                                                 |                                                  |                 |                 |         |               |           | Cus            | tomer Support:<br>©Copyri | 1.800.7   | 25.4311<br>9 - 2021 |
|                                                                                                    |                                                  |                 |                 |         |               |           |                | 0 cop)                    |           |                     |

## Update the Status (OSPI Users)

- After you have reviewed the extension and verified it is accurate, you are ready to update the status. Click the **Update Status** tab in the secondary navigation bar. In the Status History section, a separate row is displayed for each prior status, the fund(s) changed to this status, the date the status was changed, and the name of the user who made the change.
- To update the status to approved, select 'Filed/Approved' in the *Status* dropdown and click the **Update** button. After the status is updated, a new row will display with this updated information.

**Note:** You can send the extension back to the ESD if changes are needed. To do so, select 'Return to ESD' in the *Status* dropdown.

 The List Budget Extensions screen will display the *Extension Status* of 'Filed/Approved'.

|                                                 | TON STA<br>te of Superintene<br>ublic Instruction    | T E<br>kont                                            | Sch<br>Арро                      | nool<br>rtionmen            | nt & Fin<br>Si | ancial<br>ervices | Ś         |          |               |         |               |           |                | <b>ÖDS</b><br>Home | ව<br>Help | <b>Feedback</b> |
|-------------------------------------------------|------------------------------------------------------|--------------------------------------------------------|----------------------------------|-----------------------------|----------------|-------------------|-----------|----------|---------------|---------|---------------|-----------|----------------|--------------------|-----------|-----------------|
| Select Org N                                    | NEW Enrollr                                          | nent                                                   | F-195                            | F-195F                      | F-196          | F-197             | F-200     | F-203    | Personnel     | ALE     | Apportionment | Reports   | Info Center    | Admin Tools        | Old 👻     |                 |
| List Budget Ex                                  | tensions                                             | View D                                                 | ata I                            | mport Data                  | a Run          | Edits             | Jpdate St | atus     | Print Reports | Certi   | fication      |           |                |                    |           | Logout          |
| Update S                                        | itatus (F                                            | -200                                                   | )                                |                             |                |                   |           |          |               |         |               | Office of | of Superintend | ent of Public In   | structior | (OSPI)          |
| Battle Groun<br>To update t<br>Status<br>Update | nd School<br>the status of<br>Sel<br>Retur<br>Filed/ | Distric<br>of the B<br>ect<br>ect<br>n to ES<br>Approv | st (Gen<br>Judget I<br>SD<br>Ved | e <b>ral)</b><br>Extension, | use the        | selection         | box to se | elect St | atus and then | click T | Update".      |           |                |                    |           |                 |
| Status                                          | history                                              |                                                        | ¢                                | Update                      | Date           |                   | •         | Updat    | ed By         | ¢       |               |           |                |                    |           |                 |
| Under Re                                        | view by OS                                           | PI                                                     |                                  | 02/22/20                    | 21 7:58        | РМ                | s         | afs test |               |         |               |           |                |                    |           |                 |
| Ready for                                       | r OSPI Revi                                          | ew                                                     |                                  | 02/22/20                    | 21 7:29        | РМ                | s         | afs test |               |         |               |           |                |                    |           |                 |
| Under Re                                        | view by ES                                           | D                                                      |                                  | 02/22/20                    | 21 7:05        | PM                | 5         | afs tes  |               |         |               |           |                |                    |           |                 |
| Ready for                                       | r ESD Revie                                          | w                                                      |                                  | 02/22/20                    | 21 6:43        | PM                | 5         | afs tes  |               |         |               |           |                |                    |           |                 |
| In Proces                                       | s at Distric                                         | t                                                      |                                  | 02/22/20                    | 21 3:23        | РМ                | s         | afs test |               |         |               |           |                |                    |           |                 |
| Showing 1                                       | to 5 of 5 e                                          | ntries                                                 |                                  |                             |                |                   |           |          |               |         |               |           |                |                    |           |                 |
| Privacy Policy                                  |                                                      |                                                        |                                  |                             |                |                   |           |          |               |         |               |           | Cust           | omer Support:      | 1.800.7   | 25.4311         |
| enselenner                                      |                                                      |                                                        |                                  |                             |                |                   |           |          |               |         |               |           |                | Scopyn             | 9/11/201  | 2021            |

| OSPI of Public Instruction   | School<br>pportionment & Financial<br>Services | <u>)</u>               |                   |                    |                        | é<br>H                  | DS (?                     | ) 🔫<br>Ip Feedbac |
|------------------------------|------------------------------------------------|------------------------|-------------------|--------------------|------------------------|-------------------------|---------------------------|-------------------|
| Select Org NEW Enrollment F- | 195 F-195F F-196 F-197                         | F-200 F-203 Personn    | el ALE Apportionm | ent Reports Info ( | Center Admin Tools Ole | j v                     |                           |                   |
| ist Budget Extensions        |                                                |                        |                   |                    |                        |                         |                           | Logou             |
| List Budget Extensions       | (F-200)                                        |                        |                   |                    | Office o               | f Superintendent of Pul | lic Instruc               | tion (OSPI)       |
| ESD                          | All                                            |                        | ~                 |                    |                        |                         |                           |                   |
| School District              | All                                            |                        | ~                 |                    |                        |                         |                           |                   |
| Budget Extension Status      | Filed/Approved                                 |                        | ~                 |                    |                        |                         |                           |                   |
| Certification Status         | All                                            |                        | ~                 |                    |                        |                         |                           |                   |
| Basis Type                   | All                                            |                        | ~                 |                    |                        |                         |                           |                   |
| Class                        | All                                            |                        | ~                 |                    |                        |                         |                           |                   |
| Exclude Not Started 🛛        |                                                |                        |                   |                    |                        |                         |                           |                   |
| Show 10 V entries            |                                                |                        |                   |                    |                        | Search:                 |                           |                   |
| Action 🕴 ESD                 | School                                         | District 0             | Fund 🍦 Extens     | ion Status 🕴 C     | ertification Status    | Basis Type 🍦 🛛 C        | ass                       | ¢.                |
| Go Educational Ser           | vice District 123 Asotin-Ar                    | natone School District | General Filed/Ap  | proved Co          | mplete                 | Accrual Basis 2n        | d Class Dis               | trict             |
| Showing 1 to 1 of 1 entries  |                                                |                        |                   |                    |                        | Previo                  | us 1                      | Next              |
| ivacy Policy<br>isclaimer    |                                                |                        |                   |                    |                        | Customer Su             | port: 1.80<br>Copyright 2 | 0.725.4311        |

## Use DocuSign to Approve Certifications (SD)

 Once the ESD has moved the extension status to 'Ready for OSPI Review', SD will be notified that the fund Certification is ready for signing. Click on the Certification tab on the navigation bar to open the Certification page.

**Note:** The budget must be in 'Ready for OSPI Review' or higher in order for the certificate to be enabled for signing.

#### **Begin Certification**

 Click the Begin Certification button. After a few moments, the DocuSign frame will appear within the screen. Once the DocuSign window opens, read the Electronic Record and Signature Disclosure, and click the required check box to continue, 'I agree to use electronic records and signatures.'

> **Note**: This disclosure consent will only appear the first time you open DocuSign for certification.

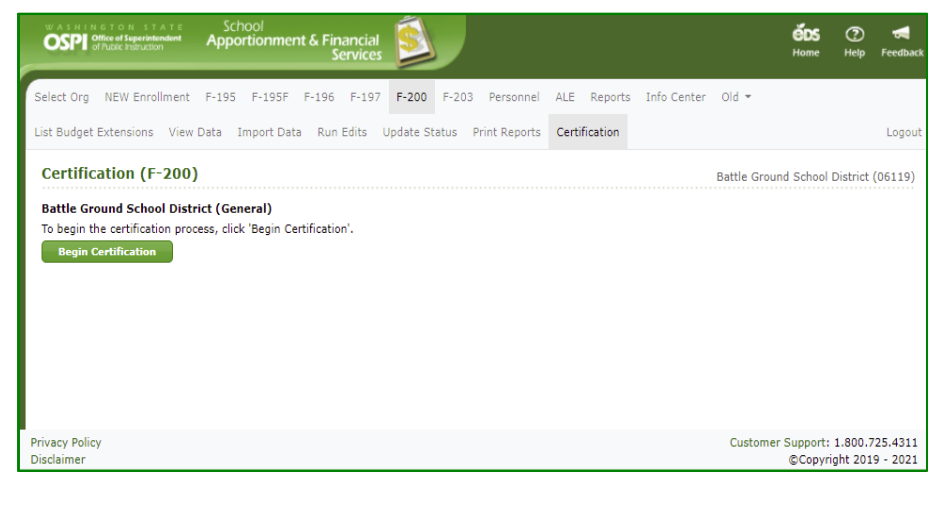

| OSPI officer of the sector of the sector of                                  | ốcs ල ≪<br>Houre Hoji Peedla                                                                                                    |
|----------------------------------------------------------------------------------------------------|----------------------------------------------------------------------------------------------------|
| Select Org NEW Enrollment F-195 F-195F F-196 F-197 F-200 F-203 Perc                                                                                                    | sonnel ALE Réports Info-Center Old =                                                                                                    |
| List Budget Extensions View Data Import Data Run Edits Update Status Print R                                                                                                    | eports Certification Logo                                                                                                    |
| Certification (F-200)                                                                                                    | Battle Ground School District (06119)                                                                                                   |
| Battle Ground School District (General)                                                                                                    |                                                                                                    |
| Please Review & Act on These Documents                                                                                                    | DocuSign                                                                                                    |
| SAFS Developer<br>CSPI                                                                                                    |                                                                                                    |
| Poese read the Dectoric Record and Signature Declosure<br>are to use electronic records and signatures.                                                                                                    | CONTINUE OTHER ACTIONS +                                                                                                    |
| The district hereby politions the Office of Superiorander of                                                                                                    | Matic Instruction to approve or file this Budget estanting as required by MAC 102-                                                      |
|                                                                                                    | 221201                                                                                                    |
| To samplefs this impose, the failed and ensure that he issue<br>- englishes that strength and the failed and the same that the<br>- english of the same hadges and the same that the same<br>templation and the same that the same that the same that the<br>templation of the same that the same that the same that the<br>englishest of the same that the same that the same that the<br>englishest of the same that the same that the same that the<br>englishest of the same that the same that the same that the<br>englishest of the same that the same that the same that the<br>englishest of the same that the same that the same that the same that the<br>englishest of the same that the same that the same that the same that the<br>englishest of the same that the same that the same that the same that the<br>englishest of the same that the same that the same that the same that the<br>englishest of the same that the same that the same that the same that the same that the<br>englishest of the same that the same that the same that the same that the same that the<br>englishest of the same that the same that the same that the same that the same the<br>englishest of the same that the same that the same t | Tabled.<br>Industry, installed the actual Register 1<br>Scattered to be atthen the asses such<br>Item.)                                 |
| ADD Designing                                                                                                    | cell fire daily                                                                                                    |
| reviewd and the superdition approximation is<br>briefly fixed and approximation is<br>briefly fixed and approved on fixed in the semant                                                                                                    | The stand distribution approximation as<br>involved and the experimentary states in<br>hereby fixed and approved or filed in the annual |
| 1m                                                                                                    | 1ea                                                                                                    |
| *                                                                                                    |                                                                                                    |
| Title of Permis Righting                                                                                                    | onice et auguriconneces et mais anticerion<br>onice financial dervices                                                                  |
| Lock and Print Date: 02/15/2021                                                                                                    |                                                                                                    |
| 1                                                                                                    | 1                                                                                                    |
| Ø                                                                                                    | 0                                                                                                    |
|                                                                                                    |                                                                                                    |
| DocuSign                                                                                                    | 🕒 Charge Language – English SLID 🔻 🔋 Copyright & 2021 Decologin He.   108                                                               |
|                                                                                                    |                                                                                                    |

 Once you select the disclosure check box, the yellow CONTINUE button will appear. Click the CONTINUE button.

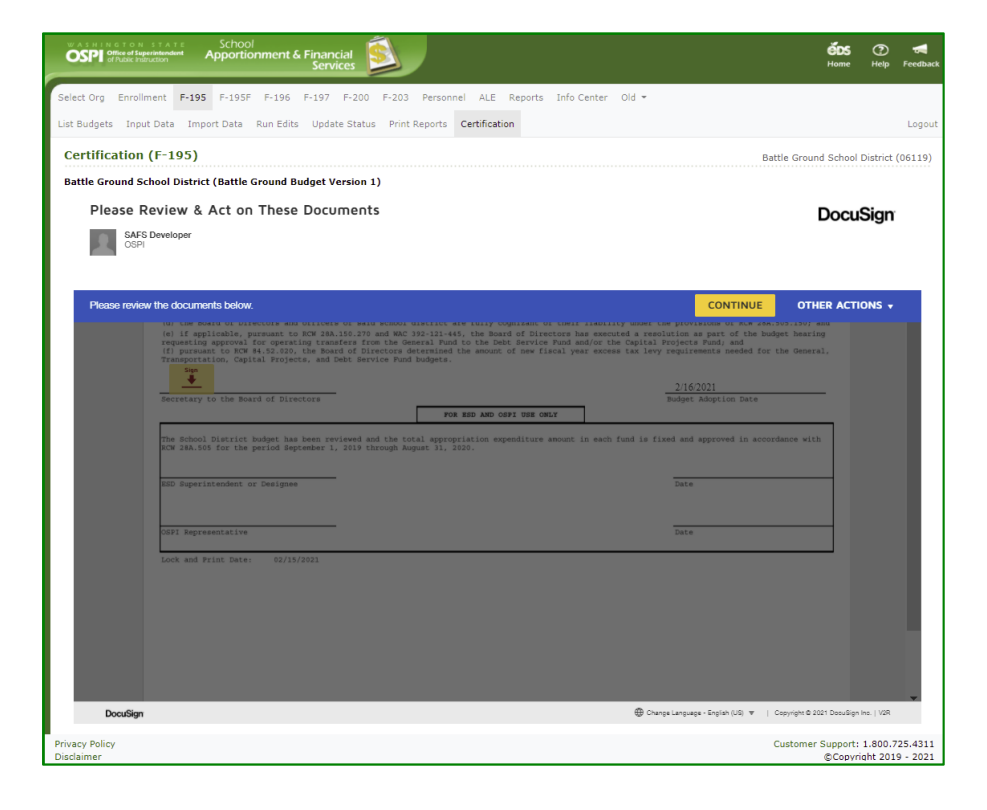

3. The certification displays within a frame inside your Certification screen.

**Note**: In order for you to complete the signing for the Certification, you are required to attach two documents:

- 1. School Board Acceptance Resolution Petition
- 2. Budget Status Report.

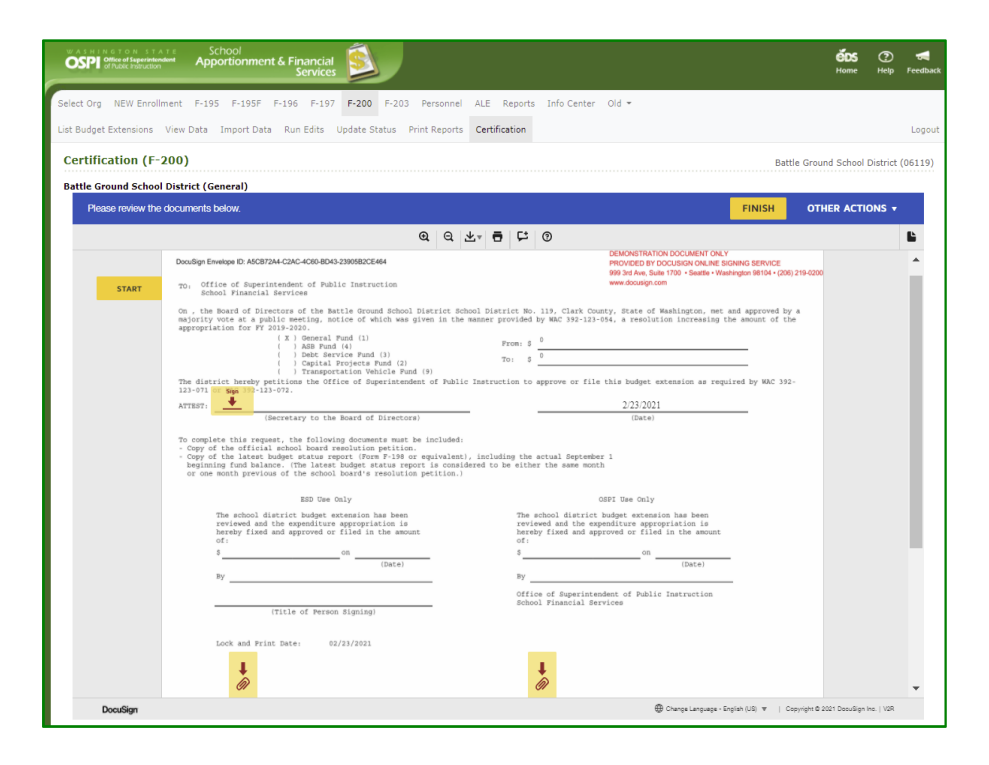

 Review the certificate when it opens in the screen. Click the yellow START button and the SIGN arrow will move to the signature line. Click on the yellow Sign icon to add your signature.

**Note:** The **From** and **To** amounts will automatically populate from the system.

**Note**: The final signed **Date** for your approval will be added automatically when you click FINISH.

### Add Attachments

1. The yellow **NEXT** indicator will then move you down the page to add the required attachments. Hover over the paperclip button with your mouse and it will display what document you need to attach.

Click on the first paperclip icon to add the attachment.

**NOTE:** You will *not* be able to Finish the signing until these documents are attached:

- School Board Acceptance Resolution Petition
- Budget Status Report.

You can always come back to sign later when you have the documents ready. See <u>Finish</u> <u>Signing Later</u> section.

| Setted Apportionment & Financial Services                                                                                                    | sonne                                | r A            | LE I             | Reports          | Info C                                  | <b>ÓOS</b><br>Hunner<br>enter Old ▼                                                                                                    | Help      | Feedb  |
|----------------------------------------------------------------------------------------------------|--------------------------------------|----------------|------------------|------------------|-----------------------------------------|----------------------------------------------------------------------------------------------------|-----------|--------|
| List Budget Extensions View Data Import Data Run Edits Update Status Print R                                                                                                    | Report                               | c              | ertific          | ation            |                                         |                                                                                                    |           | Log    |
| Certification (F-200)                                                                                                    |                                      |                |                  |                  |                                         | Battle Ground School                                                                                                    | District  | (06119 |
| Battle Ground School District (General)                                                                                                    |                                      |                |                  |                  |                                         |                                                                                                    |           | _      |
| Please review the documents below.                                                                                                    |                                      |                |                  |                  |                                         | FINISH OTHER ACT                                                                                                    | ons 🗸     |        |
| Q                                                                                                    | Q                                    | ±.             | ē                | Ę:               | 0                                       |                                                                                                    |           |        |
| Deadings Envelope D. ACG87304-C2AC-4C08-D03-2005B2CE444<br>TO. Office of Reperimendent of Public Instruction<br>School Financia Envelope                                                                                                    |                                      |                |                  |                  |                                         | DEMONETITATION DOCUMENT CINA"<br>PROVOED by DOCUMENT CINA"<br>969 3rd Ave, Swite 1700 + Swattle + Weshington 18104 + (201) 219-0200<br>www.docuargit.com         |           | •      |
| <ul> <li>(i) (i) (i) (i) (i) (i) (i) (i) (i) (i)</li></ul>                                                                                                    | f Publ                               | encei<br>é man | etruct           | von: 3<br>lon to | 119, Сля<br>ву мыс за<br>о<br>арргоуч о | re conty, state or manipul, see an approved by a<br>-127-154, a resolution increasing the annual of the<br>pr file this budget extension as required by MAC 332- |           | l      |
| ATTENT,                                                                                                    |                                      |                |                  |                  |                                         | 2/23/2021                                                                                                    |           |        |
| To complete this request, the following documents must be in<br>· Copy of the official technol based resolution petition.<br>· Copy of the latest baseds ratisfar prover (Tome 7-10 er org-<br>beginning fund balance. The latest badget status report in<br>ar one such pervises of the addoc based's resolution per-<br>ture one such pervises of the addoc based's resolution per-<br>ture one such pervises of the addoc based of resolution per-<br>ture one such pervises of the addoc based of resolution per-<br>ture one such pervises of the addoc based of resolution per-<br>ture one such pervises of the addoc based of resolution per-<br>ode of the such pervises of the addoc based of resolution per-<br>sent pervises of the addoc based of the such based of the such based of t | cluded<br>ivalen<br>s cons<br>ition. | t), i<br>Ldere | ncludi<br>d to b | ny the<br>e eith | actual Se<br>c the aar                  | spinsher 1<br>en mach                                                                                                    |           | l      |
| EED Day Only<br>The school district hodget extension has been<br>reviewed and the expenditorse appropriation in<br>the day finds and approved or file in the meaner                                                                                                    |                                      |                |                  | The<br>revi      | echool di<br>ewed azd<br>by fixed       | OMPT Use Only<br>strict hodget estemation has been<br>the expediture appropriation is<br>adaptived or IIIed in the assumet                                       |           | l      |
| 800(Date)                                                                                                    |                                      |                |                  | 1                |                                         | on                                                                                                    |           | ſ      |
| (Title of Person Signing)                                                                                                    |                                      |                |                  | arts<br>Behe     | ce of Aup<br>al Financ                  | erintennet er malle inernetion                                                                                                    |           |        |
| DocuSign                                                                                                    |                                      |                |                  | -                |                                         | 🖶 Charge Language - English (UR) 🔻 🔰 Copyright & 2021 Doculigh                                                                                                   | he.   V2R |        |

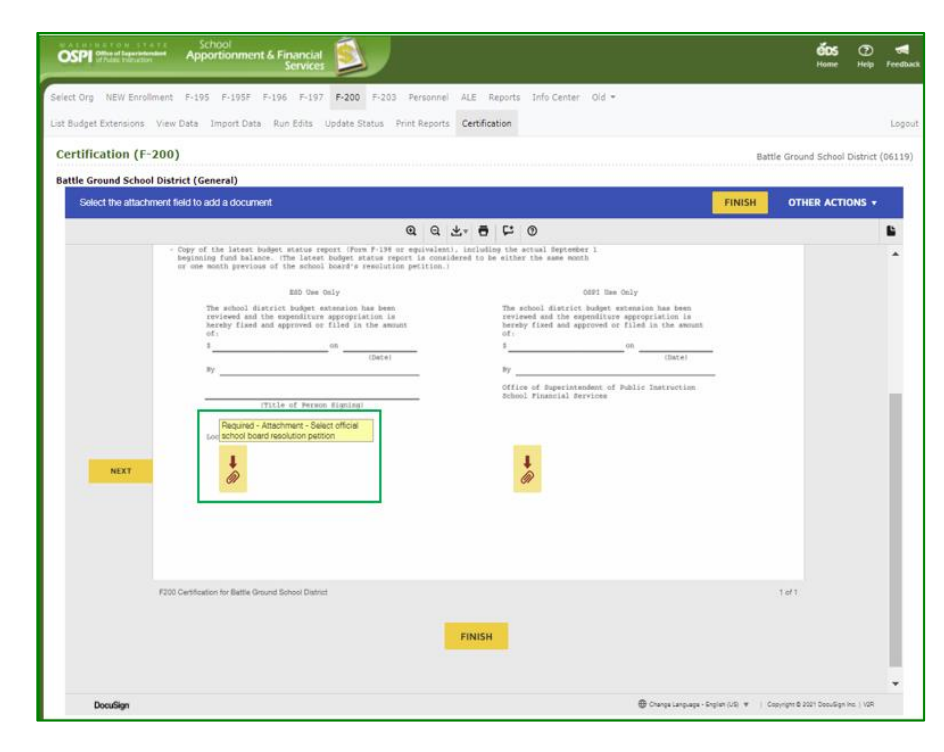

- 2. When the **Upload Attachment** pop-up window opens, click the **UPLOAD A FILE** button.
- Select your file and click DONE to attach to the certification. The paperclip icon will turn grey and the document will appear in the DocuSign frame below the certification.

**Note**: To remove the attachment and replace with another document. Click on the grey paperclip, and in the Upload Attachment window, click on the "**x**" next to the document you want to delete. Repeat Step 2 and 3 to add a new document.

- 4. To attach the Budget Status Report, click on the second paperclip icon, and complete steps 2 and 3 above.
- Once you have attached both documents, scroll down below the certification to confirm you attached the correct documents.

| ×                    |             |
|----------------------|-------------|
|                      |             |
|                      |             |
| ×                    |             |
| ×                    |             |
|                      |             |
|                      |             |
|                      | ×           |
| ck to rem<br>documen | ove<br>t 🗙  |
|                      | ×<br>×<br>× |

UPLOAD A FILE

DONE

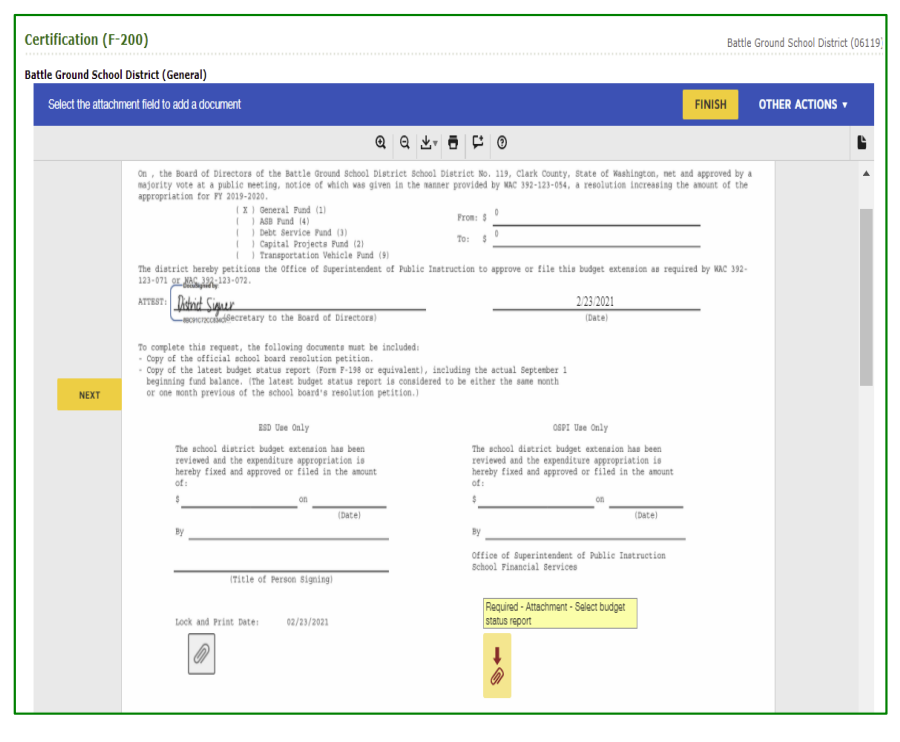

#### Finish Signing Document

- 1. Click the yellow **FINISH** button at top of the frame to complete the approval signing. An email will automatically be sent to the ESD notifying them that the extension certification is ready for the ESD to sign.
- Once you have signed the certification, a View
   Document button appears on the Certification page allowing you to view the certification only; the attachments will not display.

**Note**: The signatures will not appear on the certification until OSPI signs the certification.

 The Budget Extension document now has a *Certification Status* of 'Signed by District' on the List Budget screen.

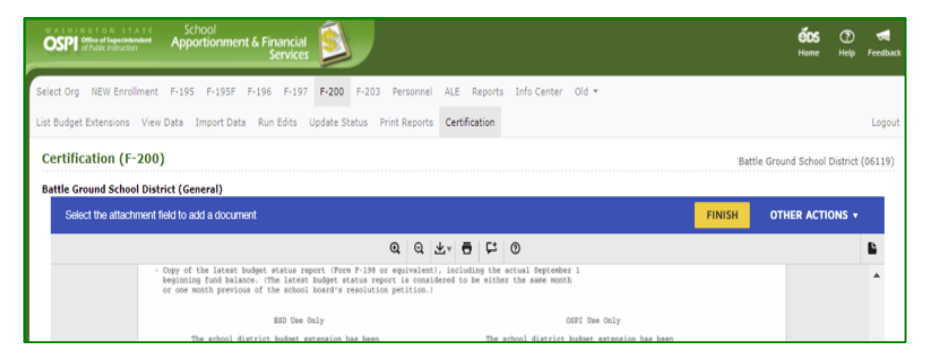

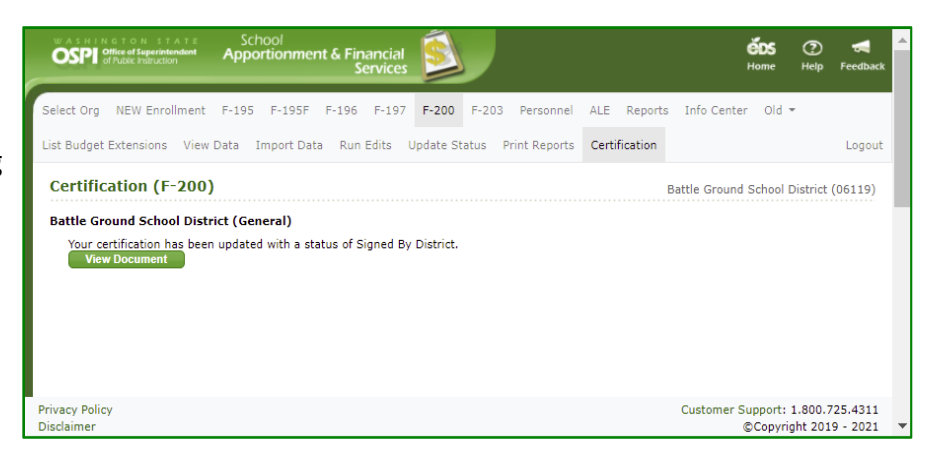

| OSF                    | Office of Superintendent | School<br>Apportionment & Financial<br>Services | <u></u>    |                  |             |                      |              | ÉDS<br>Home         | ⑦<br>Help          | <b>Feedback</b>     |
|------------------------|--------------------------|-------------------------------------------------|------------|------------------|-------------|----------------------|--------------|---------------------|--------------------|---------------------|
| Select O               | rg NEW Enrollment        | F-195 F-195F F-196 F-197                        | F-200 F-20 | 3 Personnel      | ALE Reports | Info Center 🛛 Old 👻  |              |                     |                    |                     |
| List Bud               | get Extensions           |                                                 |            |                  |             |                      |              |                     |                    | Logout              |
| List I                 | Budget Extensio          | ons (F-200)                                     |            |                  |             |                      | Battle Groun | d School            | District           | (06119)             |
| A                      | ction                    | Fund                                            |            | xtension Statu   | IS          | Certification Status |              | Fiscal Y            | ear                |                     |
|                        | Go                       | General                                         | R          | ady for OSPI Re  | view        | Signed By District   | 2            | 2019-202            | 0                  |                     |
|                        | Create                   | Capital Projects                                | N          | t Started        |             | Not Started          | 2            | 2019-202            | 0                  |                     |
|                        | Go Delete                | Debt Service                                    | In         | Process at Distr | ict         | Not Started          | 2            | 2019-202            | D                  |                     |
|                        | Go Delete                | Associated Student Body                         | In         | Process at Distr | ict         | Not Started          | 2            | 2019-202            | D                  |                     |
|                        | Go Delete                | Transportation Vehicle                          | In         | Process at Distr | ict         | Not Started          | 2            | 2019-202            | D                  |                     |
| Shov                   | ving 1 to 5 of 5 entries | ;                                               |            |                  |             |                      |              |                     |                    |                     |
| Privacy P<br>Disclaime | olicy<br>er              |                                                 |            |                  |             |                      | Customer     | Support:<br>©Copyri | 1.800.7<br>ght 201 | 25.4311<br>9 - 2021 |

#### Finish Signing Later

- There may be a time when you need to come back to review and complete the signing. To stop the DocuSign process, click the OTHER ACTIONS button at top of document, and select the Finish Later option.
- The DocuSign window will close, and the Certification screen will display, 'Your certification has begun', and a Sign Document button.
- Once you open the DocuSign certification window, the *Certification Status* is automatically changed to 'Started by District' on the List Budget Extensions page.

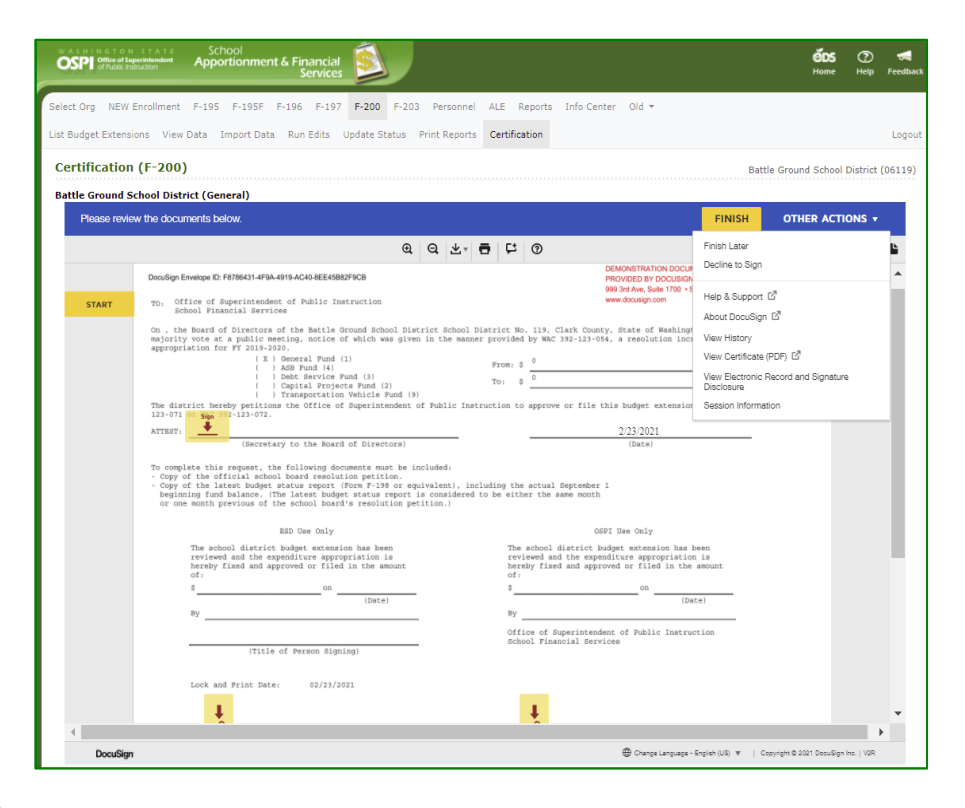

| WASHINGTON STATE<br>OSPE Office of Superintendent<br>of Public Instruction | School<br>Apportionment & Financial<br>Services |                        |                         | <b>éos</b> ⑦<br>Home Help | <b>Feedback</b>     |
|----------------------------------------------------------------------------|-------------------------------------------------|------------------------|-------------------------|---------------------------|---------------------|
| Select Org NEW Enrollment                                                  | F-195 F-195F F-196 F-197                        | F-200 F-203 Personnel  | ALE Reports Info Center | Old 👻                     |                     |
| List Budget Extensions                                                     |                                                 |                        |                         |                           | Logout              |
| List Budget Extensio                                                       | ns (F-200)                                      |                        | Battle Gro              | ound School District (    | 06119)              |
| Action                                                                     | Fund                                            | Extension Status       | Certification Status    | Fiscal Year               |                     |
| Go                                                                         | General                                         | Ready for OSPI Review  | Started by District     | 2019-2020                 |                     |
| Create                                                                     | Capital Projects                                | Not Started            | Not Started             | 2019-2020                 |                     |
| Go Delete                                                                  | Debt Service                                    | In Process at District | Not Started             | 2019-2020                 |                     |
| Go Delete                                                                  | Associated Student Body                         | In Process at District | Not Started             | 2019-2020                 |                     |
| Go Delete                                                                  | Transportation Vehicle                          | In Process at District | Not Started             | 2019-2020                 |                     |
| Showing 1 to 5 of 5 entries                                                |                                                 |                        |                         |                           |                     |
|                                                                            |                                                 |                        |                         |                           |                     |
| Privacy Policy<br>Disclaimer                                               |                                                 |                        | Custom                  | ©Copyright 2019           | 25.4311<br>9 - 2021 |

#### Return to Sign Document

 When you go back into the Certification tab again, the Certification screen will display a Sign Document button. Just click the Sign Document button to sign the document.

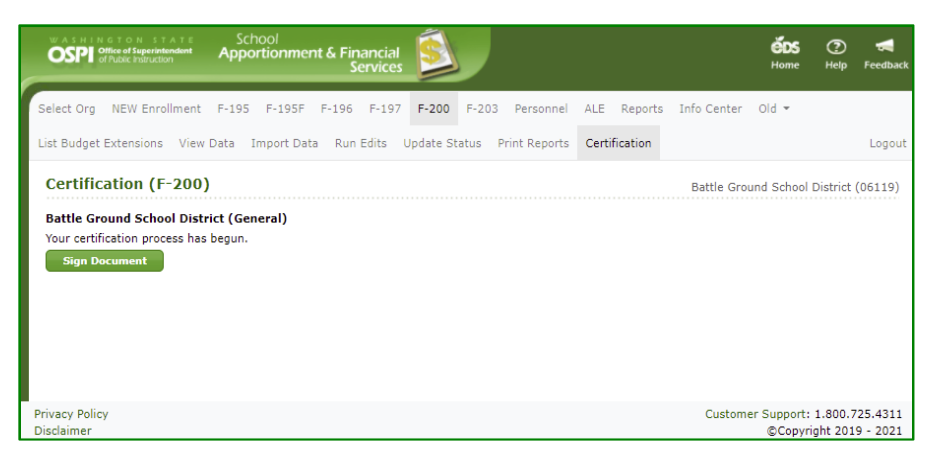

#### **Decline Certification**

 If you decide that the certification document is incorrect and needs to be voided, then click the OTHER ACTIONS button, at top of document, and then select the Decline to Sign option.

> Note: The Decline to Sign option always sets the *Certification Status* back to 'Not Started'. It will not change the *Extension Status*. If you need to change the Extension Status, contact your ESD.

- In the pop-up Caution window, click the yellow CONTINUE button. If you decide you do not want to decline, click the CANCEL button.
- 3. Enter the reason for declining in the Decline to Sign window text box, then click the yellow **DECLINE TO SIGN** button.

**Note**: Do not check the box at bottom. *DocuSign requires for this language to be displayed.* If selected, it will display the disclosure consent check box again when log back into DocuSign.

| WASHINGTON<br>OSPI Office of Suj<br>Of Public Ins | Apportionment & Financial Services                                                                                                    |                                         | éDS<br>Home              | ව<br>Help | <b>Feedback</b> |
|---------------------------------------------------|----------------------------------------------------------------------------------------------------|-----------------------------------------|--------------------------|-----------|-----------------|
| Select Org NEW I                                  | Enrollment F-195 F-195F F-196 F-197 F-200 F-203 Personnel ALE Reports Info Center Old 🔻                                                                                                    |                                         |                          |           |                 |
| List Budget Extensi                               | ons View Data Import Data Run Edits Update Status Print Reports Certification                                                                                                    |                                         |                          |           | Logout          |
| Certification                                     | (F-200)                                                                                                    | Battle                                  | Ground School D          | istrict ( | (06119)         |
| Battle Ground S                                   | chool District (General)                                                                                                    |                                         |                          |           |                 |
| Please revie                                      | w the documents below.                                                                                                    | FINISH                                  | OTHER ACTIC              | NS 🔻      |                 |
|                                                   | Q ⊻ ➡ ₽ ₽ 0                                                                                                    | Finish Later                            |                          |           | 4               |
|                                                   | DocuSign Envelope ID: F8786431-4F9A-4919-AC40-8EE45882F9C8 PROVIDED BY DOCUSIC PROVIDED BY DOCUSIC                                                                                                    | Decline to Sign                         |                          |           |                 |
| START                                             | TO: Office of Superintendent of Public Instruction www.docusgn.com<br>School Financial Services                                                                                                    | Help & Support                          | 7                        |           |                 |
|                                                   | On , the Board of Directors of the Battle Ground School District School District No. 119, Clark County, State of Mashim<br>majority wore at a public meeting, portice of which was given in the manner provided by MAC 192-121.054, a resolution in                                                                                                    | About DocuSign La<br>at<br>View History | 5                        |           |                 |
|                                                   | appropriation for FY 2012-2020.<br>(X) General Pund (1)                                                                                                    | View Certificate (PE                    | DF) ⊡                    |           |                 |
|                                                   | () ASB Fund (4) From: 5<br>() Debt Service Fund (3) To: 5<br>() Capital Projects Fund (2) To: 5                                                                                                    | View Electronic Rei<br>Disclosure       | cord and Signature       |           |                 |
|                                                   | <ul> <li>( ) Transportation Vehicle Fund (9)<br/>The district hereby petitions the Office of Superintendent of Fublic Instruction to approve or file this budget extension<br/>123-071 on approve 109-123-072.</li> </ul>                                                                                                    | Session Information                     | n                        |           |                 |
|                                                   | ATTEST: 2/23/2021                                                                                                    |                                         |                          |           |                 |
|                                                   | (Secretary to the Board of Directors) (Date)                                                                                                    |                                         |                          |           |                 |
|                                                   | <ul> <li>complete in affective that bailed on processes must an included.</li> <li>complete in affective that bailed on processes must an included in the second second s</li></ul> |                                         |                          |           | L               |
|                                                   | ESD Use Only OSPI Use Only                                                                                                    |                                         |                          |           |                 |
|                                                   | The school district budget extension has been The school district budget extension has<br>reviewed and the expenditure appropriation is reviewed and the expenditure appropriati<br>bereby fixed and approved or filed in the arount bereby fixed and approved or filed in the                                                                                                    | been<br>on is<br>e amount               |                          |           |                 |
|                                                   | \$\$_00\$_00(00100)                                                                                                    | 225.0                                   |                          |           |                 |
|                                                   | By By                                                                                                    | ALC)                                    |                          |           |                 |
|                                                   | Office of Superintendent of Public Instr<br>School Financial Services                                                                                                    | uction                                  |                          |           |                 |
|                                                   | titered of Adiabat Srikuriki                                                                                                    |                                         |                          |           |                 |
|                                                   | Lock and Print Date: 02/23/2021                                                                                                    |                                         |                          |           |                 |
|                                                   | <b>↓</b>                                                                                                    |                                         |                          |           | *               |
| 4 Daw Cirr                                        | ۵                                                                                                    | - Factor (10)                           |                          | • 11/20   |                 |
| DocuSign                                          | tt Change Language                                                                                                    | - engrish (Uis) 🔻 🔰 Copy                | -Arr 4 Xot I noongige is | w. ( 148  |                 |

| If you select CONT                   | INUE, this document will be voided.                                                                                                    |    |
|--------------------------------------|----------------------------------------------------------------------------------------------------|----|
| To request change<br>request.        | s to this document, please select CANCEL and contact the sender directly with your                                                                                                    |    |
| You can exit signin<br>OTHER ACTIONS | g and save the information you've entered by using the FINISH LATER option in the menu.                                                                                                    |    |
| CONTINUE                             | CANCEL                                                                                                    |    |
| Decline to                           | Since                                                                                                    | ;  |
| Decline to                           | sign                                                                                                    |    |
|                                      |                                                                                                    |    |
| Please provide a r                   | eason for declining:                                                                                                    |    |
| Please provide a r                   | eason for declining:                                                                                                    |    |
| Please provide a r                   | eason for declining:                                                                                                    |    |
| Please provide a r                   | eason for declining:                                                                                                    |    |
| Please provide a I                   | eason for declining:<br>naining<br>lectronic Record and Signature Disclosure consent for this and all subsequent envelopic<br>company. Checking this box effectively dissolves this electronic signing relationship. | 25 |

### Use DocuSign to Approve Certifications (ESD)

 Once the SD has signed the Certification, an email is sent to the ESD notifying that the certification is ready for signing. Navigate to the SD extension document and click Go.

**Note:** The budget must be in 'Ready for OSPI Review' or higher in order for the certificate to be enabled for signing.

 The View Data screen opens, click on the Certification tab on the navigation bar to open the Certification page. To begin the review and approval, click the Sign Document button.

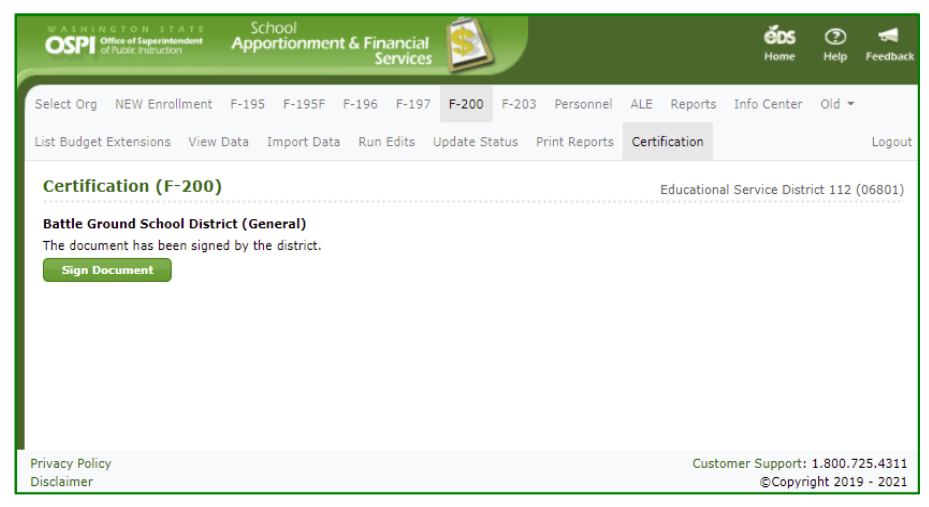

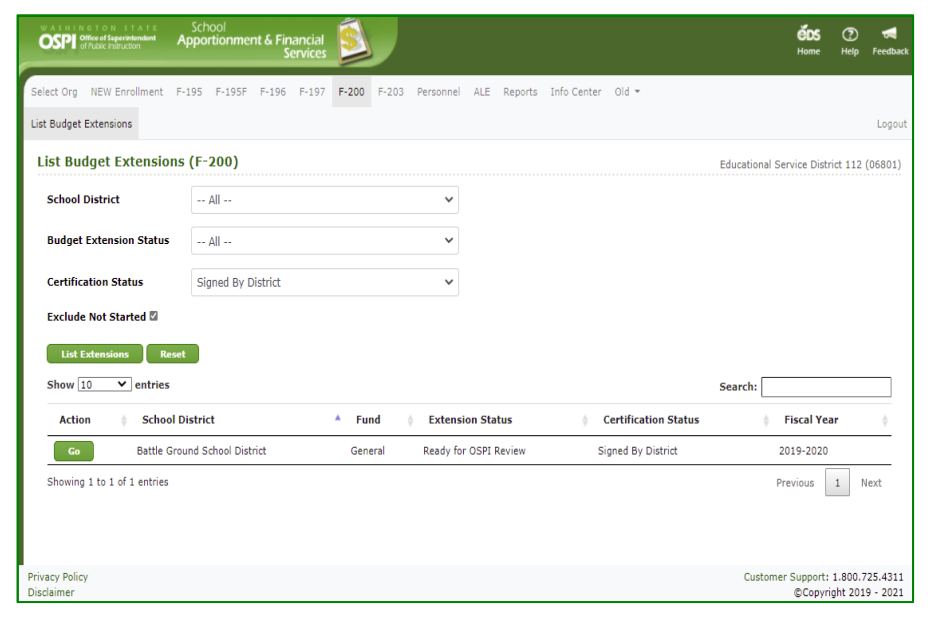

#### **Begin Certification**

 After a few moments, the DocuSign frame will appear within your screen. Once the DocuSign window opens, read the Electronic Record and Signature Disclosure, and click the required check box to continue, 'I agree to use electronic records and signatures.'

**Note**: This disclosure consent will only appear once for the first time you open DocuSign for certification.

**Note:** The budget must be in 'Ready for OSPI Review' or higher in order for the certificate to be enabled for signing.

 Once you select the disclosure check box, the yellow CONTINUE button will appear. Click the CONTINUE button.

### View Certification and Attachments

 The certification will display in the screen. To view the documents the District attached, scroll below the certification document in the DocuSign frame and they will display one after the other.

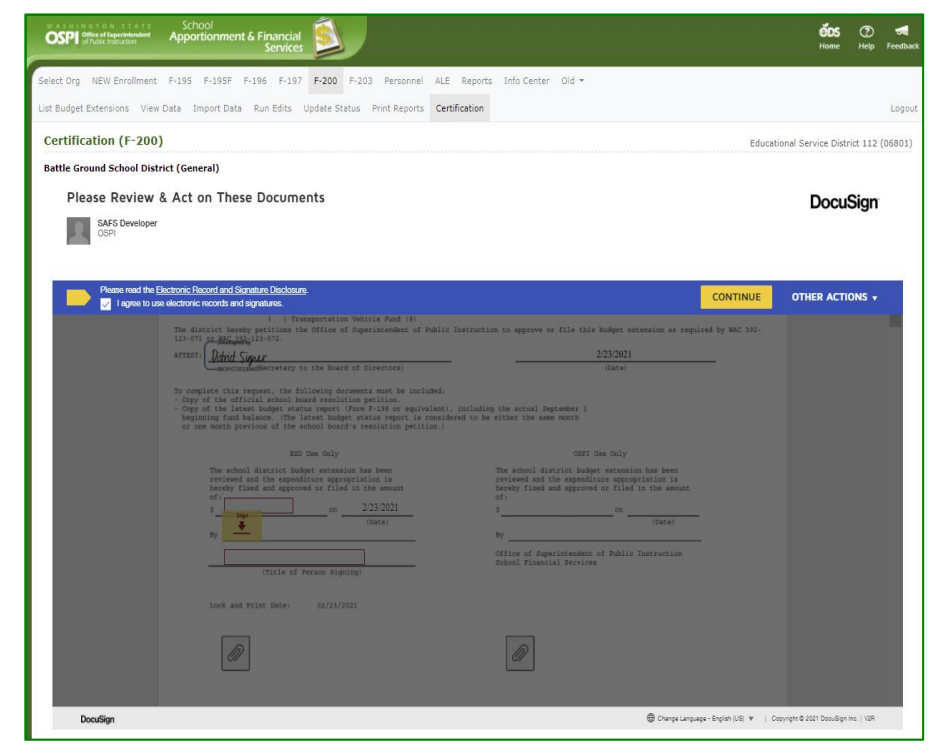

| T lease Teviev | w the documents below.                                                       |                                                                                           |                                    |                                           |                                                                |                                                                           |                                            |                                                                             | FINISH                                 | OTHER AC    | tions 🔻 |
|----------------|------------------------------------------------------------------------------|-------------------------------------------------------------------------------------------|------------------------------------|-------------------------------------------|----------------------------------------------------------------|---------------------------------------------------------------------------|--------------------------------------------|-----------------------------------------------------------------------------|----------------------------------------|-------------|---------|
|                |                                                                              | 6                                                                                         | a Q                                | ₩.                                        | Ð                                                              | 먗                                                                         | 0                                          |                                                                             |                                        |             |         |
|                | By +                                                                         |                                                                                           | (Date)                             |                                           |                                                                |                                                                           |                                            | Ву                                                                          |                                        | (Date)      |         |
| START          | (Titl                                                                        | e of Person Signing)                                                                      |                                    |                                           |                                                                |                                                                           |                                            | Office of Superint<br>School Financial S                                    | endent of Public<br>Vervices           | Instruction |         |
|                | Lock and Print Dat                                                           | e: 02/24/2021                                                                             |                                    |                                           |                                                                |                                                                           |                                            |                                                                             |                                        |             |         |
|                | Ø                                                                            |                                                                                           |                                    |                                           |                                                                |                                                                           |                                            | Ø                                                                           |                                        |             |         |
|                |                                                                              |                                                                                           |                                    |                                           |                                                                |                                                                           |                                            |                                                                             |                                        |             |         |
|                |                                                                              |                                                                                           |                                    |                                           |                                                                |                                                                           |                                            |                                                                             |                                        |             |         |
|                |                                                                              |                                                                                           |                                    |                                           |                                                                |                                                                           |                                            |                                                                             |                                        |             |         |
|                | F200 Certification for Battle Ground S                                       | School District                                                                           |                                    |                                           |                                                                |                                                                           |                                            |                                                                             |                                        |             |         |
|                | F200 Certification for Battle Ground S<br>DocuSign Envelope ID: 04025880-EE7 | School District<br>0-4D69-963A-315C1A25F5D                                                | 6                                  |                                           | DE<br>PR<br>99<br>W                                            | EMONS1<br>ROVIDEI<br>19 3rd Av<br>ww.docu                                 | TRATIO<br>D BY DO<br>re, Suite<br>sign.com | N DOCUMENT ONLY<br>OCUSION ONLINE SIGNIN<br>1700 + Seattle - Washingt<br>m  | IG SERVICE<br>on 98104 • (206) 219-02  | 200         |         |
|                | F200 Certification for Battle Ground S<br>DocuSign Envelope ID: 04025680-EE7 | School District<br>0-4089-963A-315C1A25F5D<br>BATTLE<br>CLAR<br>RESC                      | 6<br>GROUNE<br>K COUNT             | D SCHOO<br>Y, WAS                         | DE<br>PF<br>99<br>W<br>OL DIST<br>HINGTO<br>020/202            | EMONS'<br>ROVIDEI<br>19 3rd Av<br>ww.docu<br>TRICT<br>DN<br>21            | TRATIO<br>D BY DO<br>ve, Suite<br>sign.com | N DOCUMENT ONLY<br>OCUSION ONLINE SIGNING<br>1700 - Sauttis - Washingt<br>m | KG SERVICE<br>lon 98104 + (208) 219-02 |             |         |
|                | F200 Certification for Battle Ground S<br>DocuSign Envelope ID. 04025680-EE7 | School District<br>0-4De8-983A-315C 1A25F5D<br>BATTLE<br>CLAR<br>RESC<br>RESCLUTION OF BU | 6<br>GROUND<br>K COUNT<br>LUTION M | D SCHOO<br>Y, WASI<br>NO. 1-20<br>ENSION: | DE<br>PF<br>99<br>W<br>OL DIST<br>HINGTO<br>020/202<br>CAPITAI | EMONS'<br>ROVIDEI<br>9 3rd An<br>www.docu<br>TRICT<br>DN<br>21<br>L PROJE | TRATIO<br>D BY DO<br>re, Suite<br>sign.cor | IN DOCUMENT ONLY<br>OCUSION ONLINE SIGNIN<br>1700 - Saattle - Washing<br>m  | IG SERVICE<br>on 98104 • (208) 219-02  | 200         |         |

#### Finish Signing Document

- When you are ready to approve the certification, click the yellow START button. The yellow FILL IN icon will automatically move down to the ESD Use Only section. First enter the approved extension amount, using thousands comma and period decimal separators (e.g., ##,###,###.##).
- Then tab to the field to type in your Title. (You can also use your mouse cursor to move to each field on the certificate.)

**Note:** The **From** and **To** amounts will automatically populate from the system.

**Note**: The final signed **Date** for your approval will be added automatically when you click **FINISH**.

3. To add your signature, click on the yellow Sign icon. Select your signature and click OK.

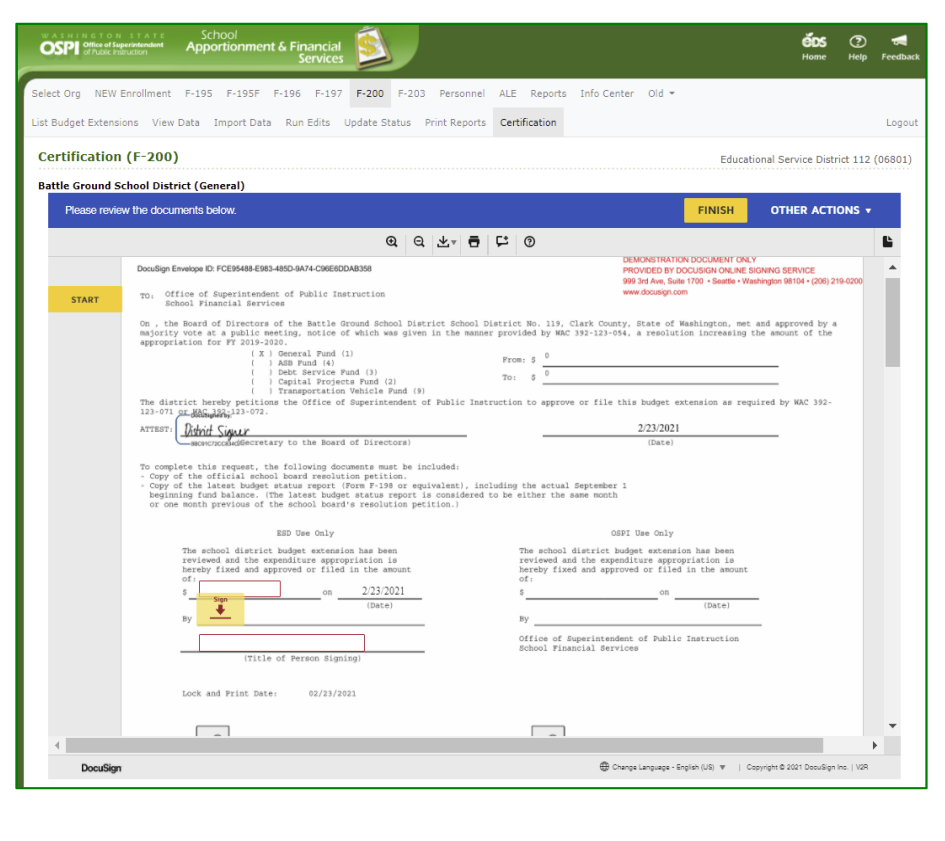

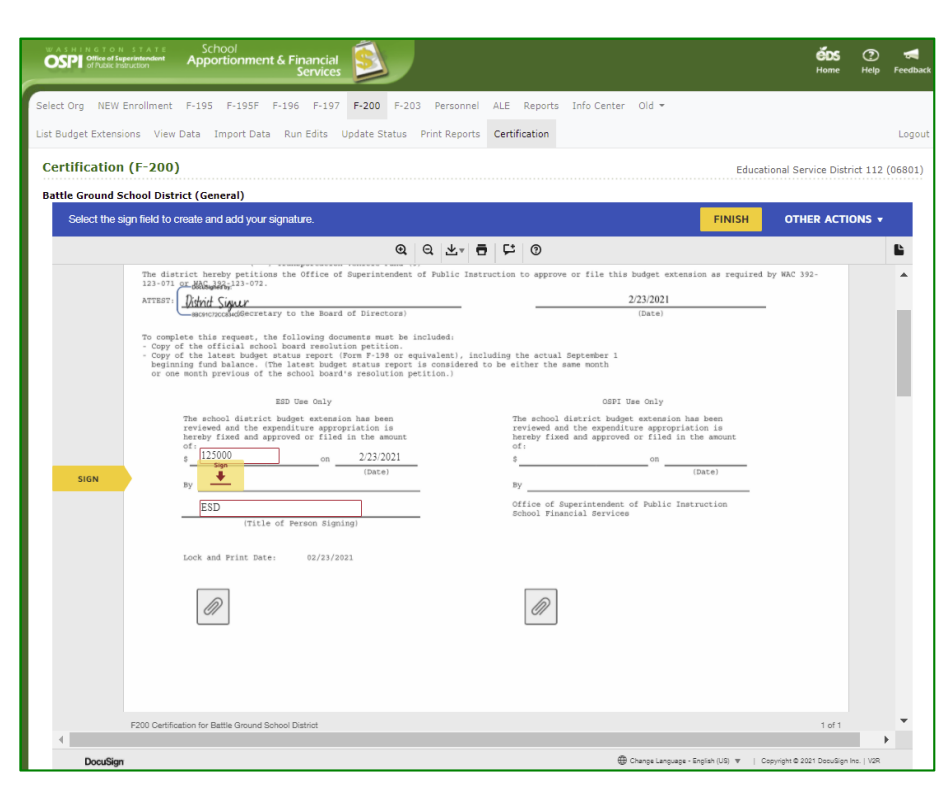

 When you are ready to complete the certification signing, click the yellow FINISH button at top of document to complete the approval signing.

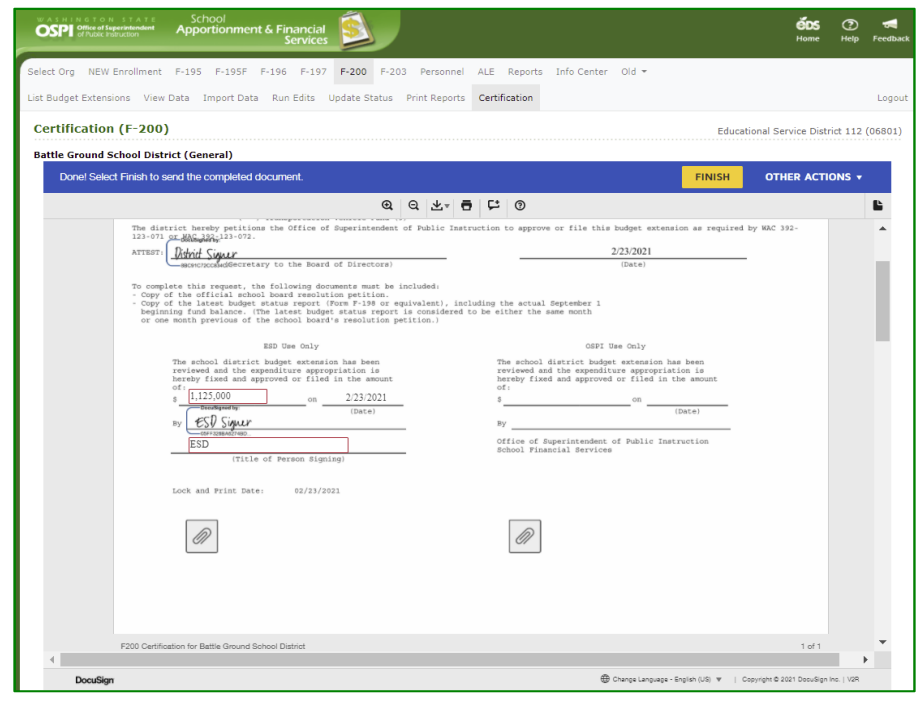

Once you have signed the certification, a View
 Document button appears on the Certification page allowing you to view the certification only; the attachments will not display.

**Note**: The signatures will not appear on the certification until OSPI signs the certification.

 The Budget document now has a Certification Status of 'Signed by ESD' on the List Budget Extension screen.

| OSPI Office of Superintendent Apportionment                                                                                           | & Financial<br>Services | Ś            |                 |            | <b>ébs</b><br>Home | ()<br>Help | <b>Feedback</b> |
|----------------------------------------------------------------------------------------------------|-------------------------|--------------|-----------------|------------|--------------------|------------|-----------------|
| Select Org NEW Enrollment F-195 F-195F F                                                                                              | -196 F-197              | F-200 F-     | 203 Personnel   | ALE Re     | ports Info (       | Center     | Old 👻           |
| List Budget Extensions View Data Import Data                                                                                          | Run Edits               | Jpdate Statu | s Print Reports | Certificat | ion                |            | Logout          |
| Certification (F-200)<br>Battle Ground School District (General)<br>Your certification has been updated with a statu<br>View Document | s of Signed By          | ESD.         |                 | Educationa | al Service Dist    | rict 112   | (06801)         |
| Privacy Policy                                                                                                    |                         |              |                 | Custo      | omer Support       | : 1.800.   | 725.4311        |

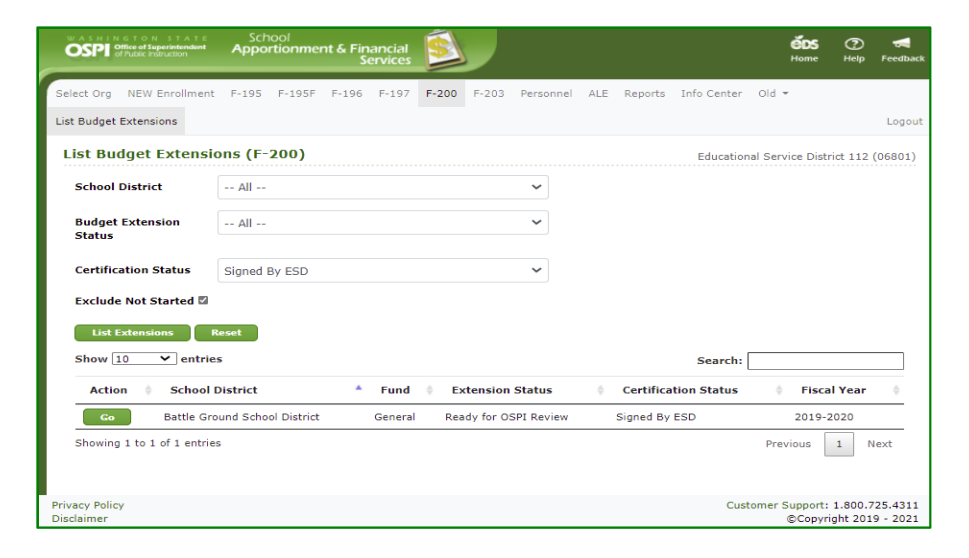

#### Finish Signing Later

- There may be a time when you need to come back to review and complete the signing. To stop the DocuSign process, click the OTHER ACTIONS button, at top of document, and then select the Finish Later option. The DocuSign window will close, and the Certification screen will display, "Your certification process has begun", with a Sign Document button.
- Once you open the DocuSign certification window, the Certification Status is changed to 'Started by ESD' on the List Budget Extensions page.

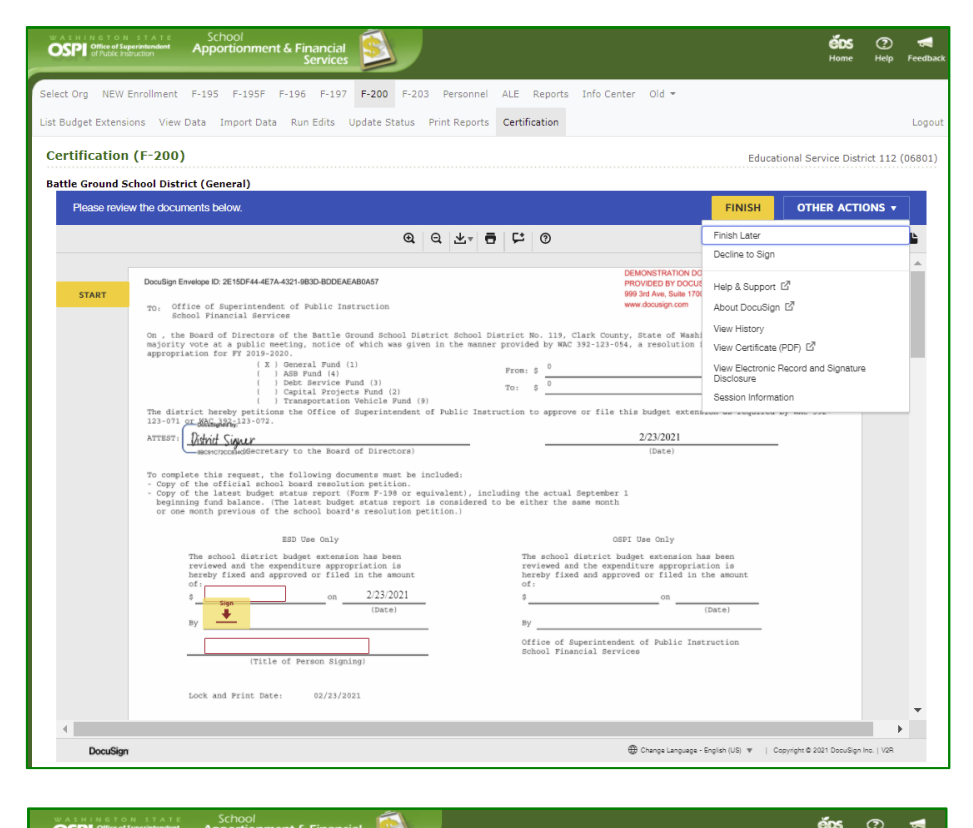

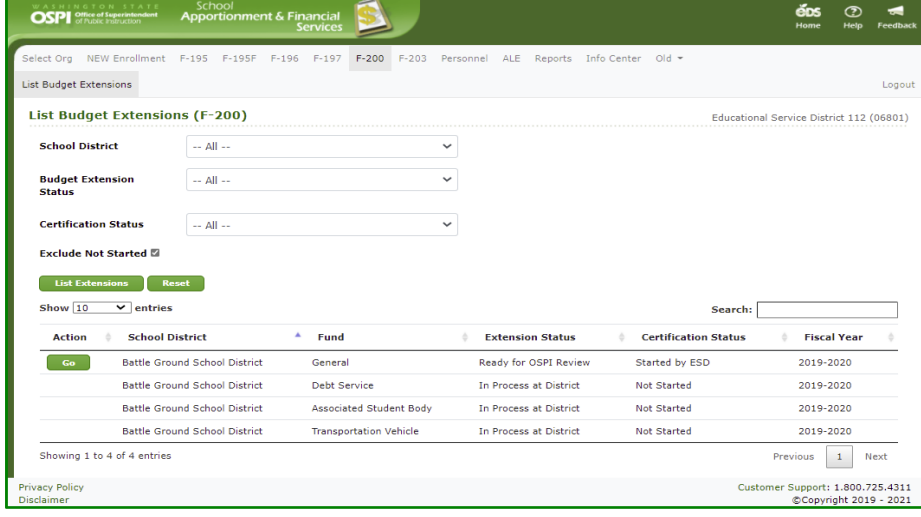

#### Return to Sign Document

 When you go back into the Certification tab again, the Certification screen will display, 'Your certification process has begun'. Click the Sign Document button to sign the document.

| SChool Apportionment & Financial Services                                                                                  | éds<br>Home                 | 🕐 🛃<br>Help Feedback               |
|----------------------------------------------------------------------------------------------------|-----------------------------|------------------------------------|
| Select Org NEW Enrollment F-195 F-195F F-196 F-197 F-200 F-203 Personnel ALE F                                             | Reports Info Center         | Old -                              |
| List Budget Extensions View Data Import Data Run Edits Update Status Print Reports Certific                                | ation                       | Logout                             |
| Certification (F-200)<br>Battle Ground School District (General)<br>Your certification process has begun.<br>Sign Document | ducational Service Dist     | rict 112 (06801)                   |
| Privacy Policy<br>Disclaimer                                                                                               | Customer Support:<br>©Copyr | 1.800.725.4311<br>ight 2019 - 2021 |

#### Decline Document

 If you decide that the certification document is incorrect and needs to be voided, then click the OTHER ACTIONS button, at top of document, and then click the Decline to Sign option.

> Note: The Decline to Sign option always sets the Certification Status back to 'Not Started'. It will not change the Budget Extension Status; you will need to manually change it. See ESD Update Status section in this guide.

- In the pop-up Caution window, click the yellow CONTINUE button. If you decide you do not want to decline, click the CANCEL button.
- Enter the reason for declining in the Decline to Sign window text box, then click the yellow DECLINE TO SIGN button.

**Note**: Do not check the box at bottom. *DocuSign requires for this language to be displayed.* If selected, it will display the disclosure consent check box again when log back into DocuSign.

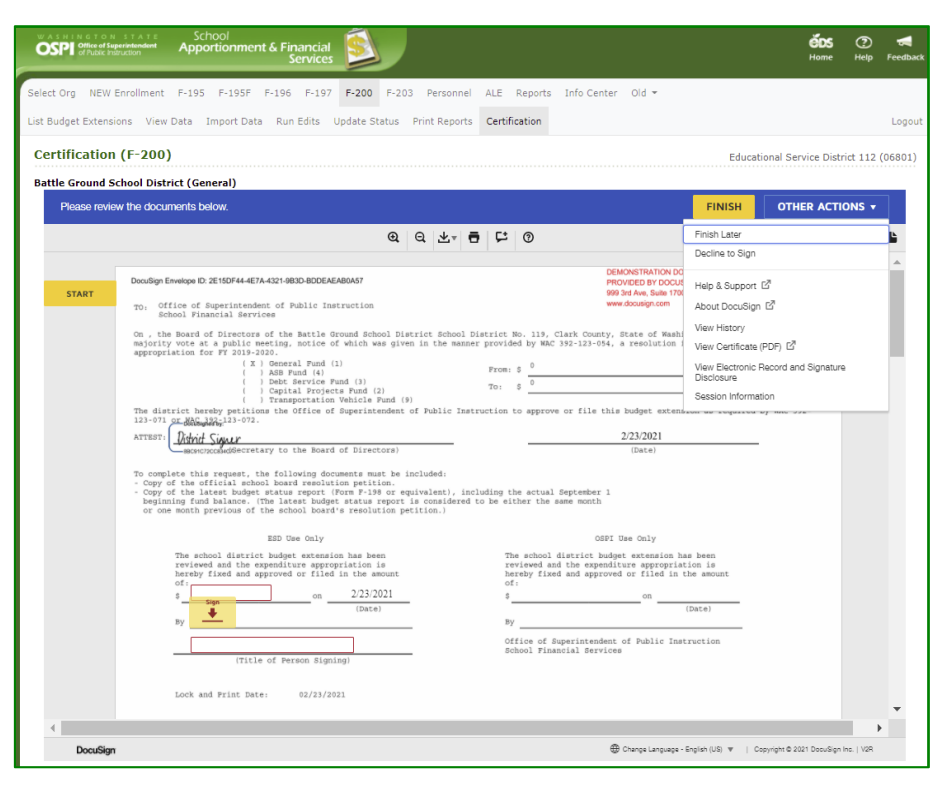

| Caution                                                                                                    | × |
|----------------------------------------------------------------------------------------------------|---|
| If you select <b>CONTINUE</b> , this document will be voided.<br>To request changes to this document, please select <b>CANCEL</b> and contact the sender directly with your request.<br>You can exit signing and save the information you've entered by using the <b>FINISH LATER</b> option in the <b>OTHER ACTIONS</b> menu. |   |
| CONTINUE CANCEL                                                                                                    |   |
| Decline to Sign                                                                                                    | X |
| Please provide a reason for declining:                                                                                                    |   |

4. After declining the

certification, the List Budget Extension screen will display the *Certification Status* as 'Not Started'.

Note: You will need to manually change the *Extension Status* to allow the district to make necessary updates. See <u>ESD Update</u> <u>Status</u> section in this guide.

| WASHINGTON STATE<br>OSPI Office of Superintendent<br>of Public Instruction | School<br>Apportionment & Fir<br>S | ancial<br>ervices      |           |                   |                   |                  | <b>ČDS</b> (               | D 🚽<br>Elp Feedback        |
|----------------------------------------------------------------------------|------------------------------------|------------------------|-----------|-------------------|-------------------|------------------|----------------------------|----------------------------|
| Select Org NEW Enrollment                                                  | F-195 F-195F F-196                 | F-197 F-200 F-203      | Personnel | ALE Reports       | Info Center Old 👻 |                  |                            |                            |
| List Budget Extensions                                                     |                                    |                        |           |                   |                   |                  |                            | Logout                     |
| List Budget Extension                                                      | s (F-200)                          |                        |           |                   |                   | Educational Ser  | rvice District 1           | 12 (06801)                 |
| School District                                                            | All                                |                        | ~         |                   |                   |                  |                            |                            |
| Budget Extension Status                                                    | All                                |                        | ~         |                   |                   |                  |                            |                            |
| Certification Status                                                       | All                                |                        | ~         |                   |                   |                  |                            |                            |
| Exclude Not Started 🖾                                                      |                                    |                        |           |                   |                   |                  |                            |                            |
| List Extensions Res                                                        | et                                 |                        |           |                   |                   |                  |                            |                            |
| Show 10 🗸 entries                                                          |                                    |                        |           |                   |                   | Search:          |                            |                            |
| Action 🕴 School Di                                                         | strict                             | Fund                   | ¢         | Extension Sta     | tus 🕴 Cert        | ification Status | Fiscal Yea                 | e (                        |
| Go Battle Grou                                                             | nd School District                 | General                |           | Ready for OSPI I  | Review Not St     | tarted           | 2019-2020                  |                            |
| Battle Grou                                                                | nd School District                 | Debt Service           |           | In Process at Dis | strict Not S      | tarted           | 2019-2020                  |                            |
| Battle Grou                                                                | nd School District                 | Associated Student B   | ody       | In Process at Dis | strict Not S      | tarted           | 2019-2020                  |                            |
| Battle Grou                                                                | nd School District                 | Transportation Vehicle | e         | In Process at Dis | strict Not S      | tarted           | 2019-2020                  |                            |
| Showing 1 to 4 of 4 entries                                                |                                    |                        |           |                   |                   | Pri              | evious 1                   | Next                       |
| Privacy Policy<br>Disclaimer                                               |                                    |                        |           |                   |                   | Customer         | Support: 1.8<br>©Copyright | 00.725.4311<br>2019 - 2021 |
|                                                                            |                                    |                        |           |                   |                   |                  |                            |                            |

## Use DocuSign to Approve Certifications (OSPI)

 Once the ESD has signed the Certification, OSPI may go into the certification to review and approve. OSPI users do not receive an email notification when the certification is ready for signing. You will need to filter in the List Budget Extensions screen for Certification Status of 'Signed by ESD'.

**Note:** The budget must be in 'Ready for OSPI Review' or higher in order for the certificate to be enabled for signing.

| WASHINGTON STATE<br>OSPI Office of Superintendent<br>of Public Instruction | School<br>pportionment & | Financial<br>Services | <u></u>          |           |      |                 |         |                |                |              | éDS<br>Home | ⑦<br>Help  | <b>Feedback</b> |
|----------------------------------------------------------------------------|--------------------------|-----------------------|------------------|-----------|------|-----------------|---------|----------------|----------------|--------------|-------------|------------|-----------------|
| Select Org NEW Enrollment F-:                                              | 195 F-195F F-1           | 96 F-197              | F-200 F-203      | Personnel | ALE  | Apportionment   | Reports | Info Center    | Admin Tools    | old 👻        |             |            |                 |
| List Budget Extensions                                                     |                          |                       |                  |           |      |                 |         |                |                |              |             |            | Logout          |
| List Budget Extensions                                                     | (F-200)                  |                       |                  |           |      |                 |         |                | Office of Supe | rintendent o | f Public In | struction  | (OSPI)          |
| ESD                                                                        | All                      |                       |                  | ~         |      |                 |         |                |                |              |             |            |                 |
| School District                                                            | All                      |                       |                  | ~         |      |                 |         |                |                |              |             |            |                 |
| Budget Extension Status                                                    | All                      |                       |                  | ~         |      |                 |         |                |                |              |             |            |                 |
| Certification Status                                                       | Signed By ESD            |                       |                  | ~         |      |                 |         |                |                |              |             |            |                 |
| Basis Type                                                                 | All                      |                       |                  | ~         |      |                 |         |                |                |              |             |            |                 |
| Class                                                                      | All                      |                       |                  | ~         |      |                 |         |                |                |              |             |            |                 |
| Exclude Not Started 🛙                                                      |                          |                       |                  |           |      |                 |         |                |                |              |             |            |                 |
| List Extensions Reset                                                      |                          |                       |                  |           |      |                 |         |                |                |              |             |            |                 |
| Show 10 🗸 entries                                                          |                          |                       |                  |           |      |                 |         |                | S              | earch:       |             |            |                 |
| Action 🕴 ESD                                                               | *                        | School D              | istrict          | ∳ Func    | ÷.   | Extension Statu | s ( C   | ertification S | tatus 🍦 B      | asis Type    | Class       | ;          | \$              |
| Go Educational Serv                                                        | vice District 112        | Battle Grou           | nd School Distri | ict Gener | al F | iled/Approved   | Sig     | ned By ESD     | Ac             | crual Basis  | 1st Cla     | iss Distri | ct              |
| Showing 1 to 1 of 1 entries                                                |                          |                       |                  |           |      |                 |         |                |                | Pr           | revious     | 1 N        | ext             |
| Privacy Policy                                                             |                          |                       |                  |           |      |                 |         |                |                | Customer     | Support:    | 1.800.7    | 25.4311         |
| Discioniter                                                                |                          |                       |                  |           |      |                 |         |                |                |              | Grobhu      | ynt 201    | - 2021          |

 Navigate to the SD Budget document and click on the Certification tab on the navigation bar to open the Certification page. To begin the approval, click the Sign Document button.

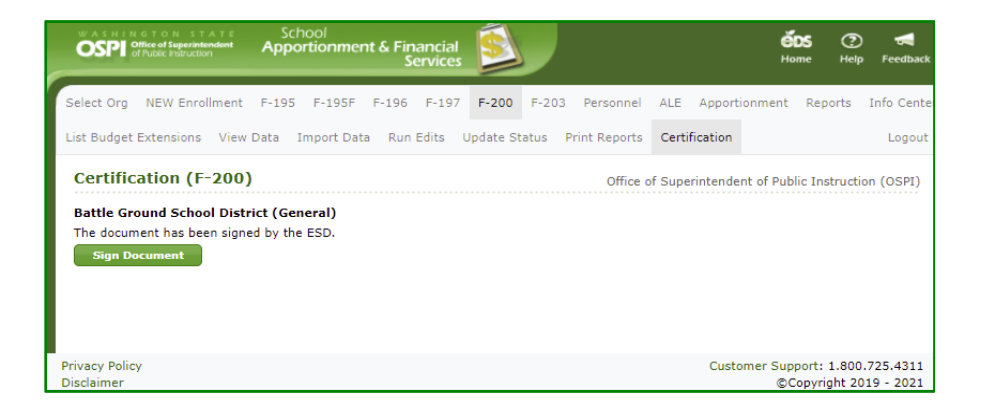

#### **Begin Certification**

 After a few moments, the DocuSign frame will appear within the screen. Once the DocuSign window opens, read the Electronic Record and Signature Disclosure, and click the required check box to continue, 'I agree to use electronic records and signatures.' OSPI office of

ment & Financia

**Note**: This disclosure consent will only appear the first time you open DocuSign for certification.

 Once you select the disclosure check box, the yellow CONTINUE button will appear. Click the CONTINUE button.

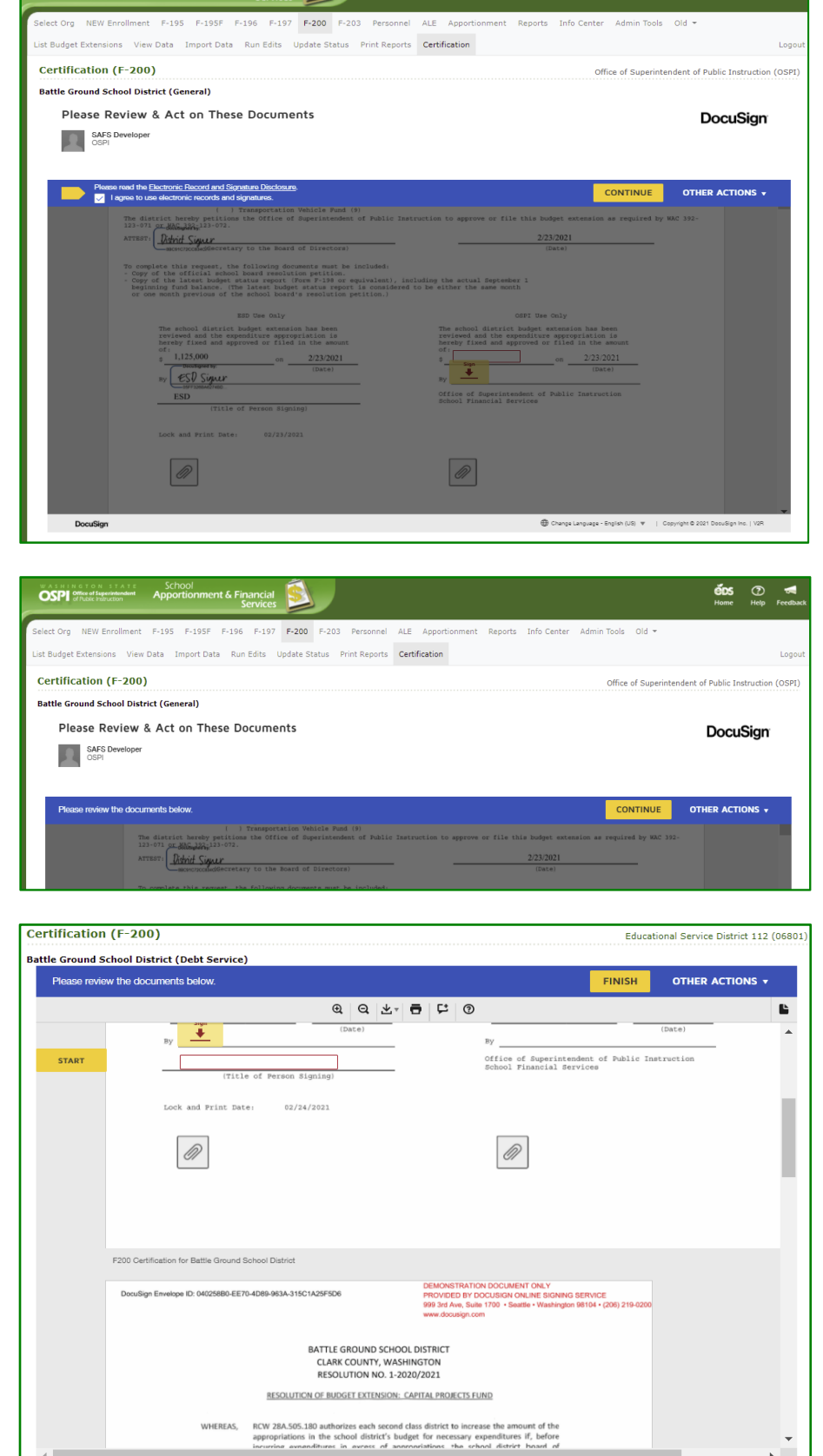

### View Certification and Attachments

 The certification will display in the screen. To view the documents the District attached, scroll below the certification document in the DocuSign frame and they will display one after the other.

DocuSian

Change Language - English (US) V | Copyright © 202

#### Finish Signing Document

- When you are ready to approve the certification, click the yellow START button. The yellow NEXT icon will automatically move down to the OSPI Use Only section. First enter the approved extension amount, using thousands comma and period decimal separators (e.g., ##,###,###.##).
- 2. To add your signature, click on the yellow Sign icon. Select your signature and click OK.

**Note:** The **From** and **To** amounts will automatically populate from the system.

**Note**: The final signed **Date** for your approval will be added automatically when you click **FINISH**.

 When you are ready to complete the certification signing, click the yellow FINISH button at top of document to complete the approval signing.

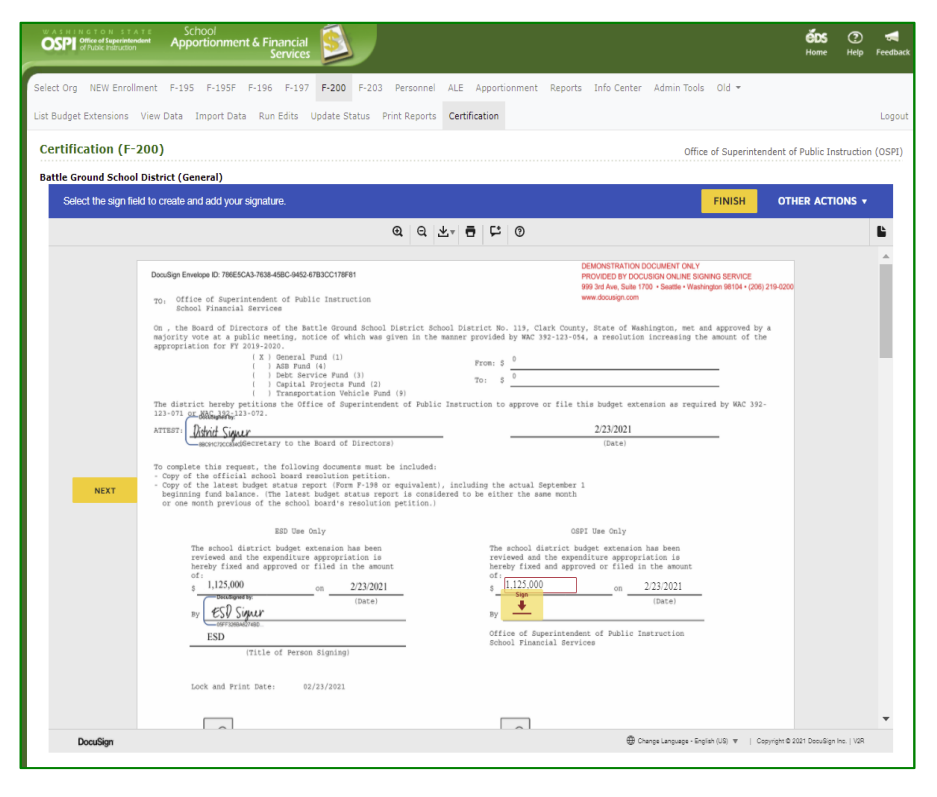

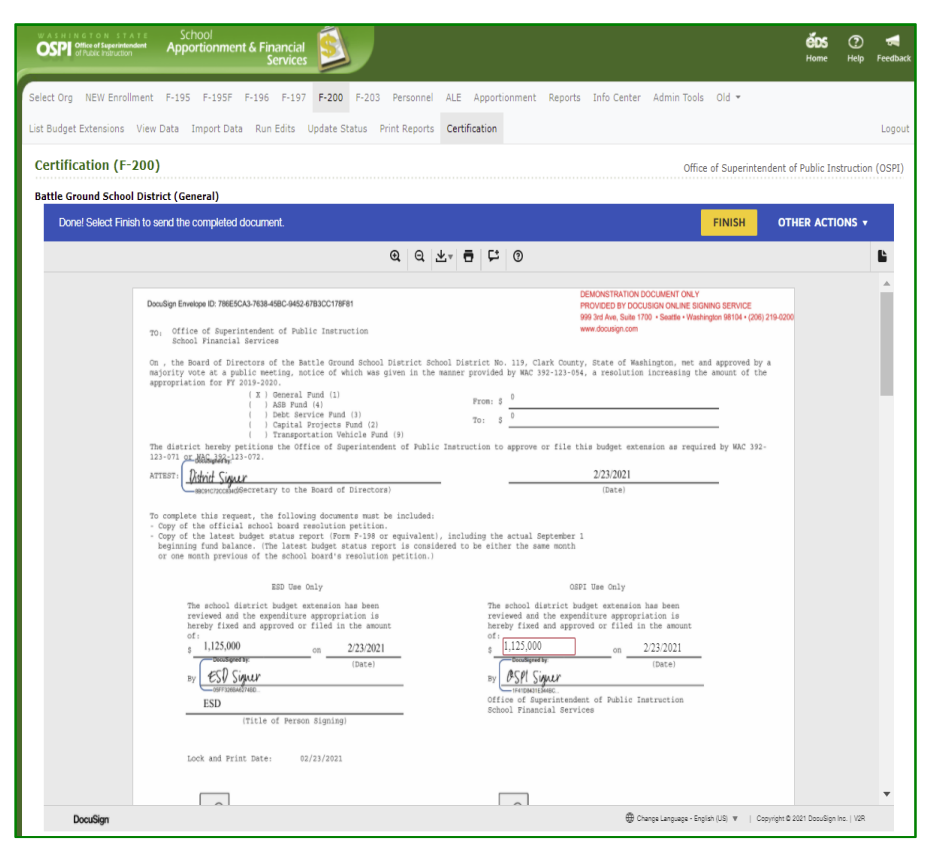

 Once you have signed the certification, a View Document button appears on the Certification page allowing you to view only the certification document with entered data and signatures.

> To view or print all of the *final* 'Complete' documents **with attachments**, you will need to log into the DocuSign portal: <u>https://www.docusign.com/</u> and go to 'Completed Documents'.

- The Budget document now has a Certification Status of 'Complete' on the List Budget screen.
- Once OSPI signs the certification, email notifications are *not* sent to the SD and ESD. The SD and ESD will need to go to their List Budget Extensions screen to view the Certification Status for the budget.
- 7. The ESD can filter the *Certification Status* for 'Complete' on their List Budget Extensions screen.

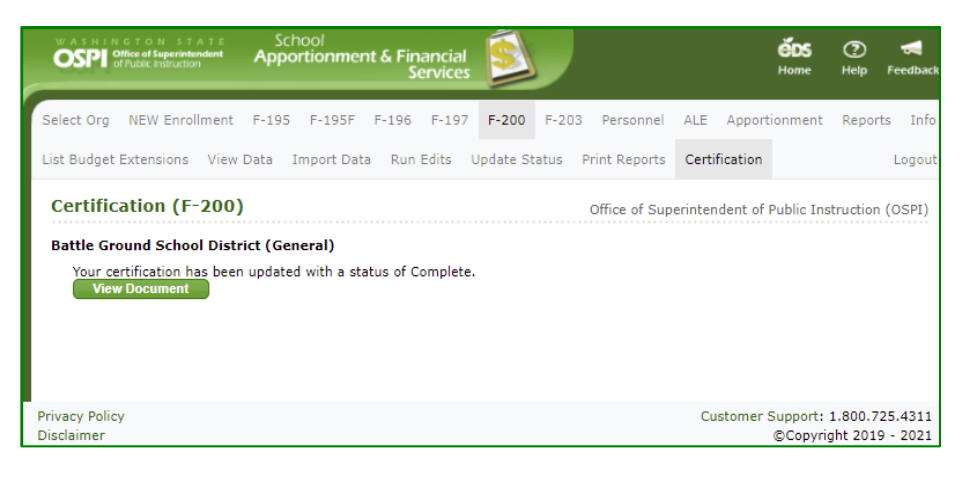

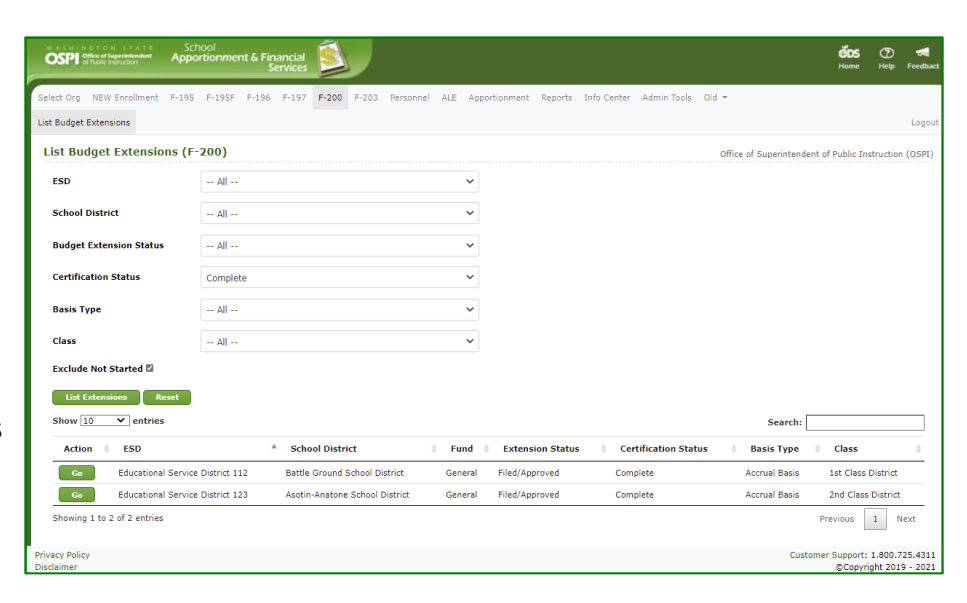

| WASHINGTON STATE<br>OSPP official Superintendent<br>of Public Instruction | School<br>Apportionment & Financial<br>Services | <u>S</u>    |             |             |             |                      |            | ÉDS<br>Home             | ⑦<br>Help          | <b>Feedback</b>     |
|---------------------------------------------------------------------------|-------------------------------------------------|-------------|-------------|-------------|-------------|----------------------|------------|-------------------------|--------------------|---------------------|
| Select Org NEW Enrollment                                                 | F-195 F-195F F-196 F-197                        | F-200 F-203 | Personnel A | ALE Reports | Info Center | Old 👻                |            |                         |                    |                     |
| List Budget Extensions                                                    |                                                 |             |             |             |             |                      |            |                         |                    | Logout              |
| List Budget Extension                                                     | ıs (F-200)                                      |             |             |             |             |                      | Educationa | l Service Distr         | ict 112            | (06801)             |
| School District                                                           | All                                             |             | ~           |             |             |                      |            |                         |                    |                     |
| Budget Extension Status                                                   | All                                             |             | ~           |             |             |                      |            |                         |                    |                     |
| Certification Status                                                      | Complete                                        |             | ~           |             |             |                      |            |                         |                    |                     |
| Exclude Not Started 🛛                                                     |                                                 |             |             |             |             |                      |            |                         |                    |                     |
| List Extensions Res                                                       | et                                              |             |             |             |             |                      |            |                         |                    |                     |
| Show 10 🗸 entries                                                         |                                                 |             |             |             |             |                      | Search:    |                         |                    |                     |
| Action 🍦 Schoo                                                            | l District                                      | Fund        | 6 Extensi   | on Status   | φ.          | Certification Status | φ          | Fiscal Yea              | r                  | φ.                  |
| Go Battle G                                                               | Ground School District                          | General     | Filed/App   | roved       | 0           | Complete             |            | 2019-2020               |                    |                     |
| Showing 1 to 1 of 1 entries                                               |                                                 |             |             |             |             |                      |            | Previous                | 1 1                | lext                |
| Privacy Policy<br>Disclaimer                                              |                                                 |             |             |             |             |                      | Custo      | mer Support:<br>©Copyri | 1.800.7<br>aht 201 | 25.4311<br>9 - 2021 |

#### Finish Signing Later

 There may be a time when you need to come back to review and complete the signing. To stop the DocuSign process, click the OTHER ACTIONS button, at top of document, and then click the Finish Later option.

> The DocuSign window will close, and the Certification screen will appear saying, "The document has been signed by the ESD", with a Sign Document button.

 On the List Budget page, the Certification Status still displays 'Signed by ESD'. OSPI users do not have a certification status indicating OSPI has started their signing.

| OSPI 2010 State Annual Apportionment & Financial Services                                                                                                    |                                                                                                    | <b>ÉDS</b><br>Home                          | 🍞 <del>ৰ</del><br>Ielp Feedback |
|----------------------------------------------------------------------------------------------------|----------------------------------------------------------------------------------------------------|---------------------------------------------|---------------------------------|
| Select Org NEW Enrollment F-195 F-195F F-196 F-197 F-200 F-203 Personnel ALE Apportionment Reports Info Center Admin Too<br>List Budget Extensions View Data Import Data Run Edits Update Status Print Reports Certification | old 👻                                                                                                    |                                             | Logout                          |
| Certification (F-200) Off                                                                                                    | ice of Superinten                                                                                                    | ident of Public Instru                      | ction (OSPI)                    |
| Battle Ground School District (General)                                                                                                    |                                                                                                    |                                             |                                 |
| Please review the documents below.                                                                                                    | FINISH                                                                                                    | OTHER ACTION                                | s 🕶                             |
| @ @ ±+ = 다 @                                                                                                    | Finish Later                                                                                                    |                                             | Ľ                               |
| <form><form>         Description       Bestimized Stratubule       Bestimized Stratubule       Bestimized Stratubule         ************************************</form></form>                                              | Hap & Suport (<br>Hap & Suport (<br>About Dous)ing<br>View History<br>View Electrois<br>View Electrois<br>Session Information<br>Session Information | ් ස්<br>පවා ස්<br>ecord and Signature<br>on |                                 |
| Donalign @ Owner Longuage - 1                                                                                                    | ënglish (US) 🔻   Cop                                                                                                    | pyright © 2021 DocuSign Inc.                | V2R                             |

| OSPI                       | NGTOI<br>Office of Si<br>of Public In | N STATE<br>speciatendent<br>struction | Sch<br>Appo | iool<br>rtionmei | nt & Fin<br>Si | iancial<br>ervices | Ś        |             |           |        |                |         |             |             |                  | éds<br>Home            | (?)<br>Help         | <b>T</b><br>Feedback |
|----------------------------|---------------------------------------|---------------------------------------|-------------|------------------|----------------|--------------------|----------|-------------|-----------|--------|----------------|---------|-------------|-------------|------------------|------------------------|---------------------|----------------------|
| Select Org                 | NEW                                   | Enrollment                            | F-195       | F-195F           | F-196          | F-197              | F-200    | F-203       | Personnel | ALE    | Apportionment  | Reports | Info Center | Admin Tools | old 👻            |                        |                     |                      |
| List Budge                 | Extens                                | ions                                  |             |                  |                |                    |          |             |           |        |                |         |             |             |                  |                        |                     | Logout               |
| List Bu                    | dget                                  | Extensio                              | ns (F-      | 200)             |                |                    |          |             |           |        |                |         |             | Office      | of Superintender | t of Public In         | struction           | (OSPI)               |
| ESD                        |                                       |                                       |             | All              |                |                    |          |             |           | ~      |                |         |             |             |                  |                        |                     |                      |
| School                     | Distri                                | ct                                    |             | All              |                |                    |          |             |           | ~      |                |         |             |             |                  |                        |                     |                      |
| Budge                      | t Exter                               | ision Status                          |             | All              |                |                    |          |             |           | ~      |                |         |             |             |                  |                        |                     |                      |
| Certifi                    | ation                                 | Status                                |             | Signed By        | ESD            |                    |          |             |           | ~      |                |         |             |             |                  |                        |                     |                      |
| Basis                      | ype                                   |                                       |             | All              |                |                    |          |             |           | ~      |                |         |             |             |                  |                        |                     |                      |
| Class                      |                                       |                                       |             | All              |                |                    |          |             |           | ~      |                |         |             |             |                  |                        |                     |                      |
| Exclud                     | e Not S                               | Started 🖾                             |             |                  |                |                    |          |             |           |        |                |         |             |             |                  |                        |                     |                      |
| List                       | Extensi                               | ons Re                                | iset        |                  |                |                    |          |             |           |        |                |         |             |             |                  |                        |                     |                      |
| Show                       | 10                                    | ➤ entries                             |             |                  |                |                    |          |             |           |        |                |         |             |             | Search:          |                        |                     |                      |
| Acti                       | on                                    | ESD                                   |             |                  | *              | School             | District |             | φ         | Fund   | Extension SI   | tatus 🕴 | Certificati | on Status   | Basis Type       | 0 Class                |                     | φ                    |
| Go                         |                                       | Educational                           | Service     | District 11      | 2              | Battle Gr          | ound Sch | iool Distri | ct G      | eneral | Filed/Approved |         | Signed By E | SD          | Accrual Basis    | 1st Cla                | s Distri            | t                    |
| Showin                     | g 1 to 1                              | of 1 entries                          |             |                  |                |                    |          |             |           |        |                |         |             |             |                  | Previous               | 1                   | ext                  |
| Privacy Poli<br>Disclaimer | сy                                    |                                       |             |                  |                |                    |          |             |           |        |                |         |             |             | Custo            | mer Support:<br>©Copyr | 1.800.7<br>ight 201 | 25.4311<br>9 - 2021  |

#### Return to Sign Document

 When you go back into the Certification tab again, the Certification screen will display "The document has been signed by the ESD". Click the Sign Document button to sign.

| WASHINGTON STATE<br>Office of Superintendent<br>of Public instruction                               | School<br>Apportionmer          | nt & Financial<br>Services |               |                   | ¢              | <b>ŠDS</b><br>tome | P<br>Help | <b>Feedback</b> |
|----------------------------------------------------------------------------------------------------|---------------------------------|----------------------------|---------------|-------------------|----------------|--------------------|-----------|-----------------|
| Select Org NEW Enrollment                                                                           | F-195 F-195F                    | F-196 F-197                | F-200 F-20    | )3 Personnel      | ALE Appor      | tionment           | Re        | ports Ir        |
| List Budget Extensions View                                                                         | Data Import Dat                 | a Run Edits                | Update Status | Print Reports     | Certification  |                    |           | Logout          |
| Certification (F-200)<br>Battle Ground School Distr<br>The document has been signe<br>Sign Document | ict (General)<br>id by the ESD. |                            |               | Office of Superir | ntendent of Pu | blic Instr         | ruction   | n (OSPI)        |
| Privacy Policy                                                                                      |                                 |                            |               |                   | Customer Su    | nnort: 1           | 800.7     | 25 4311         |

#### Decline Document

 If you decide that the certification document is incorrect and needs to be voided, then click the OTHER ACTIONS button, at top of document, and then click the Decline to Sign option.

**Note:** The Decline to Sign option always sets the *Certification Status* back to 'Not Started'. It will **not** change the Extension Status. A 'Filed/Approved' extension cannot have its Extension Status changed back to 'Return to ESD'. The District can just create another extension for the fund with the corrected data.

- In the pop-up Caution window, click the yellow CONTINUE button. If you decide you do not want to decline, click the CANCEL button.
- Enter the reason for declining in the Decline to Sign window text box, then click the yellow DECLINE TO SIGN button.

**Note**: Do not check the box at bottom. *DocuSign requires for this language to be displayed.* If selected, it will display the disclosure consent check box again when you log back into DocuSign.

| OSPI and an and a second second secon |                                                                                                    | <b>ÉDS</b><br>Home                                                       | (2)           |
|----------------------------------------------------------------------------------------------------|----------------------------------------------------------------------------------------------------|--------------------------------------------------------------------------|---------------|
| Select Org NEW Enrollment F-195 F-195F F-196 F-197 F-200 F-203 Personnel ALE Apportionment Reports Info Center Admin Tool<br>List Budget Extensions View Data Import Data Run Edits Update Status Print Reports Certification                                                                                                    | s Old •                                                                                                    |                                                                          | Logout        |
|                                                                                                    | e of Superinter                                                                                                    | ident of Public Instr                                                    | uction (OSPI) |
| Please review the documents below.                                                                                                    | FINISH                                                                                                    | OTHER ACTION                                                             | IS 🔻          |
| @ @ ±∗ ₽ ₽ 0                                                                                                    | Finish Later<br>Decline to Sign                                                                                                    |                                                                          | Ŀ             |
| <form></form>                                                                                                    | Help & Support I<br>About DocuSign<br>View History<br>View Certificate<br>Session Information<br>Session Information<br>Session Information | යි<br>ති<br>සංකර<br>සංකර<br>සංකර<br>සංකර<br>සංකර<br>සංකර<br>සංකර<br>සංකර |               |
| DoxaSign @ Cwope Language - Er                                                                                                    | çish(US) ♥   Co                                                                                                    | pyright © 2021 DocuSign Inc.                                             | ▼<br>  V2R    |

| Caution                                                                                                    | ×   |
|----------------------------------------------------------------------------------------------------|-----|
| If you select CONTINUE, this document will be voided.                                                                     |     |
| To request changes to this document, please select CANCEL and contact the sender directly with yr<br>request.             | bur |
| You can exit signing and save the information you've entered by using the FINISH LATER option in t<br>OTHER ACTIONS menu. | he  |
| CONTINUE CANCEL                                                                                                    |     |

| Please provide a reason for declining:                                                                                                    |
|----------------------------------------------------------------------------------------------------|
| 500 characters remaining                                                                                                    |
| 500 characters remaining                                                                                                    |
|                                                                                                    |
| □ I withdraw my Electronic Record and Signature Disclosure consent for this and all subsequent envel<br>from this sender's company. Checking this box effectively dissolves this electronic signing relationship. |